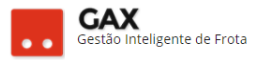

# **GUIA DO GESTOR GVE2 Nº 2**

# Veículos (relatórios gerais)

Este material apresentará todos os relatórios gerais, cadastros,

ocorrências e informações dos veículos.

Clique em veículos para visualizar todos os veículos operacionais do centro de custo.

| Veículos dispo                                                                          | níveis                                                         |                          |  |                                                                                          |                   |                       |                                     |                   |                  |             |                     |   |  |  |  |  |  |
|-----------------------------------------------------------------------------------------|----------------------------------------------------------------|--------------------------|--|------------------------------------------------------------------------------------------|-------------------|-----------------------|-------------------------------------|-------------------|------------------|-------------|---------------------|---|--|--|--|--|--|
| ⊙ GOVERNO DE SA                                                                         | NTA CAT                                                        | ARINA                    |  |                                                                                          |                   |                       |                                     |                   | ¢ <sup>125</sup> |             | GESTOR *            | 9 |  |  |  |  |  |
| GOVERNO<br>DE SANTA<br>CATARINA                                                         |                                                                |                          |  |                                                                                          | AQUISIÇÕES        |                       | X<br>COTAÇÃO                        | FERRAMENTAS       |                  |             |                     |   |  |  |  |  |  |
| Todos os veículos Veículos disponíveis Consumo de carbono                               | Veícul<br>EXPO                                                 | IOS<br>RTAR <del>V</del> |  |                                                                                          |                   |                       |                                     | Pe                | esquisar po      | or placa,   | centro de custos    | Q |  |  |  |  |  |
| Debitos de veículos<br>Desempenho de pneus<br>Disponíveis para viagem<br>Idade da frota | Exibindo resultados de GOVERNO DE SANTA CATARINA Operacional O |                          |  |                                                                                          |                   |                       |                                     |                   |                  |             | (LIMPAR FILTROS)  ( |   |  |  |  |  |  |
| Locações                                                                                | Placa                                                          |                          |  | Descrição                                                                                |                   |                       | Centro de Custos                    |                   |                  | _           | Situação            |   |  |  |  |  |  |
| Ocorrencias<br>Dedee de Oceanências                                                     | 0002-0                                                         | 0018084                  |  | NÃO ESPECIF                                                                              | ICADO TRAPP (/200 | 1) TRA                | NSPORTE                             | DBARAO SETOR DE   |                  |             | OPERACIONAL         |   |  |  |  |  |  |
| Proprietários de veículo                                                                | 0002-0                                                         | 0020772                  |  | MOTOSERRA                                                                                | STIHL (/2002)     | CID.<br>TRA           | ASC / 07717-N8 L/<br>NSPORTE        | AGES SETOR DE     |                  |             | OPERACIONAL         |   |  |  |  |  |  |
| Quantitativo                                                                            | 0002-0                                                         | 007444                   |  | MF-86HSRA N                                                                              | ASSEY FERGUSON    | (/) 000               | 2 CIDASC                            |                   |                  |             | OPERACIONAL         |   |  |  |  |  |  |
| Quilometragem da frota<br>Restrições de serviços                                        | 1401-0                                                         | 0002635                  |  | NÃO ESPECIFICADO KOMATSU (1993/1993)                                                     |                   |                       | 1 SECRETARIA DE<br>RICULTURA E DA P | ESTADO DA<br>ESCA |                  | OPERACIONAL |                     |   |  |  |  |  |  |
| Utilização da frota                                                                     | 1401-0                                                         | 0002645                  |  | NÃO ESPECIF                                                                              | ICADO KOMATSU (1  | 1993/1993) 140<br>AGF | 1 SECRETARIA DE<br>RICULTURA E DA P | ESTADO DA<br>ESCA | OPERACIONAL      |             |                     |   |  |  |  |  |  |
| Veículos rodando<br>Viagens                                                             | 1401-0                                                         | 0002676                  |  | NÃO ESPECIFICADO CEFALIS (1993/1993) 4401 SECRETARIA DE ESTADO DA AGRICULTURA E DA PESCA |                   |                       |                                     | ESTADO DA<br>ESCA | OPERACIONAL      |             |                     |   |  |  |  |  |  |

- O relatório de veículos disponíveis apresenta a relação de todos os veículos e equipamentos ativos no sistema.
- Colunas do relatório: *Placa, descrição, centro de custo.*
- Para adicionar colunas ao relatório, clique colunas 🗐

| Ve    | ículo  | s – colunas         |      |                          |     |                                          |       |
|-------|--------|---------------------|------|--------------------------|-----|------------------------------------------|-------|
| 38.08 | ABACT  | 10404733 746040     | AQUE | конолтона                | 000 | ção remonente                            |       |
|       | Escolt | her columas         |      |                          |     |                                          | ×     |
| Ð     |        | Theorem do Lanco    |      | Municipia de trancamenta |     | Murridyna uaukria                        | 1     |
|       |        | None de enforcepte  |      | Norme to the instruction |     | Nonero de etcas                          |       |
|       |        | Nonera de atrie     |      | Normer's de inigadentes  |     | Nonema da matar                          |       |
|       |        | Pastedata           |      | PET                      |     | Pesa minima situatigens                  |       |
|       |        | Pareal              |      | Pantraia                 |     | Preface                                  | 185   |
| 2     |        | Preparatellar       |      | Proprimetria             |     | Propulsion                               | 182   |
|       |        | Quantilais monets.  | 2    | Receivers                |     | Degarata manar                           |       |
| 5     | 2      | Sought              | 2    | Dipa de propriedade      |     | Type                                     | - 185 |
|       |        | Value da aspublição |      | Device of coverage       |     | Fana                                     |       |
| 2     |        |                     |      |                          |     | () () () () () () () () () () () () () ( |       |
|       |        |                     |      |                          |     |                                          |       |

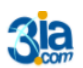

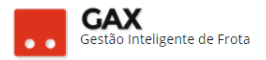

- Para adicionar mais *filtros* a pesquisa, clique em *busca avançada* e *filtros*
- Todos os relatórios do GVE2 possui a busca avançada para o gestor detalhar a pesquisa.

| Veículos – busca a      | vançada                   |                 |                                         |
|-------------------------|---------------------------|-----------------|-----------------------------------------|
| Veículos                |                           |                 |                                         |
| NOVO VEÍCULO EXPORTAR V |                           |                 | Pesquisar por placa, centro de custos Q |
|                         |                           |                 |                                         |
| Unidade:                | GOVERNO DE SANTA CATARINA | Placa:          |                                         |
| Classe de veículos:     | Todos 🔻                   | Ano modelo:     |                                         |
| Situação:               | Operacional 🔻             | Ano fabricação: |                                         |
| Fabricante:             | Selecione um fabricante 🔹 |                 |                                         |
| Modelo:                 | Todos 💌                   |                 |                                         |
|                         |                           |                 | <b>BUSCAR</b>                           |

## Veículos - filtros

| Escoll | ner filtros         |          |                         |   | ×                  |
|--------|---------------------|----------|-------------------------|---|--------------------|
|        | Ano de fabricação   | <b>~</b> | Ano do modelo           |   | Categoria          |
|        | Classe de veículos  |          | Combustível             |   | Espécie            |
|        | Fabricante/Modelo   |          | Município licenciamento |   | Município usuário  |
|        | Odômetro            |          | Placa                   |   | Potência           |
|        | Proprietário        | <b>~</b> | Situação                |   | Tipo de carroceria |
|        | Tipo de propriedade |          | Tipos de veículos       | ~ | Unidade            |
|        |                     |          |                         |   | -                  |
|        |                     |          |                         |   | OK CANCELAR        |

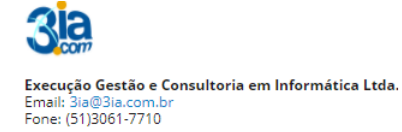

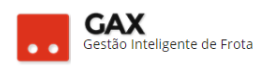

• O relatório *consumo de carbono*, apresenta a quantidade de CO2 emitida pela frota.

| Relatório geral: Consumo de carbono                                                           |         |                 |                             |                   |                                                                               |                        |              |                           |     |              |                     |      |  |
|-----------------------------------------------------------------------------------------------|---------|-----------------|-----------------------------|-------------------|-------------------------------------------------------------------------------|------------------------|--------------|---------------------------|-----|--------------|---------------------|------|--|
| 🛇 GOVERNO DE SA                                                                               | NTA CAT | ARINA           |                             |                   |                                                                               |                        |              | 4                         | 125 |              | L <b>T</b>          | 8    |  |
| GOVERNO<br>DE SANTA<br>CATARINA                                                               |         |                 |                             | DS VIAGENS        | AQUISIÇÕES                                                                    |                        | X<br>COTAÇÃO | FERRAMENTAS               |     |              |                     |      |  |
| Todos os veículos<br>Veículos disponíveis<br><b>Consumo de carbono</b><br>Dábitos de veículos | Cons    | sumo de ca      | rbono                       |                   |                                                                               |                        |              |                           |     |              |                     |      |  |
| Desempenho de pneus<br>Disponíveis para viagem<br>Idade da frota                              | Exibind | o resultados de | De 26/04/2017               | Até 26/05/201     | 7 O GOVERNO DE                                                                | SANTA CATARINA         |              |                           |     | LIMPAR FILTE | ROS   Busca avançad | la 🕑 |  |
| Locações                                                                                      |         | Placa 4         | Modelo                      | Ano<br>Fabricação | Unidade Usuária                                                               | Combustível            | Quantidad    | e Distância<br>Percorrida | Ν   | Média        | CO2 Emitido         |      |  |
| Dados de Ocorrências<br>Proprietários de veículo<br>Quantitativo                              |         | QIX1312         | I/FORD FOCUS<br>SE AT 2.0SC | 2016              | 15 SEC. DE EST. DE<br>DES. REG<br>BLUMENAU/SETOR<br>DE TRANSPORTE -<br>SDR 15 | GASOLINA<br>COMUM      | 232,757 L    | 2631                      | 1   | 11,3036 Km/L | 404,1144            |      |  |
| Quilometragem da frota<br>Restrições de serviços                                              |         | QIX0088         | I/HYUNDAI<br>SANTA FE V6    | 2014              | SECRETARIA DE<br>ESTADO DA JUSTIÇA<br>CIDADANIA/GABINE<br>DO SECRETARIO       | E GASOLINA<br>TE COMUM | 374,92 L     | 2418                      | 6   | 5,4494 Km/L  | 650,9389            |      |  |
| Utilização da frota<br>Veículos rodando<br>Viagens                                            |         | QIW2742         | FIAT/FIORINO<br>HD WK E     | 2017              | POLICIA MILITAR DO<br>ESTADO DE SANTA<br>CATARINA/13BPCS<br>SEDE Rio do Sul   | GASOLINA<br>COMUM      | 54,57 L      |                           | n   | n/d          | 94,7448             |      |  |

• Possui os campos: Placa, modelo, ano, fabricação, unidade usuária, combustível, quantidade, distância percorrida, média e CO2 Emitido.

#### Relatório geral: Débitos de veículos (resumido)

| 🛇 GOVERNO DE SA                                                                         | NTA CAT  | ARINA                 |                 |                |            |                   |                  |             | <b>4</b> <sup>125</sup> | GESTOR <b>*</b>            | 8        |
|-----------------------------------------------------------------------------------------|----------|-----------------------|-----------------|----------------|------------|-------------------|------------------|-------------|-------------------------|----------------------------|----------|
| GOVERNO<br>DE SANTA<br>CATARINA                                                         |          |                       |                 | VIAGENS        | AQUISIÇÕES |                   | Сотаção          | FERRAMENTAS |                         |                            |          |
| Todos os veículos<br>Veículos disponíveis<br>Consumo de carbono                         | Relato   | ório débito<br>RTAR 🔻 | s de veículos   |                |            |                   |                  |             |                         |                            |          |
| Debitos de veiculos<br>Desempenho de pneus<br>Disponíveis para viagem<br>Idade da frota | Exibindo | resultados de         | De 26/04/2017 🔇 | Até 26/05/2017 | GOVERNO    | DE SANTA CATARINA |                  |             |                         | LIMPAR FILTROS   Busca ava | ançada 🕑 |
| Locações<br>Ocorrências                                                                 | ⊘ To     | tal                   |                 |                |            |                   |                  |             |                         |                            |          |
| Dados de Ocorrências                                                                    | т        | otal por produt       | D               |                |            | Valor             |                  |             |                         |                            |          |
| Proprietários de veículo<br>Quantitativo                                                | IP       | 2VA                   |                 |                |            | 4834,             | 79               |             |                         |                            |          |
| Quilometragem da frota                                                                  | U        | ICENCIAMENTO          |                 |                |            | 2536,             | 00               |             |                         |                            |          |
| Restrições de serviços<br>Utilização da frota                                           | Μ        | IULTA                 |                 |                |            | 10471             | 1,48             |             |                         |                            |          |
| Veículos rodando                                                                        | SI       | EGURO OBRIGAT         | ORIO            |                |            | 1596,             | 48               |             |                         |                            |          |
| Viagens                                                                                 |          |                       |                 |                |            | Total             | Geral: R\$ 19438 | 3,75        |                         |                            |          |

- O relatório de débitos de veículos apresenta de forma *resumida e detalhada*, a relação de todos os débitos dos veículos, *IPVA, licenciamento, multa e etc*, pagos e não pagos.
- Para pesquisar por produto ou situação específica de pagamento (pago / não pago), clique na *busca avançada*.

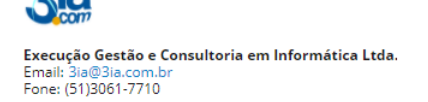

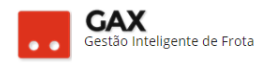

#### Relatório geral: Débitos de veículos (detalhado)

| 🛇 GOVERNO DE SA                                                                        | NTA CAT     | ARINA                  |                         |                |             |                  |                    |                                | ļ                         | 196        | 3IA.COM                    | ,                 | 8   |
|----------------------------------------------------------------------------------------|-------------|------------------------|-------------------------|----------------|-------------|------------------|--------------------|--------------------------------|---------------------------|------------|----------------------------|-------------------|-----|
| GOVERNO<br>DE SANTA<br>CATARINA                                                        |             |                        |                         |                | AQUISIÇÕES  |                  | X<br>cotação       | FERRAMENT                      |                           |            |                            |                   |     |
| Todos os veículos<br>Veículos disponíveis<br>Consumo de carbono<br>Débitos do veículos | Relato      | ório débito<br>RTAR 🔻  | s de veículos           |                |             |                  |                    |                                |                           |            |                            |                   |     |
| Desempenho de pneus<br>Disponíveis para viagem<br>Idade da frota                       | Exibindo    | resultados de          | De 08/07/2017 🔹 At      | é 07/08/2017 ( | GOVERNO DE  | E SANTA CATARINA |                    |                                |                           | LIM        | PAR FILTROS                | )  Busca avançada |     |
| Ocorrências<br>Dados de Ocorrências                                                    | <u>⊘</u> To | tal                    |                         |                |             |                  |                    |                                |                           |            |                            |                   |     |
| Proprietàrios de veiculo<br>Quantitativo<br>Quilometragem da frota                     | ⊘ Re        | latório                |                         |                |             |                  |                    |                                |                           |            | Valor                      | Data do           |     |
| Restrições de serviços<br>Utilização da frota<br>Veículos rodando                      | D           | eiculo<br>PCO IMBITUBA |                         | Frot           | a Renavam   | Débito           | E                  | xercicio                       | Valor                     | Vencimento | pago                       | pagamento         |     |
| Viagens                                                                                |             | INN928                 | 7 AUDI/A3 1.6 2006/2006 | PRATA          | - 905587898 | Seguro DPVA      | AT (Cota<br>Unica) | 2017                           | 68,10                     | 31/07/2017 | 68,10                      | 31/07/2017        |     |
|                                                                                        |             | INN928                 | 7 AUDI/A3 1.6 2006/2006 | PRATA          | - 905587898 | IPVA (1          | a. Cota)           | 2017<br>Total a<br>pagar(R\$): | 145,48<br>213,58<br>Acess | 10/07/2017 | 0W5<br>68,10<br>ies para a | tivar o Windo     | wvs |

 O relatório de débitos de veículos apresenta os campos: Veículo, frota, RENAVAM, débito, exercício, valor, vencimento, Valor pago e data do pagamento.

| Relatório gera                                                                         | Relatório geral: Desempenho de pneus |                   |                               |              |       |                       |               |            |       |                                              |                         |                   |                         |                                  |   |
|----------------------------------------------------------------------------------------|--------------------------------------|-------------------|-------------------------------|--------------|-------|-----------------------|---------------|------------|-------|----------------------------------------------|-------------------------|-------------------|-------------------------|----------------------------------|---|
| ⊙ GOVERNO DE SA                                                                        | ANTA C/                              | ATARINA           |                               |              |       |                       |               |            |       |                                              | <b>4</b> <sup>125</sup> |                   | GESTOR 🔻                |                                  | 8 |
| GOVERNO<br>DE SANTA<br>CATARINA                                                        |                                      | VEÍCULOS          |                               |              | AQ    | UISIÇÕES              |               | s cotaç    | ÃO    | FERRAMENTAS                                  |                         |                   |                         |                                  |   |
| Todos os veículos<br>Veículos disponíveis<br>Consumo de carbono<br>Débitos de veículos | Des                                  | sempenho d        | e pneus                       |              |       |                       |               |            |       |                                              |                         |                   |                         |                                  |   |
| Desempenho de pneus Disponíveis para viagem Idade da frota                             | Exibi                                | ndo resultados de | De 26/04/2017 🔹               | Até 26/05/20 | 17 🛛  | GOVERNO E             | DE SANTA CATA | RINA       |       |                                              |                         | LIME              | PAR FILTROS             | Busca avançada                   | ∢ |
| Locações<br>Ocorrências<br>Dados de Ocorrências                                        |                                      | Identificação     | Descrição                     | Entrada      | Baixa | Posição               | Veículo       | Aplicação  | Valor | Responsável                                  | Ten<br>de l<br>(dia     | npo<br>Uso<br>is) | Distância<br>Percorrida | Custo<br>Médio<br>(RS/100<br>Km) |   |
| Proprietários de veículo                                                               |                                      | 852017154851      | PNEU PARA RODA<br>15", 185/60 | 08/05/2017   | n/d   | Dianteiro<br>Direito  | MIQ8313       | 08/05/2017 | n/d   | 1904-1409 -<br>14BPCS SEDE<br>Jaragua do sul | 18                      |                   | n/d                     | n/d                              |   |
| Quilometragem da frota                                                                 |                                      | 852017154938      | PNEU PARA RODA<br>15", 185/60 | 08/05/2017   | n/d   | Dianteiro<br>Esquerdo | MIQ8313       | 08/05/2017 | n/d   | 1904-1409 -<br>14BPCS SEDE<br>Jaragua do sul | 18                      |                   | n/d                     | n/d                              |   |
| Utilização da frota                                                                    |                                      | 852017155012      | PNEU PARA RODA<br>15", 185/60 | 08/05/2017   | n/d   | Traseiro<br>Direito   | MIQ8313       | 08/05/2017 | n/d   | 1904-1409 -<br>14BPCS SEDE<br>Jaragua do sul | 18                      |                   | n/d                     | n/d                              |   |
| Viagens                                                                                |                                      | 852017155045      | PNEU PARA RODA<br>15", 185/65 | 08/05/2017   | n/d   | Traseiro<br>Esquerdo  | MIQ8313       | 08/05/2017 | n/d   | 1904-1409 -<br>14BPCS SEDE<br>laragua do sul | 18                      |                   | n/d                     | n/d                              |   |

 O relatório de desempenho de pneus apresenta os campos: Identificação, descrição, entrada, baixa, posição, veículo, aplicação, valor, responsável, tempo de uso (dias), distância percorrida, custo médio (R\$/100 Km)

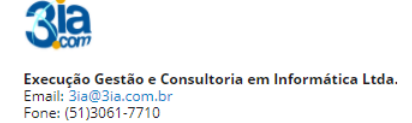

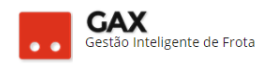

#### Relatório geral: Disponíveis para viagem

| 🛇 GOVERNO DE SA                                                                        | NTA CA  | TARINA                   |                           |             |                  |      |              |                     | 🦺 📕 📕 | GESTOR 🔻                                                                                   | 0     |
|----------------------------------------------------------------------------------------|---------|--------------------------|---------------------------|-------------|------------------|------|--------------|---------------------|-------|--------------------------------------------------------------------------------------------|-------|
| GOVERNO<br>DE SANTA<br>CATARINA                                                        |         | VEÍCULOS                 |                           |             | AQUISIÇÕES       |      | X<br>COTAÇÃO | FERRAMENTAS         |       |                                                                                            |       |
| Todos os veículos<br>Veículos disponíveis<br>Consumo de carbono<br>Débitos de veículos | Disp    | oníveis para<br>Portar 🔻 | a viagem                  |             |                  |      |              |                     |       |                                                                                            |       |
| Desnos de velcados<br>Desempenho de pneus<br>Disponíveis para viagem<br>Idade da frota | Exibino | lo resultados de         | GOVERNO DE SANTA CA       | TARINA      |                  |      |              |                     | (     | LIMPAR FILTROS   Busca avança                                                              | ida 🕑 |
| Locações<br>Ocorrências                                                                |         | Placa<br>MDJ7306         | Modelo<br>HONDA/XR 2      | 250 TORNADO | Ano<br>2005/2005 | Cor  |              | ▼ Frota<br>VTR/8°DP |       | Usuário     FUMPC/CPP NORTE DA     ILHA                                                    |       |
| Dados de Ocorrências<br>Proprietários de veículo<br>Quantitativo                       |         | MLV7787                  | FORD/FIEST/<br>SEDAN1.6FL | A<br>EX     | 2014/2014        | BRAM | NCA          | VP4050              |       | DEPARTAMENTO<br>ESTADUAL DE<br>INFRAESTRUTURA/GVE<br>SEDE DEINFRA                          |       |
| Quilometragem da frota<br>Restrições de serviços<br>Utilização da frota                |         | MLV7847                  | FORD/FIEST/<br>SEDAN1.6FL | A<br>EX     | 2014/2014        | BRAN | NCA          | VP4049              |       | DEPARTAMENTO<br>ESTADUAL DE<br>INFRAESTRUTURA/GVE<br>SUPRE-LITORAL CENTRO<br>FLORIANÓPOLIS |       |
| Veículos rodando<br>Viagens                                                            |         | MLV7917                  | FORD/FIEST/<br>SEDAN1.6FL | A<br>EX     | 2014/2014        | BRAN | NCA          | VP4048              |       | DEPARTAMENTO<br>ESTADUAL DE<br>INFRAESTRUTURA/GVE<br>SUPRE-MEIO OESTE<br>JOAÇABA           |       |

 O relatório de disponíveis para viagem, apresenta os veículos que não estão cadastrados em nenhuma viagem e os campos: *Placa, modelo, ano, cor, frota e usuário*

| Relatório gera                                                               | Relatório geral: Idade da frota |                       |                    |         |            |                  |              |                 |                  |                       |                      |              |  |  |
|------------------------------------------------------------------------------|---------------------------------|-----------------------|--------------------|---------|------------|------------------|--------------|-----------------|------------------|-----------------------|----------------------|--------------|--|--|
| ⊙ GOVERNO DE SA                                                              | ANTA CAT                        | ARINA                 |                    |         |            |                  |              |                 | ¢ <sup>125</sup> |                       | GESTOR *             | 8            |  |  |
| GOVERNO<br>DE SANTA<br>CATARINA                                              |                                 |                       |                    | VIAGENS | AQUISIÇÕES |                  | X<br>COTAÇÃO | FERRAMENTAS     |                  |                       |                      |              |  |  |
| Todos os veículos<br>Veículos disponíveis<br>Consumo de carbono              | Idade<br>EXPO                   | e da frota<br>DRTAR 🔻 |                    |         |            |                  |              |                 |                  |                       |                      |              |  |  |
| Desempenho de pneus<br>Disponíveis para viagem<br>Idade da frota<br>Locações | Exibinda                        | o resultados de       | GOVERNO DE SANTA C | ATARINA |            |                  |              |                 |                  | LIN                   | MPAR FILTROS   Busco | a avançada 👿 |  |  |
| Dados de Ocorrências<br>Proprietários de veículo                             | F                               | abricante             | Quan               | tidade  | M          | ais Antigo       | Id           | ade Média       |                  | Mais I                | Novo                 |              |  |  |
| Quantitativo<br>Quilometragem da frota<br>Restrições de serviços             | ⊘ Re                            | latório               | 11481              |         | 19         | 49               | 20           | 09              |                  | 2017                  |                      |              |  |  |
| Veículos rodando<br>Viagens                                                  | F<br>?                          | abricante             | ▼ Quan             | tidade  | Mi<br>19   | ais Antigo<br>84 | <b>Id</b> :  | ade Média<br>99 |                  | <b>Mais I</b><br>2015 | Νονο                 |              |  |  |
|                                                                              |                                 |                       |                    |         |            |                  |              |                 |                  |                       |                      |              |  |  |

• O relatório de idade da frota, apresenta os campos: Fabricante, quantidade, mais antigo, idade média e mais Novo

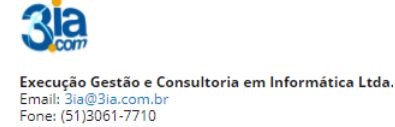

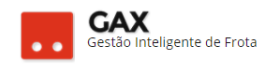

#### Relatório geral: Locações

| 🛇 GOVERNO DE SA                                                                        | NTA CAT  | ARINA           |                     |         |            |              |             | 4197 👤     | 3IA.COM ▼                 | 8     |
|----------------------------------------------------------------------------------------|----------|-----------------|---------------------|---------|------------|--------------|-------------|------------|---------------------------|-------|
| GOVERNO<br>DE SANTA<br>CATARINA                                                        |          |                 |                     |         | AQUISIÇÕES | X<br>cotação | FERRAMENTAS |            |                           |       |
| Todos os veículos<br>Veículos disponíveis<br>Consumo de carbono<br>Débitos de veículos | Locaç    | iões (último    | os 3 anos)          |         |            |              |             |            |                           |       |
| Desempenho de pneus<br>Disponíveis para viagem<br>Idade da frota                       | Exibindo | resultados de   | GOVERNO DE SANTA C  | ATARINA |            | <br>         |             | LIMF       | AR FILTROS   Busca avançı | ada 🕑 |
| Locações<br>Ocorrências                                                                | 🔿 Re     | latório         |                     |         |            |              |             |            |                           |       |
| Dados de Ocorrências<br>Proprietários de veículo                                       | U        | nidade          |                     |         |            |              | Data        | Quantidade | Valor                     |       |
| Quantitativo                                                                           | [1       | ] GOVERNO DE S  | ANTA CATARINA       |         |            |              | 2015        |            |                           |       |
| Quilometragem da frota<br>Restrições de serviços                                       | [1       | ] GOVERNO DE S  | ANTA CATARINA       |         |            |              | 2016        |            |                           |       |
| Utilização da frota                                                                    | [1       | ] GOVERNO DE S  | ANTA CATARINA       |         |            |              | 2017        |            |                           |       |
| Veiculos rodando<br>Viagens                                                            | [1       | 101] SECRETARIA | DE ESTADO DA CASA C | IVIL    |            |              | 2015        |            |                           |       |
|                                                                                        | [1       | 101] SECRETARIA | DE ESTADO DA CASA C | IVIL    |            |              | 2016        |            |                           |       |

 O relatório de locações, apresenta o custo com locações do ano corrente, dos últimos dois anos e o campos: Unidade, data quantidade e valor.

## Relatório geral: Ocorrências

| 🛞 GOVERNO DE SA                                                                        | NTA CAT | ARINA              |                 |                     |            |                   |                 |                                                   | 4 <sup>125</sup> | <b>I</b> 6           | ESTOR <b>T</b>           | 8    |
|----------------------------------------------------------------------------------------|---------|--------------------|-----------------|---------------------|------------|-------------------|-----------------|---------------------------------------------------|------------------|----------------------|--------------------------|------|
| GOVERNO<br>DE SANTA<br>CATARINA                                                        |         |                    |                 |                     | AQUISIÇÕES |                   | X<br>COTAÇÃO    | FERRAMENTAS                                       |                  |                      |                          |      |
| Todos os veículos<br>Veículos disponíveis<br>Consumo de carbono<br>Débitos do veículos | Ocor    | rências<br>DRTAR 🔻 |                 |                     |            |                   |                 |                                                   |                  |                      |                          |      |
| Desempenho de pneus<br>Disponíveis para viagem<br>Idade da frota                       | Exibind | o resultados de    | De 26/04/2017 🕲 | Até 26/05/2017 🔇    | GOVERNO    | DE SANTA CATARINA |                 |                                                   |                  | LIMPA                | R FILTROS   Busca avança | da 😧 |
| Locações                                                                               | 1       | Data               | Ocor            | rrência             | Ve         | ículo             | ▲ Un            | idade                                             |                  | Login                |                          |      |
| Ocorrências<br>Dados de Ocorrências                                                    | 1       | 16/05/2017 19:31   | Aqui            | sição por Doação    | QI         | 23542             | 56<br>ES<br>CII | 020000 SECRETARIA<br>TADO DA JUSTIÇA E<br>DADANIA | DE               | 654293 R             | ENATA KELLY QUEIROZ      |      |
| Proprietários de veículo<br>Quantitativo                                               | 1       | 19/05/2017 18:10   | Alter           | ação de Dados Cad   | astrais QI | 23542             | 56<br>ES<br>CII | 020000 SECRETARIA<br>TADO DA JUSTIÇA E<br>DADANIA | DE               | 961969 R             | ICARDO FERREIRA          |      |
| Quilometragem da frota<br>Restrições de serviços                                       | :       | 23/05/2017 13:51   | Asso            | ciar Cartão         | QI         | 3542              | 56<br>ES<br>CII | 020000 SECRETARIA<br>TADO DA JUSTIÇA E<br>DADANIA | DE               | 961969 R             | ICARDO FERREIRA          |      |
| Utilização da frota<br>Veículos rodando                                                | 2       | 25/05/2017 15:56   | Tran            | sferência Dentro do | Órgão QI   | 23542             | 56<br>ES<br>CIE | 020000 SECRETARIA<br>TADO DA JUSTIÇA E<br>DADANIA | DE               | 654234 JO<br>FERNAND | DABE POLICENO<br>DES     |      |
| Viagens                                                                                |         | 25/05/2017 16:31   | Tran            | sferência Dentro do | Órgão QI   | 3532              | 56<br>ES<br>CII | 020000 SECRETARIA<br>TADO DA JUSTIÇA E<br>DADANIA | DE               | 654234 JO<br>FERNAND | DABE POLICENO            |      |

 O relatório de ocorrências, apresenta a relação de ocorrências cadastradas para o veículo, exemplo: Cessão de uso, doação, autorização de estorno e retificação e os campos: Data, ocorrência, veículo, unidade e login (usuário que registrou a ocorrência).

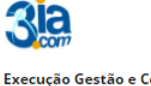

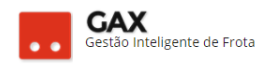

## Relatório geral: Dados de ocorrências

| 🛇 GOVERNO DE SA                                                  |                | TARINA           |                         |                |              |                     |           |                   | <b>4</b> <sup>125</sup> |                                 | ?       |
|------------------------------------------------------------------|----------------|------------------|-------------------------|----------------|--------------|---------------------|-----------|-------------------|-------------------------|---------------------------------|---------|
| GOVERNO<br>DE SANTA<br>CATARINA                                  |                |                  |                         | VIAGENS        | AQUISIÇÕES   |                     | COTAÇÃO   | FERRAMENTAS       |                         |                                 |         |
| Todos os veículos<br>Veículos disponíveis<br>Consumo de carbono  | Dado           | os de Ocorré     | èncias                  |                |              |                     |           |                   |                         |                                 |         |
| Desempenho de pneus<br>Disponíveis para viagem<br>Idade da frota | ndices de dese | mpenho dos pneus | instalados nos veículos | Até 26/05/2017 | O Correção d | dômetro/orímetro    | GOVERNO D | E SANTA CATARIN   |                         | LIMPAR FILTROS                  | nçada 文 |
| Locações<br>Ocorrências                                          |                | Data do Lançame  | ento 🔻 Placa            | a/Patrimônio   | Cá           | digo da Autorização | 00        | lômetro/Horímetro | o correto               | Odômetro/Horimetro<br>transação |         |
| Dados de Ocorrências                                             |                | 26/04/2017 07:43 | OKF                     | 299            | 54           | 22214               | 62        | 046               |                         | 62796                           |         |
| Proprietários de veículo<br>Quantitativo                         |                | 26/04/2017 13:11 | MEM                     | 4779           | 54           | 25610               | 17        | 1330              |                         | 171730                          |         |
| Quilometragem da frota                                           |                | 26/04/2017 14:46 | MIV2                    | 754            | 54           | 34637               | 19        | 3610              |                         | 193747                          |         |
| Restrições de serviços                                           |                | 26/04/2017 17:55 | QIF8                    | 356            | 54           | 19608               | 60        | 55                |                         | 6803                            |         |
| Veículos rodando                                                 |                | 26/04/2017 17:57 | QIF8                    | 356            | 54           | 24383               | 62        | 31                |                         | 6856                            |         |
| Viagens                                                          |                | 26/04/2017 17:58 | QIF8                    | 356            | 54           | 30372               | 64        | 01                |                         | 6998                            |         |

• O relatório dados de ocorrências, apresenta os dados das ocorrências cadastradas e os campos correspondentes a ocorrência pesquisada.

### Relatório geral: Proprietários de veículo

| 🛇 GOVERNO DE SA                                                                                               |        | TARINA                                                       |                            |         |               |        |              |                                                       | 4 <sup>125</sup>                                        | GESTOR 🔻                                                                        | 8       |
|----------------------------------------------------------------------------------------------------|--------|--------------------------------------------------------------|----------------------------|---------|---------------|--------|--------------|-------------------------------------------------------|---------------------------------------------------------|---------------------------------------------------------------------------------|---------|
| GOVERNO<br>DE SANTA<br>CATARINA                                                                               |        |                                                              |                            | VIAGENS | AQUISIÇÕES    |        | X<br>COTAÇÃO | FERRAMENTAS                                           |                                                         |                                                                                 |         |
| Todos os veículos<br>Veículos disponíveis<br>Consumo de carbono<br>Débitos de veículos<br>Desempenho de pneus | Prop   | Drietários de V<br>Portar 🗸                                  | veículo                    |         |               |        |              |                                                       |                                                         |                                                                                 |         |
| Disponíveis para viagem<br>Idade da frota                                                                     | Exibin | do resultados de 🛛 🤇                                         | GOVERNO DE SANTA CA        | TARINA  |               |        |              |                                                       |                                                         | LIMPAR FILTROS Busca avai                                                       | nçada 🕑 |
| Locações<br>Ocorrências<br>Dados de Ocorrências                                                               |        | Placa<br>MHK0460 TOYOTA /<br>COROLLA XEI18VVT<br>2005 / 2006 | Renavam<br>PRETA 871588986 |         | Total Débitos | Débito | os Vencidos  | 8201-1004 -<br>DE DES. REG<br>ITUPORANG.<br>TRANSPORT | uária<br>13 SEC. DE EST<br><br>A/SETOR DE<br>E - SDR 13 | Proprietário<br>XIII AGENCIA DE<br>DESENVOLVIMENTO<br>REGIONAL DE<br>ITUPORANGA | •       |
| Quantitativo<br>Quilometragem da frota                                                                        |        | MAZ5325 IMP / FIAT<br>DUCATO MAXI BRAN<br>1999 / 2000        | NCA 740792733              |         | 0.00          | 0.00   |              | 8201-1004 -<br>DE DES. REG<br>ITUPORANG<br>TRANSPORT  | 13 SEC. DE EST<br><br>A/SETOR DE<br>E - SDR 13          | XIII AGENCIA DE<br>DESENVOLVIMENTO<br>REGIONAL DE<br>ITUPORANGA                 |         |
| Restrições de serviços<br>Utilização da frota<br>Veículos rodando                                             |        | MAZ5375 IMP / FIAT<br>DUCATO MAXI BRAN<br>1999 / 2000        | NCA 740794248              |         | 0.00          | 0.00   |              | 8201-1004 -<br>DE DES. REG<br>ITUPORANG<br>TRANSPORT  | 13 SEC. DE EST<br><br>A/SETOR DE<br>E - SDR 13          | . XIII AGENCIA DE<br>DESENVOLVIMENTO<br>REGIONAL DE<br>ITUPORANGA               |         |
| Viagens                                                                                                    |        | MES9111 FIAT / DOE<br>CARGO BRANCA 200<br>2005               | 3LO<br>)5 / 848932013      |         | 0.00          | 0.00   |              | 8201-7099 -<br>DE DES. REG<br>ITUPORANG<br>TRANSPORT  | 13 SEC. DE EST<br><br>A/SETOR DE<br>E - SAUDE           | . XIII AGENCIA DE<br>DESENVOLVIMENTO<br>REGIONAL DE<br>ITUPORANGA               |         |

 O relatório de proprietários de veículo, permite ao usuário verificar os débitos totais e vencidos, possui os campos:

Placa, RENAVAM, total débitos, débitos vencidos, unidade usuária e proprietário.

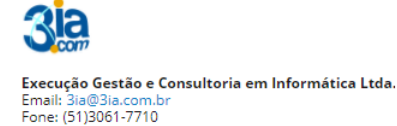

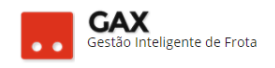

## Relatório geral: Quantitativo

| 🛇 GOVERNO DE SA                                                  | NTA CAT      | ARINA                  |                    |         |            |              |             | <b>4</b> <sup>125</sup> | GESTOR 🔻                       | 8     |
|------------------------------------------------------------------|--------------|------------------------|--------------------|---------|------------|--------------|-------------|-------------------------|--------------------------------|-------|
| GOVERNO<br>DE SANTA<br>CATARINA                                  |              |                        |                    |         | AQUISIÇÕES | X<br>cotação | FERRAMENTAS |                         |                                |       |
| Todos os veículos<br>Veículos disponíveis<br>Consumo de carbono  | Quan<br>EXPO | titativo de<br>PRTAR 🔻 | veículos           |         |            |              |             |                         |                                |       |
| Desempenho de pneus<br>Disponíveis para viagem<br>Idade da frota | Exibindo     | resultados de          | GOVERNO DE SANTA C | ATARINA |            |              |             |                         | LIMPAR FILTROS   Busca avançar | da 👽  |
| Locações<br>Ocorrências<br>Dados de Ocorrências                  | (            | GOVERNO D              | E SANTA CATARINA   |         |            |              |             |                         | 11481                          | 1     |
| Proprietários de veículo<br>Quantitativo                         |              | ?                      |                    |         |            |              |             |                         | 323                            | 1<br> |
| Quilometragem da frota<br>Restrições de serviços                 |              | ACQUA                  | TERMUS             |         |            |              |             |                         | 1                              | I     |
| Veículos rodando<br>Viagens                                      |              | CVSHP4                 | 4000<br>E          |         |            |              |             |                         | 1                              | l     |

 O relatório de quantitativo, apresenta a relação de veículos por fabricante, na busca avançada podem ser adicionados os filtros fabricante e classe de veículos, *equipamentos, embarcações e automotores.*

## Relatório geral: Quilometragem da frota

| 🛇 GOVERNO DE SA                                                                        | NTA CA | TARINA            |                      |                  |             |                      |              |                    | J125   |                 |                    | 0          |
|----------------------------------------------------------------------------------------|--------|-------------------|----------------------|------------------|-------------|----------------------|--------------|--------------------|--------|-----------------|--------------------|------------|
| GOVERNO<br>DE SANTA<br>CATARINA                                                        |        |                   |                      | VIAGENS          | AQUISIÇÕES  |                      | X<br>COTAÇÃO | <b>FERRAMENTAS</b> |        |                 |                    |            |
| Todos os veículos<br>Veículos disponíveis<br>Consumo de carbono<br>Dábitos de veículos | Quil   | ometragem         | da frota             |                  |             |                      |              |                    |        |                 |                    |            |
| Desentos de verculos<br>Desempenho de pneus<br>Disponíveis para viagem                 | Exibin | do resultados de  | De 26/04/2017 🛛      | Até 26/05/2017 ( | GOVERNO     | DE SANTA CATARINA    |              |                    |        | LIMPAR FILTRO   | 6)  Busca avançada | 3 <b>v</b> |
| Locações                                                                               |        | Placa             |                      | Odômetro atual   | (Km) Distâi | ncia Percorrida (Km) | Custo/100 Ki | m Média Custo/     | 100 Km | Variação (%)    | Unidade 🔺          |            |
| Ocorrências                                                                            |        | MGX6249 GM / A    | STRA SEDAN ADVAN     | 125354           | 1943        |                      | 29,42        | 36,15              |        | <b>↓</b> -22,89 | N9990-N1000        |            |
| Proprietários de veículo                                                               |        | MJN0229 GM / AS   | TRA SEDAN ADVAN      | 122566           | 1956        |                      | 33,96        | 36,15              |        | <b>J</b> -6,44  | N9990-N1000        |            |
| Quantitativo                                                                           |        | MJZ7054 FIAT / D  | UCATO MC TCA MIC     | 54032            | 698         |                      | 42,16        | 42,16              |        | 0,00            | N9990-N1000        |            |
| Quilometragem da frota<br>Restrições de serviços                                       |        | QIK2443 I / NISSA | N SENTRA 205 CVT     | 1414             | 1388        |                      | 39,52        | 39,52              |        | 0,00            | N9990-N1000        |            |
| Utilização da frota                                                                    |        | QHI5719 I / CHER  | Y CELER 1.5FLEX HB   | 17217            | 1035        |                      | 31,75        | 29,42              |        | <b>†</b> 7,34   | N9990-7000         |            |
| Veículos rodando<br>Viagens                                                            |        | MEA5911 VW / G    | DL 1.6 CITY 2003 / 2 | 154960           | 0           |                      | 0,00         | 50,40              |        |                 | N9990-7000         |            |

• O relatório quilometragem da frota, apresenta a distância percorrida pelo veículo e variação de média de consumo.

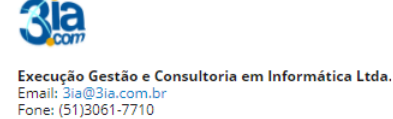

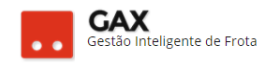

### Relatório geral: Restrição de serviços

| ⊘ GOVERNO DE SA                                                                        | NTA CAT | ARINA                          |                               |        |             |         |         |             | 4 <sup>125</sup> | GESTOR <b>*</b>              | 8      |
|----------------------------------------------------------------------------------------|---------|--------------------------------|-------------------------------|--------|-------------|---------|---------|-------------|------------------|------------------------------|--------|
| GOVERNO<br>DE SANTA<br>CATARINA                                                        |         |                                |                               |        | AQUISIÇÕES  |         | COTAÇÃO | FERRAMENTAS |                  |                              |        |
| Todos os veículos<br>Veículos disponíveis<br>Consumo de carbono<br>Dóblico de veículos | Restr   | rições de ser<br>ortar 🔻       | rviços                        |        |             |         |         |             |                  |                              |        |
| Desempenho de pneus<br>Disponíveis para viagem                                         | Exibind | o resultados de                | GOVERNO DE SANTA CA           | TARINA |             |         |         |             |                  | LIMPAR FILTROS   Busca avanç | ;ada 💽 |
| Locações                                                                               |         | Placa                          | ▼ Unidade Usuária             | ci     | asse        | Período | Quant   | idade       | Valor            | Serviços                     |        |
| Ocorrências                                                                            | l<br>E  | MAY9925 FIAT/PAL<br>EX         | IO CIDASC/LEILÃO              | Co     | ombustíveis | Mensal  |         | 30,0000     |                  |                              |        |
| Proprietários de veículo                                                               | l<br>N  | MBA9751 GM/COR<br>WIND         | ISA CIDASC/LEILÃO             | Co     | ombustíveis | Mensal  |         | 0,0000      |                  |                              |        |
| Quantitativo<br>Quilometrarem da freta                                                 | l<br>N  | MBY4691 GM/COR<br>WIND         | SA CIDASC/LEILÃO              | Co     | ombustíveis | Mensal  |         | 50,0000     |                  |                              |        |
| Restrições de serviços                                                                 | 1       | MCA5561 FIAT/UN<br>MILLE FIRE  | O CIDASC/LEILÃO               | Co     | ombustíveis | Mensal  |         | 50,0000     |                  |                              |        |
| Utilização da frota                                                                    | 1       | MCA6111 FIAT/UN<br>MILLE FIRE  | O CIDASC/21 ADR D<br>BLUMENAU | E Co   | ombustíveis | Mensal  |         | 50,0000     |                  |                              |        |
| veiculos rodando<br>Viagens                                                            | !       | MCD3742 FIAT/UN<br>MILLE SMART | O CIDASC/LEILÃO               | Co     | ombustíveis | Mensal  |         | 50,0000     |                  |                              |        |

 O relatório de restrição de serviços, indica veículos que possuem restrição para determinados produtos, contém os campos:
 Placa, unidade usuária, classe, período, quantidade, valor e serviços.

| Itelatorio geral                                                                        | . Ouiiz     | açau c                                        | ia nota                                                |                                           |                |                |              |                    |                |                    |
|-----------------------------------------------------------------------------------------|-------------|-----------------------------------------------|--------------------------------------------------------|-------------------------------------------|----------------|----------------|--------------|--------------------|----------------|--------------------|
| 🛇 GOVERNO DE SA                                                                         | NTA CAT     | ARINA                                         |                                                        |                                           |                |                |              |                    | 🦺 III GESTOR 🔻 | 8                  |
| GOVERNO<br>DE SANTA<br>CATARINA                                                         |             |                                               |                                                        |                                           | AQUISIÇÕES     |                | X<br>COTAÇÃO | <b>FERRAMENTAS</b> |                |                    |
| Todos os veículos<br>Veículos disponíveis<br>Consumo de carbono                         | Utiliza     | ação da froi<br>Drtar 🔻                       | ta                                                     |                                           |                |                |              |                    |                |                    |
| Desitos de vercilos<br>Desempenho de pneus<br>Disponíveis para viagem<br>Idade da frota | Exibindo    | resultados de                                 | Últimos 30 dias 🔞                                      | Operacional (                             | GOVERNO DE     | SANTA CATARINA |              |                    | LIMPAR FILTROS | i Busca avançada 🕑 |
| Locações                                                                                | Р           | laca                                          | Unidade                                                |                                           | Primeiro Servi | ço Últir       | no Serviço   | Quantidad          | e 🔺 Valor      |                    |
| Ocorrências<br>Dados de Ocorrências                                                     | N<br>T<br>B | ILL4937 FIAT/PAL<br>REKK 1.6 2013/20<br>RANCA | IO WK POLICIA N<br>ESTADO D<br>14 CATARINA<br>Criciuma | IILITAR DO<br>DE SANTA<br>A / 9BPCS SEDE  | 26/04/2017 19: | 04 25/0        | 5/2017 18:31 | 52                 | R\$ 3288,11    |                    |
| Proprietarios de veiculo<br>Quantitativo<br>Quilometragem da frota                      | N<br>T<br>B | IIV2754 FIAT/PALI<br>REKKING 2011/20<br>RANCA | O WEEK POLICIA M<br>ESTADO E<br>CATARINA<br>Criciuma   | ILITAR DO<br>DE SANTA<br>A / 9BPCS SEDE   | 26/04/2017 14: | 48 25/0        | 5/2017 18:37 | 48                 | R\$ 3428,48    |                    |
| Restrições de serviços<br>Utilização da frota<br>Veículos rodando                       | N<br>T<br>B | ILK9907 FIAT/PAL<br>REKK 1.6 2013/20<br>RANCA | IO WK POLICIA M<br>ESTADO I<br>CATARINA<br>Criciuma    | IILITAR DO<br>DE SANTA<br>A / 9BPCS SEDE  | 26/04/2017 08: | 12 25/0        | 5/2017 20:32 | 45                 | R\$ 3041,18    |                    |
| Viagens                                                                                 | N<br>T<br>B | ILL3287 FIAT/PAL<br>REKK 1.6 2013/20<br>RANCA | IO WK POLICIA N<br>ESTADO E<br>14 CATARINA<br>Mafra    | MILITAR DO<br>DE SANTA<br>A / GE ESP SEDE | 26/04/2017 07: | 53 25/0        | 5/2017 19:33 | 43                 | R\$ 2632,51    |                    |

Relatório geral: Utilização da frota

 Relatório de utilização da frota, apresenta os campos: Placa, unidade, primeiro serviço, último serviço, quantidade e valor.

Obs: Acesse utilização da frota sempre que precisar saber quais são os veículos sem abastecimentos anos últimos 120 dias

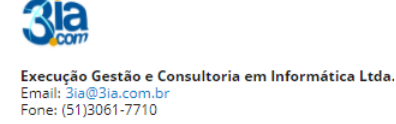

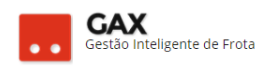

## Relatório geral: Veículos rodando

| 🛇 GOVERNO DE SA                                                                        | NTA CA | TARINA           |                                         |                    |                     |                     |                        |                        |                     | 125   |                         | •                         | 8 |
|----------------------------------------------------------------------------------------|--------|------------------|-----------------------------------------|--------------------|---------------------|---------------------|------------------------|------------------------|---------------------|-------|-------------------------|---------------------------|---|
| GOVERNO<br>DE SANTA<br>CATARINA                                                        |        |                  |                                         |                    |                     | ções condu          |                        | AÇÃO FERRA             | MENTAS              |       |                         |                           |   |
| Todos os veículos<br>Veículos disponíveis<br>Consumo de carbono<br>Dáblice de veículos | Veíc   | Ulos Rodar       | ndo                                     |                    |                     |                     |                        |                        |                     |       |                         |                           |   |
| Desempenho de pneus<br>Disponíveis para viagem<br>Idade da frota                       | Exibin | do resultados de | De 26/04/2017                           | 7 🕲 Até 26/05      | /2017 🕲 GO          | VERNO DE SANTA      | CATARINA               |                        |                     |       | LIMPAR FILTRO           | s   Busca avançada        | • |
| Locações                                                                               |        | Código 🔺         | Nome                                    | Veículos<br>Ativos | Veículos<br>Rodando | Veículos Sem<br>Uso | Veículos<br>Manutenção | Equipamentos<br>Ativos | Equipame<br>Rodando | entos | Equipamentos<br>Sem Uso | Equipamento<br>Manutenção |   |
| Dados de Ocorrências                                                                   |        | X111             | SEGURANÇA<br>PÚBLICA                    | 1880               | 1493 (79,41<br>%)   | 353 (18,78 %)       | 34 (1,81 %)            | 20                     | 3 (15,00 %          | )     | 8 (40,00 %)             | 9 (45,00 %)               |   |
| Proprietários de veículo<br>Quantitativo                                               |        | X11              | SEGURANÇA                               | 5827               | 4292 (73,66<br>%)   | 1360 (23,34<br>%)   | 175 (3,00 %)           | 873                    | 144 (16,49          | 96)   | 664 (76,06 %)           | 65 (7,45 %)               |   |
| Quilometragem da frota                                                                 |        | N9990            | 33 SEC. DE<br>EST. DE DES.<br>REG SEARA | 6                  | 5 (83,33 %)         | 1 (16,67 %)         | 0 (0,00 %)             | 0                      | 0 (0,00 %)          |       | 0 (0,00 %)              | 0 (0,00 %)                |   |
| Utilização da frota                                                                    |        | N9989            | 35 SEC. DE<br>EST. DE DES.<br>REG TIMBÓ | 5                  | 3 (60,00 %)         | 2 (40,00 %)         | 0 (0,00 %)             | 0                      | 0 (0,00 %)          |       | 0 (0,00 %)              | 0 (0,00 %)                |   |
| Viagens                                                                                |        | N9980            | 32 SEC. DE<br>EST. DE DES.<br>REG       | 4                  | 4 (100,00 %)        | 0 (0,00 %)          | 0 (0,00 %)             | 0                      | 0 (0,00 %)          |       | 0 (0,00 %)              | 0 (0,00 %)                |   |

 O relatório de veículos rodando, apresenta o percentual de veículos e equipamentos rodando, sem uso ou em manutenção em relação ao total da frota.

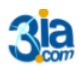

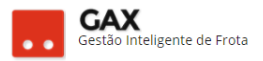

## Veículo – Informações e cadastros

• Ao acessar o veículo, o GVE2 apresentará as funções:

Identificador: Utilizado pelo software do rastreador.

Número de frota: Utilizado para identificar veículos com prefixo -

segurança pública por exemplo.

• A esquerda informações, relatórios e cadastros do veículo.

Acessórios, alarmes, atributos, capacidade de tanque, cotações, débitos, disponibilidade, dossiê, erros, históricos, manutenções, multas, ocorrências, restrição de serviços, seguros, serviços lista detalhada, simples e indicadores e viagens.

| ⊙ GOVERNO DE SA                               | ANTA CATARINA              |                                             |                     |                |                                 |                                       | 4 <sup>261</sup> |    | 0 |
|-----------------------------------------------|----------------------------|---------------------------------------------|---------------------|----------------|---------------------------------|---------------------------------------|------------------|----|---|
| GOVERNO<br>DE SANTA<br>CATARINA               |                            |                                             | ENS AQUISIÇÕES      |                | X<br>COTAÇÃO                    | FERRAMENTAS                           |                  |    |   |
| nformações<br>cessórios<br>Jarmes<br>tributos | Alarmes > QHY60            | 36 CHEV / TRAILBLA                          | AZER LTZ AG4 BF     | ANCA 2015 /    | 2016 (VTR                       | PM2604)                               |                  |    |   |
| apacidades de tanque<br>otações<br>ébiros     | 🚫 Informações do ve        | eículo                                      |                     |                |                                 |                                       |                  |    |   |
| sponibilidade<br>ocumentos                    |                            | artões: 63646800002385<br>63646800001466    | 23                  | Capacidad      | Modelo: 1<br>e do Tanque: 1     | TRAILBLAZER LTZ AG4<br>100,00, litros |                  |    |   |
| lossiê                                        | Odômetr<br>Prop            | o Atual: 39.587<br>rietário: PREFEITURA MUI | NICIPAL DE XANXERE  | Class          | e do Veículo: Ano: 2            | Automotor<br>2015 / 2016              |                  |    |   |
| ros                                           | Situaçã                    | o Atual: OPERACIONAL                        |                     | Tipo de        | Propriedade: (                  | Cedido                                |                  |    |   |
| stóricos                                      | Tipo de Comi<br>Valor de M | ercado: 132.866.00 em 15                    | JM<br>5/08/2017     | Tir            | Categoria: (<br>o de Veículo: I | Oficial                               |                  |    |   |
| anutenções                                    | Centro d                   | Custo: POLICIA MILITAR                      | DO ESTADO DE SANT   | A              | Responsável: J                  | ULIO CÉSAR BIANCHI                    |                  |    |   |
| uitas                                         |                            | CATARINA / 1904                             | -2042 2B4C SEDE Xan | kere           |                                 |                                       |                  |    |   |
| ertreemento                                   |                            |                                             |                     |                |                                 |                                       |                  |    |   |
| estrições de serviços                         | Alistóricos (mais re       | ecentes)                                    |                     |                |                                 |                                       |                  |    |   |
| eguros                                        |                            |                                             |                     |                |                                 |                                       |                  |    |   |
| erviços: Lista detalhada                      | Data                       |                                             | Histórico           |                |                                 |                                       | Protoco          | lo |   |
| erviços: Lista simples                        | 15/05/17 01:21             |                                             | Infração            |                |                                 |                                       | 512416           |    |   |
| erviços: Indicadores                          |                            |                                             |                     |                |                                 |                                       |                  |    |   |
| lagens                                        | 01/11/16 16:00             |                                             | Correção odôm       | etro/horímetro |                                 |                                       | 483438           |    |   |

- Acessórios: Itens disponíveis no veículo que não vieram de fábrica. Exemplo: Giroflex, rastreador, rádio operador, GPS e etc
- Para adicionar um acessório ao veículo, clique em novo acessório.

| GOVERNO DE S                                   | ANTA CATAR          | INA                  |               |             |             |            |           |           | 422         | EESTOR *                | 6 |
|------------------------------------------------|---------------------|----------------------|---------------|-------------|-------------|------------|-----------|-----------|-------------|-------------------------|---|
| SOVERNO<br>DE SANTA<br>CATAGINA                | Rico                | veicunos             |               | VIAGENS     | Aquisições  | CONDUTORES | Сотасло   | <b>\$</b> | 45          |                         |   |
| nformações<br>Icessórios<br>Jarmes<br>Icelados | Veículos<br>Novo Ac | s > 0002-<br>tssóeto | 00018084 TRAP | P / NÃO E   | SPECIFICAD  | O 2001 /   |           |           | Pesquisar p | or código ou descrição. | Q |
| apacidades de tanque                           | Exibindo tod        | los os itens.        |               |             |             |            |           |           |             |                         |   |
| otações                                        |                     |                      |               |             |             |            |           | _         |             |                         |   |
| Vébitos                                        |                     |                      | Veicule       | os > Nov    | o acessório |            |           |           |             |                         |   |
| Isponibilidade                                 |                     |                      | ( SALVA       | CANCE       | LAR         |            |           |           |             |                         |   |
| locumentos                                     |                     |                      |               |             |             |            |           |           |             |                         |   |
| Dossië                                         |                     |                      |               |             |             |            |           |           |             |                         |   |
| Erros                                          |                     |                      | Código do     | Material:   |             |            |           | 1         |             |                         |   |
| Históricos                                     |                     |                      |               |             |             |            |           |           |             |                         |   |
| Manutenções                                    |                     |                      | 0             | vesorição:  |             |            |           |           |             |                         |   |
| Multas                                         |                     |                      | Da            | ta Inicial: | 前           | até:       | <b>17</b> |           |             |                         |   |
| Dcorriências                                   |                     |                      |               | -           | inter a     |            | 80.5      |           |             |                         |   |
| lastreamento                                   |                     |                      | Pa            | trimônio:   |             |            |           |           |             |                         |   |
| Restrições de serviços                         |                     |                      |               |             |             |            |           |           |             |                         |   |
| Seguros                                        |                     |                      |               |             |             |            |           |           |             |                         |   |

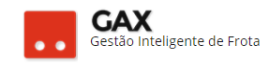

#### Veículo - novo acessório cadastrado

| 🛇 GOVERNO DE SA                 | NTA CAT  | ARINA                   |                |            |            |          |              |             | Operação efetuad             | la com suces | so. X |
|---------------------------------|----------|-------------------------|----------------|------------|------------|----------|--------------|-------------|------------------------------|--------------|-------|
| GOVERNO<br>DE SANTA<br>CATARINA |          |                         |                | VIAGENS    | AQUISIÇÕES |          | COTAÇÃO      | FERRAMENTAS |                              |              |       |
| Editar acessório                |          | los > 0002<br>Acessório | -00018084 TRAF | PP / NÃO E | SPECIFICAD | 0 2001 / |              | Pes         | squisar por código ou descri | ção.         | Q     |
|                                 | Exibindo | todos os itens.         |                |            |            |          |              |             |                              |              |       |
|                                 | 2343     | rio                     | GIROFLEX       |            | Patrimônio |          | Data Inicial |             | Data Final                   | Ø            |       |
|                                 | Exibindo | 1 a 1 (de 1 itens       | )              |            |            |          |              |             |                              |              |       |

# • Alarmes: Relação de alarmes gerados para o veículo.

Obs: Acesse a busca avançada para ampliar a pesquisa dos alarmes.

| Veículo - alar                                                                | me                                                                                                 |                                                                            |
|-------------------------------------------------------------------------------|----------------------------------------------------------------------------------------------------|----------------------------------------------------------------------------|
| 🖂 GOVERNO DE SA                                                               | NTA CATARINA                                                                                       | 4 <sup>261</sup> 👤 GESTOR * 😯                                              |
| GOVERNO<br>DE SANTA<br>CATARINA                                               | INICIO VEICULOS ABLASTECIMENTOS VIAGENS AQUISIÇÕES CONDUTORES COTAÇÃO FERRAMENTAS                  |                                                                            |
| Informações<br>Acessórios<br>Alarmes<br>Atributos                             | Alarmes > QHY6086 CHEV / TRAILBLAZER LTZ AG4 BRANCA 2015 / 2016                                    | Pesquisar nome, código, data, Q                                            |
| Capacidades de tanque<br>Cotações<br>Débitos<br>Disponibilidade<br>Documentos | Período: Todos Tipo de alarme: Todos De: 100 aré: 100 Status: Desligado                            | •                                                                          |
| Dossiê<br>Erros<br>Históricos<br>Manutenções<br>Multas<br>Orgarizaçãos        | Gestor do alarme:                                                                                  | BUSCAR                                                                     |
| Rastreamento<br>Restrições de serviços<br>Seguros                             | Exibindo resultados de GOVERNO DE SANTA CATARINA Desilgado O QHY6086                               | (LIMPAR FILTROS)         SELECIONAR TODOS         Busca avançada         A |
| Serviços: Lista detalhada<br>Serviços: Lista simples                          | 14/04/2017 19:16 - (Distância percorrida incompatível com tempo)                                   | DESLIGADO                                                                  |
| Serviços: Indicadores<br>Viagens                                              | Placa/Patrimônio: QHY6866 Centro de Custo: POLICIA MILITAR DO ES<br>Condutor: 928940 BRUNO TURELLA | STADO DE SANTA CATARINA / 2B4C SEDE Xanxere                                |

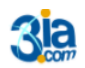

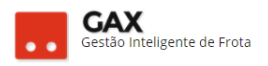

 Atributos: Itens ou características que podem ser cadastradas para todos os veículos do órgão, esse cadastro é efetuado de acordo com as atividades do órgão.

| Veículo – ati                                        | ributos            |                 |           |              |              |              |             |                  |                                                                                                    |
|------------------------------------------------------|--------------------|-----------------|-----------|--------------|--------------|--------------|-------------|------------------|----------------------------------------------------------------------------------------------------|
| ⊙ GOVERNO DE S                                       | SANTA CATARINA     |                 |           |              |              |              |             | 4 <sup>261</sup> | 0                                                                                                    |
| GOVERNO<br>DE SANTA<br>CATARINA                      |                    |                 |           | AQUISIÇÕES   |              | X<br>COTAÇÃO | FERRAMENTAS |                  |                                                                                                    |
| Informações<br>Acessórios<br>Alarmes<br>Atributos    | Alarmes > QH       | Y6086 CHEV / TR | AILBLAZEF | R LTZ AG4 BF | RANCA 2015 / | 2016         |             |                  |                                                                                                    |
| Capacidades de tanque<br>Cotações                    | Nome               |                 |           |              | Descrição    |              |             |                  |                                                                                                    |
| Débitos                                              | QUANTO AO USO      |                 |           |              |              |              |             |                  | (M)                                                                                                    |
| Documentos                                           | TIPO DE CARROCERIA | ι               |           |              |              |              |             |                  | (M)                                                                                                    |
| Dossiê                                               | PORTAS             |                 |           |              |              |              |             |                  | (I)                                                                                                    |
| Históricos                                           | TIPO DE COMBUSTIVI | EL              |           |              |              |              |             |                  | (I)                                                                                                    |
| Manutenções<br>Multas                                | NÚMERO DE EIXOS    |                 |           |              |              |              |             |                  | (Internet in the second second |
| Ocorrências                                          | QUANTO A COR       |                 |           |              |              |              |             |                  | (Internet in the second second |
| Rastreamento<br>Restrições de serviços               | QUANTO A MOTORIZ   | AÇÃO            |           |              |              |              |             |                  | (Internet in the second second |
| Seguros                                              | TIPO DE GIROFLEX   |                 |           |              |              |              |             |                  | (and the second second  |
| Serviços: Lista detalhada<br>Serviços: Lista simples | TIPO DE BANDA PNEL | J               |           |              |              |              |             |                  | (Internet in the second second |
| Serviços: Indicadores                                | CÂMBIO             |                 |           |              |              |              |             |                  | (M)                                                                                                    |
| Viagens                                              | TAMANHO DO ARO     |                 |           |              |              |              |             |                  | (M)                                                                                                    |

- Atributos cadastrados para a utilização do órgão podem ser adicionados ao veículo.
- Clique em e informe o valor do atributo.
   Obs: O valor do atributo neste caso não tem relação com valores financeiros.

| Atributos- edita                                          | ar valo<br>1 do esta | or do at          | ributo<br>NTA CATARINA |          |                    |                                                                                                |                             |             | X Operação efetuado com sucesso |
|-----------------------------------------------------------|----------------------|-------------------|------------------------|----------|--------------------|------------------------------------------------------------------------------------------------|-----------------------------|-------------|---------------------------------|
| GOVERNO<br>DE SANTA<br>CATARINA                           |                      |                   |                        |          | AQUISIÇÕES         |                                                                                                | X<br>COTAÇÃO                | FERRAMENTAS |                                 |
| Informações<br>Acessórios<br>Alarmes                      | Veícu                | los > QIW2        | 2742 FIAT / FIOR       | INO HD V | VK E BRANCA        | 2017 / 2017                                                                                    |                             |             |                                 |
| Atributos<br>Capacidades de tanque<br>Cotações<br>Débitos | Nome<br>QUAN         | TO AO USO         |                        |          |                    | Descrição                                                                                      |                             |             |                                 |
| Disponibilidade<br>Documentos<br>Dossiê                   | TIPO D               | E CARROCERIA<br>S |                        | / Ec     | ditar valor do ati | ributo                                                                                         |                             |             | ×                               |
| Erros<br>Históricos                                       | TIPO D               | E COMBUSTIVEL     |                        | Г        | Valor              | ADMINISTRATIVO                                                                                 | •                           | ]           |                                 |
|                                                           |                      |                   |                        |          | -                  | OPERACIONAL<br>ADMINISTRATIVO<br>SIGILOSO OU DESCAR<br>SERVIÇO RELIGIOSO<br>ADMINISTRATIVO/DES | ACTERIZADO<br>CARACTERIZADO |             |                                 |

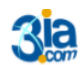

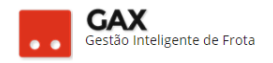

 Atributos adicionados ao veículo apresentam a descrição na lista de atributos.

## Veículo -lista de atributos

| 🛇 POLICIA MILITAR               | DO ESTA | do de sai                                                  | NTA CATARINA   |  |            |            |              |             | <mark>.</mark> ₽ |  | GESTOR <b>*</b> |   | 8                                                                                                    |  |
|---------------------------------|---------|------------------------------------------------------------|----------------|--|------------|------------|--------------|-------------|------------------|--|-----------------|---|----------------------------------------------------------------------------------------------------|--|
| GOVERNO<br>DE SANTA<br>CATARINA |         |                                                            |                |  | AQUISIÇÕES |            | X<br>COTAÇÃO | FERRAMENTAS |                  |  |                 |   |                                                                                                    |  |
| Informações                     | Veícu   | Veruins > OW2742 FIAT / FIORINO HD WK F BRANCA 2017 / 2017 |                |  |            |            |              |             |                  |  |                 |   |                                                                                                    |  |
| Acessórios                      | Vereu   | los - qim                                                  | 274211/01/1101 |  |            | (201772017 |              |             |                  |  |                 |   |                                                                                                    |  |
| Alarmes                         |         |                                                            |                |  |            |            |              |             |                  |  |                 |   |                                                                                                    |  |
| Atributos                       |         |                                                            |                |  |            |            |              |             |                  |  |                 |   |                                                                                                    |  |
| Capacidades de tanque           |         |                                                            |                |  |            | <b>D</b>   |              |             |                  |  |                 |   |                                                                                                    |  |
| Cotações                        | Nome    |                                                            |                |  |            | Descrição  |              |             |                  |  |                 |   |                                                                                                    |  |
| Débitos                         | QUANT   | FO AO USO                                                  |                |  |            | ADMINISTR  | RATIVO       |             |                  |  |                 | ( | a de la companya de la companya de l |  |
| Disponibilidade                 | TIRO D  |                                                            |                |  |            |            |              |             |                  |  |                 | ( |                                                                                                    |  |
| Documentos                      | TIPOD   | CANNOCENIA                                                 |                |  |            |            |              |             |                  |  |                 | ( | <u> </u>                                                                                                    |  |

• **Capacidade de tanque:** Apresenta a relação e quantidade limite de combustíveis permitidos para o veículo.

Veículo – capacidade de tanque

| ○ GOVERNO DE SA                                                 | NTA CATARINA                                  |                   |           |            |              |              |             |                      | 0 |
|-----------------------------------------------------------------|-----------------------------------------------|-------------------|-----------|------------|--------------|--------------|-------------|----------------------|---|
| GOVERNO<br>DE SANTA<br>CATARINA                                 |                                               |                   |           | AQUISIÇÕES |              | X<br>COTAÇÃO | FERRAMENTAS |                      |   |
| Informações<br>Acessórios<br>Alarmes<br>Atributos               | Alarmes > (<br>Adicionar)                     | QHY6086 CHEV / TR | AILBLAZER | LTZ AG4 BR | RANCA 2015 / | 2016         |             |                      |   |
| Capacidades de tanque<br>Cotações<br>Débitos<br>Disponibilidade | Produto<br>GASOLINA COM<br>Exibindo 1 a 1 (de | UM<br>:1 itens)   | •         |            |              |              |             | Capacidade do tanque | ŧ |
| Documentos                                                      |                                               |                   |           |            |              |              |             |                      |   |

Obs: Verifique a capacidade de tanque quando no abastecimento acusar os erros: **39 Combustível inválido e 40 capacidade de tanque insuficiente**.

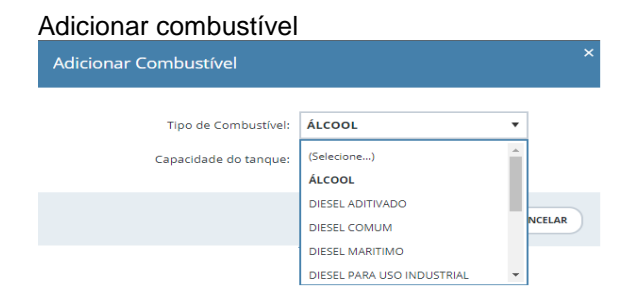

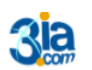

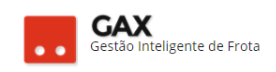

#### Veículo – capacidade de tanque – novo combustível

| OLICIA MILITAR                                                                | DO ESTA                   | do de san          | NTA CATARINA     |           |             |               |              |             |     | GESTOR 🔻                            | 8 |
|-------------------------------------------------------------------------------|---------------------------|--------------------|------------------|-----------|-------------|---------------|--------------|-------------|-----|-------------------------------------|---|
| GOVERNO<br>DE SANTA<br>CATARINA                                               |                           |                    |                  |           | AQUISIÇÕES  |               | X<br>cotação | FERRAMENTAS |     |                                     |   |
| Informações<br>Acessórios<br>Alarmes                                          | Veícul                    | los > QIW2         | 2742 FIAT / FIOF | RINO HD W | VK E BRANCA | A 2017 / 2017 |              |             |     |                                     |   |
| Capacidades de tanque<br>Cotações<br>Débitos<br>Disponibilidade<br>Documentos | Produt<br>GASOLI<br>ÁLCOO |                    |                  | •         |             |               |              |             | Cap | acidade do tanque<br>70,00<br>70,00 |   |
| Dossiê                                                                        | Exibindo                  | 1 a 2 (de 2 itens) | )                |           |             |               |              |             |     |                                     |   |

 Cotações: Apresenta a relação de Ordens de manutenção (O.Ms) cadastradas para o veículo.

| Veículo - cot                                     | ações                 |                  |                     |               |              |         |                  |                     |                               |              |
|---------------------------------------------------|-----------------------|------------------|---------------------|---------------|--------------|---------|------------------|---------------------|-------------------------------|--------------|
| 🛇 GOVERNO DE SA                                   | NTA CATARII           | NA               |                     |               |              |         |                  | <mark>.∉</mark> 261 | GESTOR T                      | 0            |
| GOVERNO<br>DE SANTA<br>CATARINA                   | <b>Α</b><br>ΙΝίCIO VI | ÉCULOS ABASTE    |                     | AQUISIÇÕES    |              | COTAÇÃO | FERRAMENTAS      |                     |                               |              |
| Informações<br>Acessórios<br>Alarmes<br>Atributos | Alarmes               | > QHY6086 CH     | HEV / TRAILBLAZE    | R LTZ AG4 BI  | RANCA 2015 / | 2016    |                  | Pesquisar po        | r número, licença ou descriçã | io. <b>Q</b> |
| Capacidades de tanque<br>Cotações                 | Exibindo resul        | tados de GOVERNO | D DE SANTA CATARINA | QHY6086 O     |              |         |                  |                     | LIMPAR FILTROS   Busca avan   | içada 😧      |
| Débitos                                           | Número                | Licença          | Descrição           |               |              |         | Solicitação      | Valor total         | Situação                      |              |
| Documentos                                        | 87996                 | QHY6086          | Revisão 40.000      |               |              |         | 02/08/2017 15:34 | 1.499,21            | APROVADO                      |              |
| Dossiê                                            | 87995                 | QHY6086          | revisão 40000 km    |               |              |         | 02/08/2017 15:32 |                     | AGUARDANDO ORÇA               |              |
| Históricos                                        | 84764                 | QHY6086          | REVISÃO 30000 KM    |               |              |         | 05/06/2017 17:34 | 2.263,72            | EXECUTADO                     |              |
| Manutenções                                       | 81708                 | QHY6086          | REVISÃO 20000 KM.   |               |              |         | 11/04/2017 16:19 | 1.684,46            | EXECUTADO                     |              |
| Multas<br>Ocorrências                             | 77243                 | QHY6086          | REVISÃO 10000 KM.   |               |              |         | 10/01/2017 12:38 | 1.736,51            | EXECUTADO                     |              |
| Rastreamento<br>Restricões de servicos            | 74671                 | QHY6086          | TROCA ÓLEO 5000 K   | /I, GARANTIA. |              |         | 26/10/2016 15:03 | 310,01              | EXECUTADO                     | j            |
| Seguros                                           | Exibindo 1 a 6        | (de 6 itens)     |                     |               |              |         |                  |                     |                               |              |

 Débitos: Apresenta a relação de débitos, taxas e impostos pagos e não pagos.

| Veículo – dé                                      | bitos                                                                                           |                              |         |
|---------------------------------------------------|-------------------------------------------------------------------------------------------------|------------------------------|---------|
| ⊙ GOVERNO DE S                                    | ANTA CATARINA                                                                                   | 4 <sup>261</sup> 👤 Gestor *  | 8       |
| GOVERNO<br>DE SANTA<br>CATARINA                   | INICIO VEICULOS ABASTECIMENTOS VIAGENS AQUISIÇÕES CONDUTORES COTAÇÃO FERRAMENTAS                |                              |         |
| Informações<br>Acessórios<br>Alarmes<br>Atributos | Alarmes > QHY6086 CHEV / TRAILBLAZER LTZ AG4 BRANCA 2015 / 2016                                 | Pesquisar informações        | Q       |
| Capacidades de tanque<br>Cotações<br>Débitos      | Exibindo todos os itens.                                                                        | (LIMPAR PILTROS)   Busca ava | nçada 🕑 |
| Disponibilidade                                   | LICENCIAMENTO - 31/08/2017 [PAGO R579,25 EM 12/06/2017]                                         |                              |         |
| Documentos                                        | Descrição: Licenciamento Anual Exercício: 2017                                                  |                              |         |
| Erros<br>Históricos                               | Valor: 79,25         Parcela: 0           Origem: DETRAN         Nosso Número: 05680053.004.0-2 |                              |         |
| Manutenções                                       | SEGURO OBRIGATORIO - 30/06/2017 [PAGO R\$70,81 EM 12/06/2017]                                   |                              |         |
| Ocorrências                                       | Descrição: Seguro DPVAT (Cota Unica) Exercício: 2017                                            |                              |         |
| Rastreamento                                      | Valor: 70,81 Parcela: 0                                                                         |                              |         |
| Restrições de serviços                            | Origem: DPVAT Nosso Número: 05680053.006.0-7                                                    |                              |         |
| Seguros                                           |                                                                                                 |                              |         |
| Serviços: Lista detalhada                         |                                                                                                 |                              |         |
| Serviços: Lista simples                           |                                                                                                 |                              |         |
| Serviços: Indicadores                             |                                                                                                 |                              |         |
| Viagens                                           |                                                                                                 |                              |         |

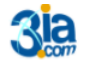

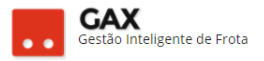

- **Disponibilidade:** Apresenta a relação de *contratos ativos* que o veículo pode fazer uso.
- Utilize por exemplo, esta função para verificar qual contrato / cota o veículo pode abastecer em viagem, bem como o saldo disponível.
- Acesse a busca avançada e filtre por cidade, produto, tipo de contrato e etc.

| Veículo – disp                                    | oonibilid        | ade.        |                  |                     |            |            |              |             |       |            |                  |          |                 |             |          |
|---------------------------------------------------|------------------|-------------|------------------|---------------------|------------|------------|--------------|-------------|-------|------------|------------------|----------|-----------------|-------------|----------|
| 🛇 GOVERNO DE SA                                   | NTA CATARIN      | A           |                  |                     |            |            |              |             |       |            | 4 <sup>261</sup> |          | GESTOR *        |             | •        |
| GOVERNO<br>DE SANTA<br>CATARINA                   |                  | CULOS AB    |                  |                     | AQUISIÇÕES |            | X<br>COTAÇÃO | FERRAMENTAS |       |            |                  |          |                 |             |          |
| Informações<br>Acessórios<br>Alarmes<br>Atributos | Alarmes >        | QHY6086     | 5 CHEV / TR4     | NILBLAZER LT        | Z AG4 BRA  | NCA 2015 / | 2016         |             |       |            | Pesquisar p      | or prior | idade, descriçi | ão,         | ٩        |
| Capacidades de tanque<br>Cotações                 | Exibindo resulta | dos de QHY6 | i086 O           |                     |            |            |              |             |       |            |                  | u        | APAR FILTROS    | Busca avanç | çada 👽   |
| Débitos<br>Disponibilidade                        | Prioridade       | Descrição   |                  |                     | Contrato   | Quota      | Quantio      | dade        | Valor | Fornecedor |                  |          |                 | ,           | Mapa     |
| Documentos                                        | 100              | 099759007 - | PNEU PARA RODA   | A 13", 175/70       | 1901 PNEU  | 5 35886    |              | - UN        | -     | 8528014700 | 0135 FUMSSP F    | LORIANÓ  | POLIS           |             | 0        |
| Dossiê                                            | 100              | 846 - PNEUS |                  |                     | 1901 PNEU  | 5 35886    |              | -           | -     | 8528014700 | 0135 FUMSSP F    | LORIANÓ  | POLIS           |             | <b>Q</b> |
| Históricos                                        | 100              | 099759011 - | PNEU PARA RODA   | A 15", 235/75       | 1901 PNEU  | 35886      |              | - UN        |       | 8528014700 | 0135 FUMSSP F    | LORIANÓ  | POLIS           |             | 0        |
| Manutenções                                       | 100              | 099767024 - | RESTRITO - 09976 | 7024                | 1901 PNEU  | 5 35886    |              | - UN        | -     | 8528014700 | 0135 FUMSSP F    | LORIANÓ  | POLIS           |             | 0        |
| Ocorrências                                       | 100              | 099740016 - | PNEU PARA RODA   | A DIANTEIRA 21", 90 | 1901 PNEU  | 35886      |              | - UN        |       | 8528014700 | 0135 FUMSSP F    | LORIANÓ  | POLIS           |             | <b>Q</b> |
| Rastreamento                                      | 100              | 099759023 - | PNEU PARA RODA   | A 14", 185/60       | 1901 PNEU  | 5 35886    |              | - UN        | -     | 8528014700 | 0135 FUMSSP F    | LORIANÓ  | POLIS           |             | 0        |
| Seguros                                           | 100              | 099759010-  | PNEU PARA RODA   | A 14", 185/70       | 1901 PNEU  | 5 35886    |              | - UN        |       | 8528014700 | 0135 FUMSSP F    | LORIANÓ  | POLIS           |             | 0        |
| Serviços: Lista detalhada                         | 100              | 099759025 - | PNEU PARA RODA   | A 15", 185/65       | 1901 PNEU  | 5 35886    |              | - UN        |       | 8528014700 | 0135 FUMSSP F    | LORIANÓ  | POLIS           |             | <b>Q</b> |
| Serviços: Indicadores                             | 100              | 099759031 - | PNEU PARA RODA   | A 15", 205/70       | 1901 PNEU  | 5 35886    |              | - UN        | -     | 8528014700 | 0135 FUMSSP F    | LORIANÓ  | POLIS           |             | <b>Q</b> |
| Viagens                                           | 100              | 099759057 - | PNEU PARA RODA   | A 15", 255/75       | 1901 PNEU  | 35886      |              | - UN        |       | 8528014700 | 0135 FUMSSP F    | LORIANÓ  | POLIS           |             | <b>Q</b> |

Obs: No caso de erro 41 "Nenhum contrato encontrado para este estabelecimento" significa que o veículo ou seu centro de custo não são usuários da cota do contrato e este não aparecerá na relação de disponibilidade.

• Clique em 🔍 para acessar o mapa do estabelecimento.

#### GOVERNO DE SANTA CATARINA 0 GES GES A $\Theta$ GOVERNO DE SANTA CATARINA 🗋 gve.sea.sc.gov.br/gax2/EstabelecimentoMapa.aspx?IDE=360 - Google Chrome × Informações Θ Acessórios Mapa Satélite Beiramar Shopping por prioridade, descrição, Q, Alarmes Atributos Capacida PARA MELHORIA DA SEGUE 280147000135 1STA BITTENCOURT Nº 30 OPOLIS-SC LIMPAR FILTROS | Busca avançada 👽 Exibindo resultados de QH FUNDO PARA ONPJ 852801 RUA ARTISTA FLORIANOPO 48 3251 1170 Cotações Prioridade Descrição Mapa Disponib 9 0 100 0997590 100 846 - PNE 0 Erros 100 09975901 0 0 Manutenções 100 09976702 0 Multas 0 Ocorrência 100 09974001 Rastreamento 0 100 099759023 Restrições de se Good 0 Seguros 100 09975901 rviços: Lista det 099759025 - PNEU PARA RODA 15", 185/65 UN 47000135 0 100 viços: Lista simple

#### Veículo – disponibilidade – localização do fornecedor

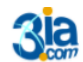

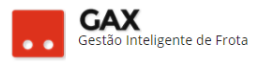

• **Documentos:** Clique em documentos para visualizar os documentos cadastrados no veículo.

Veículo - documento

| ⊘ GOVERNO DE SA                                   | NTA CAT | ARINA      |                        |          |            |            |          |                    |                                     | 4261                              | 📃 GESTO                           | t *   | 0                                                                                                    |           |                                                                       |        |         |        |                                                                                                    |        |
|---------------------------------------------------|---------|------------|------------------------|----------|------------|------------|----------|--------------------|-------------------------------------|-----------------------------------|-----------------------------------|-------|----------------------------------------------------------------------------------------------------|-----------|-----------------------------------------------------------------------|--------|---------|--------|----------------------------------------------------------------------------------------------------|--------|
| GOVERNO<br>DE SANTA<br>CATARINA                   |         | A veículos |                        |          | AQUISIÇÕES |            | Сотасãо  | FERRAMENTAS        |                                     |                                   |                                   |       |                                                                                                    |           |                                                                       |        |         |        |                                                                                                    |        |
| Informações<br>Acessórios<br>Alarmes<br>Atributos | Cotaç   | ões > MAM  | //2737 FORD / C        | ARGO 814 | BRANCA 19  | 998 / 1998 |          |                    |                                     |                                   |                                   |       |                                                                                                    |           |                                                                       |        |         |        |                                                                                                    |        |
| Capacidades de tanque<br>Cotações                 | ⊘ Ma    | nutenções  |                        |          |            |            |          |                    |                                     | o- Sch Diedz                      | un anticida da cha mante          |       | SEC. E<br>SECR. DO ESTROD E                                                                                | ST. ADM - | SC<br>IDO DE MAT - E                                                  | 6C     |         |        |                                                                                                    | _      |
| Débitos<br>Disponibilidade                        |         | Descrição  |                        |          |            |            | Data     | Imagem             | species 20                          | 0                                 | DE DAVID DAVIDAN                  |       |                                                                                                    |           | 049 20182                                                             |        |         |        | Operation                                                                                             | NETCAR |
| Documentos                                        |         | 1919400000 | 12743000.htm - (19194) |          |            |            | 21/06/20 | 113 16082.htm      | A DOM                               | Aller or scenese<br>off in societ | NATIVE AUTOENTER MEANEE BE<br>Dec | - Xed |                                                                                                    |           | George (Construction)<br>George (Construction)<br>Fare (Construction) | alenun |         | bran   | **                                                                                                    |        |
| Erros                                             |         | 1919400000 | 274300L.htm - (19194)  |          |            |            | 21/06/20 | 13 16083.htm       | and a second                        |                                   | - 1135<br>~                       |       | Womans & Spress                                                                                            |           | -                                                                     | 1400   | 142     | 10     | 12                                                                                                    | 10     |
| Históricos<br>Manutencões                         |         | 5965200002 | 1027000.htm - (59652)  |          |            |            | 30/09/20 | 115 56830.htm      | dan<br>data<br>data<br>data<br>data |                                   |                                   | 12 11 | CONtent One<br>Collegia - Instanciale<br>IS 5% desert sports<br>COLEGE due de Traje<br>COLEGE due de Traje |           |                                                                       |        | Offices | for an | Constantino<br>Constantino<br>Constantino<br>Constantino<br>Constantino<br>Constantino<br>Constantino | 200 00 |
| Multas                                            |         | mão de obr | a - (59652)            |          |            |            | 07/12/20 | 15 59652_5714.pdf  | enetiero                            |                                   |                                   |       | CD for Up in the Pape                                                                                      |           |                                                                       |        |         |        | DideCapito                                                                                            |        |
| Ocorrências<br>Rastreamento                       |         | mão de obr | a - (59652)            |          |            |            | 08/12/20 | 115 59652_5720.pdf | korije oko<br>objecaji              | orine Lotter of                   | naprusta in pografija.            |       | Press Autor State                                                                                          |           |                                                                       |        |         |        |                                                                                                    |        |
| Restrições de serviços                            |         | 6855100002 | 5545000.htm - (68551)  |          |            |            | 03/06/20 | 016 67226.htm      |                                     |                                   |                                   |       |                                                                                                    |           |                                                                       |        |         |        |                                                                                                    |        |
| Seguros<br>Serviços: Lista detalhada              |         | mão de obr | 8 - (68551)            |          |            |            | 14/06/20 | 016 68551_6920.pdf |                                     |                                   |                                   |       |                                                                                                    |           |                                                                       |        |         |        |                                                                                                    |        |
| Serviços: Lista simples                           |         | 6879700002 | :5656000.htm - (68797) |          |            |            | 10/06/20 | 016 67615.htm      |                                     |                                   |                                   |       |                                                                                                    |           |                                                                       |        |         |        |                                                                                                    |        |
| Serviços: Indicadores<br>Viagens                  |         | 7518400002 | 8281000.htm - (75184)  |          |            |            | 21/11/20 | 016 75700.htm      |                                     |                                   |                                   |       |                                                                                                    |           |                                                                       |        |         |        |                                                                                                    |        |

- Os tipos de documentos apresentados: *Manutenções, multas, ocorrências e outros.*
- **Dossiê:** O dossiê apresenta toda a história do veículo dentro do GVE2. *Abastecimentos, históricos, viagens, manutenções, débitos, capacidade de tanque e atributos.*

| Veículo - doss                                    | siê                                                                                |                                                                                                    |                                                                   |                    |              |           |                                                                        |                                                                                                    |                      |                  |        |           |
|---------------------------------------------------|------------------------------------------------------------------------------------|----------------------------------------------------------------------------------------------------|-------------------------------------------------------------------|--------------------|--------------|-----------|------------------------------------------------------------------------|----------------------------------------------------------------------------------------------------|----------------------|------------------|--------|-----------|
| ◎ GOVERNO DE SAI                                  | ΝΤΑ CATA                                                                           | RINA                                                                                                    |                                                                   |                    |              |           |                                                                        |                                                                                                    |                      | <b>2</b> 51      |        | • 0       |
| GOVERNO<br>DE SANTA<br>CATARINA                   |                                                                                    |                                                                                                    |                                                                   |                    | AQUISIÇÕES   |           | Сотаção                                                                | FERRAMENT                                                                                                    | <b>u</b> s           |                  |        |           |
| Informações<br>Acessórios<br>Alarmes<br>Atributos | Cotaçã                                                                             | ões > QHY                                                                                                    | 6086 CHEV                                                         | / TRAILBLAZER I    | LTZ AG4 BR   | ANCA 2015 | / 2016                                                                 |                                                                                                    |                      |                  |        |           |
| Capacidades de tanque                             |                                                                                    |                                                                                                    |                                                                   |                    |              |           | Dossiê                                                                 |                                                                                                    |                      |                  |        |           |
| Débitos<br>Disponibilidade<br>Documentos          | Classe o<br>Centro<br>Aquisiç<br>Proprie<br>Restriçi<br>Prefixo                    | lo Veículo: Autorr<br>de Custo: 284C Si<br>ão: Cedido<br>tário: PREFEITURA<br>ão do Condutor: A<br>de Frota: PM260                       | totor<br>EDE Xanxere<br>A MUNICIPAL DE XAN<br>Apenas motorístas d | IXERE<br>a Unidade |              |           | Fabrica<br>Modelo<br>Patrimi<br>Tipo de<br>Cor: BR<br>Ano de<br>Ano do | inte: CHEV<br>1: TRAILBLAZER LTZ<br>ônio: -<br>Hodômetro: Hodô<br>ANCA<br>Fabricação: 2015<br>Modelo: 2016                 | AG4<br>imetro        |                  |        |           |
| Dossiê<br>Erros<br>Históricos<br>Manutenções      | Municíj<br>Chassi:<br>Renava<br>Tipo de<br>Tipo de<br>Espécie<br>Categor<br>Número | olo de Licenciame<br>9BG156MB0GC40<br>m: 1094084830<br>Veículo: UTILITAF<br>Carroceria: JIPE<br>: Misto<br>ria: Oficial<br>o do Motor: - | ento: XANXERE<br>4059<br>NO                                       |                    |              |           | Cilindra<br>Potênci<br>Capacio<br>Númen<br>Capacio<br>Peso Br          | ada: 3600<br>la: 277<br>lade de Passageiro<br>dade de Carga: 1<br>o de Eixos: -<br>dade Máxima Traç<br>ruto Total (PBT): 3 | as: 7<br>ão (CMT): 5 |                  |        |           |
| Multas                                            |                                                                                    |                                                                                                    |                                                                   |                    |              |           |                                                                        |                                                                                                    |                      |                  |        |           |
| Ocorrências                                       |                                                                                    |                                                                                                    |                                                                   |                    |              | Ab        | astecimento                                                            | s                                                                                                    |                      |                  |        |           |
| Restricões de servicos                            | Contrat                                                                            | 0                                                                                                    | Autoriz.                                                          | Data               | Produto      |           | Qtde                                                                   | Valor                                                                                                    | Hodômetro            | Dist. Percorrida | Médi   | a Consumo |
| Seguros<br>Servicos: Lista detalbada              | 486.17 X                                                                           | ANXERE                                                                                                    | 5628105                                                           | 14/08/2017 21:51   | GASOLINA CON | /UM       | 12,7800                                                                | R\$ 46.45                                                                                                    | 39587                | 66 Km            | 5,16 L |           |
| Serviços: Lista simples                           | 486.17 X                                                                           | ANXERE                                                                                                    | 5627003                                                           | 14/08/2017 14:04   | GASOLINA CON | или       | 33,4200                                                                | R\$ 121,48                                                                                                    | 39521                | 188 Km           | 5,63 L |           |
| Serviços: Indicadores<br>Viagens                  | <u>486.17 X</u>                                                                    | ANXERE                                                                                                    | 5625744                                                           | 13/08/2017 13:36   | GASOLINA CON | или       | 33,9800                                                                | R\$ 123,51                                                                                                    | 39333                | 138 Km           | 4,06 L |           |

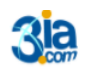

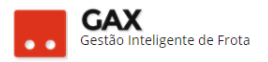

• Erros (abastecimentos): Apresenta a relação de transações com erro de abastecimento efetuadas para o veículo.

| GOVERNO DE                                                                                                    | SANTA CATA  | ARINA                                                                                                    |                                                                                                    |                         |            |                      |                                       |                                                                      |                                                      | _ <mark>_261</mark>                          | ES GES           | TOR T     |
|----------------------------------------------------------------------------------------------------|-------------|----------------------------------------------------------------------------------------------------|----------------------------------------------------------------------------------------------------|-------------------------|------------|----------------------|---------------------------------------|----------------------------------------------------------------------|------------------------------------------------------|----------------------------------------------|------------------|-----------|
| GOVERNO<br>DE SANTA<br>CATARINA                                                                                    |             |                                                                                                    |                                                                                                    | VIAGENS                 | AQUISIÇÕES |                      | Сотаção                               | <b>FERRAMENTAS</b>                                                   |                                                      |                                              |                  |           |
| ormações<br>Issórios<br>rmes                                                                                       | Cotaç       | ões > QHY6                                                                                                    | 6086 CHEV / T                                                                                                    | RAILBLAZER              | LTZ AG4 BR | RANCA 2015 /         | 2016                                  |                                                                      |                                                      | Pesquisar p                                  | oor data, tipo t | transação |
| acidades de tanque<br>ações<br>iitos                                                                               | Exibindo    | todos os itens.                                                                                                    |                                                                                                    |                         |            |                      |                                       |                                                                      |                                                      |                                              |                  |           |
| ponibilidade<br>tumentos<br>ssiê                                                                                   | ⊘ Tra       | insações                                                                                                    |                                                                                                    |                         |            |                      |                                       |                                                                      |                                                      |                                              |                  |           |
| os<br>tóricos<br>inutenções<br>iltas<br>orrências                                                                  |             | Ċ                                                                                                    | 94,75<br>5,245                                                                                                    | OK<br>ERROS             |            | $\bigcirc$           | 43,75<br>18,75<br>12,5<br>25          | 22<br>39<br>21<br>OUTROS                                             |                                                      |                                              |                  |           |
| treamento                                                                                                    |             |                                                                                                    |                                                                                                    |                         |            |                      |                                       |                                                                      |                                                      |                                              |                  |           |
| trições de serviços<br>juros<br>viços: Lista detalhada<br>viços: Lista simples<br>vicos: Indicadores               | ⊘ R€        | Status das transa<br>elatório erro d                                                                                                   | <sub>ações</sub><br>de abasteciment                                                                                                    | os                      | Retorn     | no das transações co | m erro                                |                                                                      |                                                      |                                              |                  |           |
| strições de serviços<br>guros<br>rviços: Lista detalhada<br>rviços: Lista simples<br>rviços: Indicadores<br>gens   | <u>⊘</u> Re | Status das transa<br>elatório erro d<br>23- Matrícu                                                                                    | ações<br>de abasteciment<br>ala inválida                                                                                                    | 05                      | Retorn     | io das transações co | im erro                               |                                                                      |                                                      |                                              |                  |           |
| strições de serviços<br>guros<br>rviços: Lista detalhada<br>rviços: Lista simples<br>rviços: Indicadores<br>igens  | <u>⊘</u> Re | Status des transa<br>elatório erro d<br>23- Matrícu<br>Data: 11<br>Motivo: 0<br>() Mais                                                | de abasteciment<br>ala inválida<br>//08/2017 14:05<br>Combustível<br>detalhes                                                                   | 05                      | Retorn     | io das transações co | condu<br>Estabe                       | itor:<br>elecimento: 080332                                          | 53000505 - STAN                                      | G & STANG LTDA -                             | XANXERE          |           |
| strições de serviços<br>guros<br>rviços: Lista detalhada<br>rviços: Lista simples<br>rviços: Indicadores<br>igens  | <u>⊘</u> Re | Status des transe<br>elatório erro d<br>23- Matrícu<br>Data: 11<br>Motivo:<br>© Mais<br>35- Cartão                                     | le abasteciment<br>Ila inválida<br>/08/2017 14:05<br>Combustível<br>detaihes                                                                    | OS<br>do para este veíc | Retorn     | no das transações co | m erro<br>Condu<br>Estabe             | itor:<br>Hecimento: 080332                                           | 53000505 - STAN                                      | G & STANG LTDA -                             | XANXERE          |           |
| ssrições de serviços<br>guros<br>riviços: Lista simples<br>riviços: Ilsta simples<br>riviços: Indicadores<br>agens | <u> R4</u>  | Status das transe<br>elatório erro d<br>23- Matricu<br>Data: 11<br>Motivo: 1<br>Wals<br>35- Cartão<br>Data: 31<br>Motivo: (<br>Wals    | le abasteciment<br>Ila inválida<br>/08/2017 14:05<br>Combustível<br>detalhes<br>não está autorizad<br>/07/2017 21:19<br>Combustível<br>detalhes | os<br>do para este veíc | Retorn     | no das transações co | m erro<br>Condu<br>Estabe             | tor:<br>edimento: 080332<br>nor: 527730-EVER                         | 53000505 - STAN<br>FON VITORINO (<br>33000505 - STAN | 5 & STANG LTDA -<br>OMES<br>5 & STANG LTDA - | XANXERE          |           |
| strições de serviços<br>guros<br>rviços: Lista detalhada<br>rviços: Ilsta simples<br>rviços: Indicadores<br>gens   | <u></u> Re  | Status das transs<br>elatório erro d<br>23- Matricu<br>Data: 11<br>Metere:<br>35- Cartão<br>Data: 31<br>Metere:<br>Widas<br>21- Condut | Je abasteciment<br>Jai invälida<br>(v08/2017 14:05<br>Combustivel<br>detalhes<br>(v07/2017 21:19<br>Combustivel<br>detalhes<br>or bloqueado     | os<br>do para este veíc | Retorn     | no des transações co | m erro<br>Condu<br>Estable<br>Estable | 8011<br>decimento: 080332<br>8011 927730 - EVER<br>decimento: 080332 | 53000505 - STAN<br>FON VITORINO C<br>33000505 - STAN | G & STANG LTDA -<br>OMES<br>G & STANG LTDA - | XANXERE          |           |

Históricos: Apresenta o histórico das ocorrências registradas para o veículo.

| Veículos – hi                                                   | stórico                                    |                      |                |                 |             |          |                      |                                             |          |
|-----------------------------------------------------------------|--------------------------------------------|----------------------|----------------|-----------------|-------------|----------|----------------------|---------------------------------------------|----------|
| 💿 GOVERNO DE SA                                                 | ANTA CATARINA                              |                      |                |                 |             |          |                      | 4 <sup>261</sup> 👤 Gestor *                 | 0        |
| GOVERNO<br>DE SANTA<br>CATARINA                                 |                                            |                      |                | AQUISIÇÕES      |             | Сотаção  | FERRAMENTAS          |                                             |          |
| Informações<br>Acessórios<br>Alarmes<br>Artíbutos               | Cotações > QH <sup>N</sup>                 | 76086 CHEV / TI      | RAILBLAZE      | r ltz ag4 e     | BRANCA 2015 | / 2016   |                      | Pesquisar informações                       | Q        |
| Capacidades de tanque<br>Cotações                               | Exibindo todos os itens.                   |                      |                |                 |             |          |                      | LIMPAR PILTROS   Busca ava                  | inçada 👻 |
| Disponibilidade<br>Documentos                                   | 15/05/2017 01:21 - Ir<br>IMPRIMIR          | nfração (Protocolo 5 | 12416)         |                 |             |          |                      |                                             |          |
| Dossiê<br>Erros                                                 | Auto de infração: 1<br>Código da infração: | 747.1                |                |                 |             | Protocol | lo da defesa prévia: |                                             |          |
| Históricos<br>Manutenções                                       | Mais detalhes                              |                      |                |                 |             |          |                      |                                             |          |
| Muitas<br>Ocorrências<br>Rastreamento                           | 01/11/2016 16:00 - C                       | orreção odômetro/ł   | norímetro (Pr  | otocolo 483438) |             |          |                      |                                             |          |
| Restrições de serviços                                          | Código da Autorizaç                        | ão: 5174038          |                |                 |             | Unidade  | POLICIA MILITAR DO E | STADO DE SANTA CATARINA / 2B4C SEDE Xanxere |          |
| Seguros<br>Serviços: Lista detalhada<br>Serviços: Lista simples | Wais detailes                              | ro correto: 4279     |                |                 |             | Usuario  | MAURICIO RAMPAZZO    |                                             |          |
| Serviços: Indicadores<br>Viagens                                | 07/10/2016 14:34 - A                       | lteração de Dados C  | adastrais (Pro | otocolo 480385) |             |          |                      |                                             |          |
|                                                                 | Campo Editado: co                          | l_produto=1          |                |                 |             | Unidade  | POLICIA MILITAR DO E | STADO DE SANTA GATABINA//2840 SEDE Xanxere  |          |
|                                                                 | Campo Editado 1:                           | cap_tanque_aditivo=n | ull            |                 |             | Usuário  | PEDRO LAERTE PENSO   |                                             |          |
|                                                                 | <ul> <li>Mais detailes</li> </ul>          |                      |                |                 |             |          |                      |                                             |          |

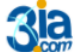

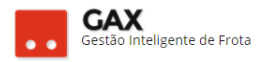

• Manutenções: O gestor deve programar a manutenção preventiva.

| Veículo – ma                                                | nutenções                                        |                                    |                 |             |            |         |                    |                         |          |   |
|-------------------------------------------------------------|--------------------------------------------------|------------------------------------|-----------------|-------------|------------|---------|--------------------|-------------------------|----------|---|
| 🛇 GOVERNO DE SA                                             | NTA CATARINA                                     |                                    |                 |             |            |         |                    | <b>4</b> <sup>261</sup> | GESTOR * | Ø |
| GOVERNO<br>DE SANTA<br>CATARINA                             | 🟫 🛱<br>ΙΝίCIO VEÍCULOS                           |                                    |                 | AQUISIÇÕES  |            | Сотаção | <b>FERRAMENTAS</b> |                         |          |   |
| Informações<br>Acessórios<br>Alarmes<br>Atributos           | Cotações > QH                                    | Y6086 CHEV / TF                    | RAILBLAZEI      | R LTZ AG4 B | RANCA 2015 | / 2016  |                    |                         |          |   |
| Capacidades de tanque<br>Cotações<br>Débitos                | Balanc, Geometria, C                             | ambagem e Rodízio de               | Pneus [Concluic | do]         |            |         |                    |                         |          |   |
| Disponibilidade                                             | Data Limite: 30/06                               | /2017                              |                 |             |            | Odômetr | o: <b>15000</b>    |                         |          |   |
| Documentos<br>Dossiê<br>Erros                               | Data de Realização<br>Balanc, Geometria, C       | 14/02/2017<br>ambagem e Rodízio de | Pneus [Concluío | do]         |            |         |                    |                         |          |   |
| Históricos<br>Manutenções<br>Multas<br>Ocorrências          | Data Limite: <b>28/0</b> 2<br>Data de Realização | /2017<br>10/01/2017                |                 |             |            | Odômetr | o: <b>5000</b>     |                         |          |   |
| Rastreamento<br>Restrições de serviços<br>Seguros           | Revisão Geral [Conclu                            | ído]                               |                 |             |            |         |                    |                         |          |   |
| Serviços: Lista detalhada                                   | Data Limite: 29/07                               | /2017                              |                 |             |            | Odômetr | o: <b>10000</b>    |                         |          |   |
| Serviços: Lista simples<br>Serviços: Indicadores<br>Viagens | Data de Realização                               | 14/02/2017                         |                 |             |            |         |                    |                         |          |   |

• Informe o tipo de manutenção, odômetro, data limite e observação. Exemplo de tipo de manutenção: Troca de óleo 5.000, troca de velas, correia dentada.

| Γipo de manutenção |                             |   |  |  |  |  |  |
|--------------------|-----------------------------|---|--|--|--|--|--|
| Cotações >         | Nova manutenção             |   |  |  |  |  |  |
| SALVAR CANCELAR    |                             |   |  |  |  |  |  |
|                    |                             |   |  |  |  |  |  |
| Tipo:              | Tipo: Manutenção Diversa    |   |  |  |  |  |  |
| Odômetro:          | Manutenção Diversa          | • |  |  |  |  |  |
|                    | Troca de Óleo 5.000         |   |  |  |  |  |  |
| Data Limite:       | Revisão Geral               |   |  |  |  |  |  |
| Observações:       | Troca do Filtro de Gasolina |   |  |  |  |  |  |
| Troca de Velas     |                             |   |  |  |  |  |  |
|                    | - 1 ÁL - 51                 | _ |  |  |  |  |  |

 O GVE2 gera o alarme: Aviso de manutenção preventiva quando a manutenção programada estiver se aproximando, baseando-se na data e odômetro limite cadastrado, e emitirá um novo alarme caso o limite seja excedido sem a execução do serviço programado.

Obs: No comprovante do abastecimento recebido pelo condutor, é informada a proximidade da manutenção.

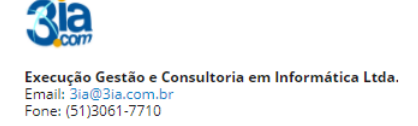

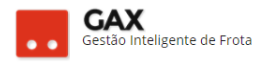

• **Multas:** Apresenta a relação de multas registradas para o veículo.

| ⊙ GOVERNO DE SANTA CATARINA                                                                                                    | ?         |
|----------------------------------------------------------------------------------------------------|-----------|
|                                                                                                    |           |
| GOVERNO<br>DE SANTA<br>CATARRINA<br>INICIO VEICULOS ABASTECIMENTOS VIAGENS AQUISIÇÕES CONDUTORES COMO                                                                      |           |
| Informações<br>Acessionos<br>Alarmes<br>Arrbutos                                                                                                    | ٩         |
| Capacidades de tanque Exibindo todos os itens.                                                                                                    | vançada 🕑 |
| Debitors         Data         Infração         Auto de Infração         Local         Valor         Vencimento         Situação         Condutor           Disponibilidade |           |
| Dossié Exibindo 1 a 1 (de 1 itens)<br>Erros                                                                                                    |           |
| Históricos<br>Manutenções                                                                                                    |           |
| Mutes<br>Ocorrências<br>Restreamento                                                                                                    |           |

- Clique no *link infração* para acessar as informações da *multa*.
- Clique em 🖉 para indicar o condutor responsável.
- Cadastre anexos e defesa na multa.

|                                                                                      | NTA CATARINA                                                                 |                                                   |                                                      |                        | 4 <sup>277</sup>          | GESTOR <b>T</b> |
|--------------------------------------------------------------------------------------|------------------------------------------------------------------------------|---------------------------------------------------|------------------------------------------------------|------------------------|---------------------------|-----------------|
| GOVERNO<br>DE SANTA<br>CATARINA                                                      |                                                                              | ) A mentos viagens aquisições                     |                                                      | tação ferramenta       |                           |                 |
| formações<br>cessórios<br>larmes<br>tributos<br>apacidades de tanque<br>otações      | Veículos > 747-1 :: TRAN<br>CADASTRAR ANEXOS CADASTR<br>O Canceladas         | SITAR EM VELOC SUPERIOI                           | R À MÁX PERMITIDA                                    | EM MAIS DE 50%         | )                         |                 |
| ébitos<br>isponibilidade                                                             | Infração::34288087 - U                                                       | F:DN-000300-S001647477-7471-0                     |                                                      |                        |                           |                 |
| ocumentos<br>ossiê<br>rros<br>listóricos                                             | Data         Infração           15/05/2017         747-1 :: TR.<br>PERMITIDA | ANSITAR EM VELOC SUPERIOR À MÁX<br>EM MAIS DE 50% | Local<br>BR282 KM 485,9 / FAXINAL<br>DOS GUEDES - SC | Valor Vencim<br>880,41 | ento Entrada<br>16/06/201 | Condutor<br>7   |
| lanutenções<br>fultas<br>Icorrências                                                 | ⊘ Anexos                                                                     | Cadastrar defesa                                  |                                                      |                        | ×                         |                 |
| astreamento<br>estrições de serviços<br>eguros                                       | ⊘ Defesas                                                                    | Instância: Órgão Aut<br>Data entrada:             | uador                                                | •                      |                           |                 |
| arviços: Lista detalhada<br>erviços: Lista simples<br>erviços: Indicadores<br>lagens | <ul> <li>Historico de multa</li> </ul>                                       | Anexo: SELECION Descrição: Data julgamento:       | AR ARQUIVO Nenhum ard                                | uivo selecionado.      | 5 XA7                     | ndows           |
|                                                                                      | I                                                                            | Resultado: Deferido                               |                                                      | T SALVAR CAN           | ICELAR                    |                 |
|                                                                                      |                                                                              | Cadastrar anexo                                   |                                                      |                        | ×                         |                 |
|                                                                                      |                                                                              | Anexo: SELECI<br>Descrição:                       | ONAR ARQUIVO Nenhum                                  | arquivo selecionado.   |                           |                 |
|                                                                                      |                                                                              |                                                   |                                                      | SALVAR CA              | NCELAR                    |                 |

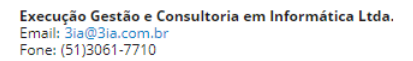

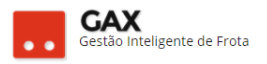

 Ocorrências: Apresenta a relação de ocorrências (cadastros) disponíveis para o nível de acesso gestor do órgão / regional

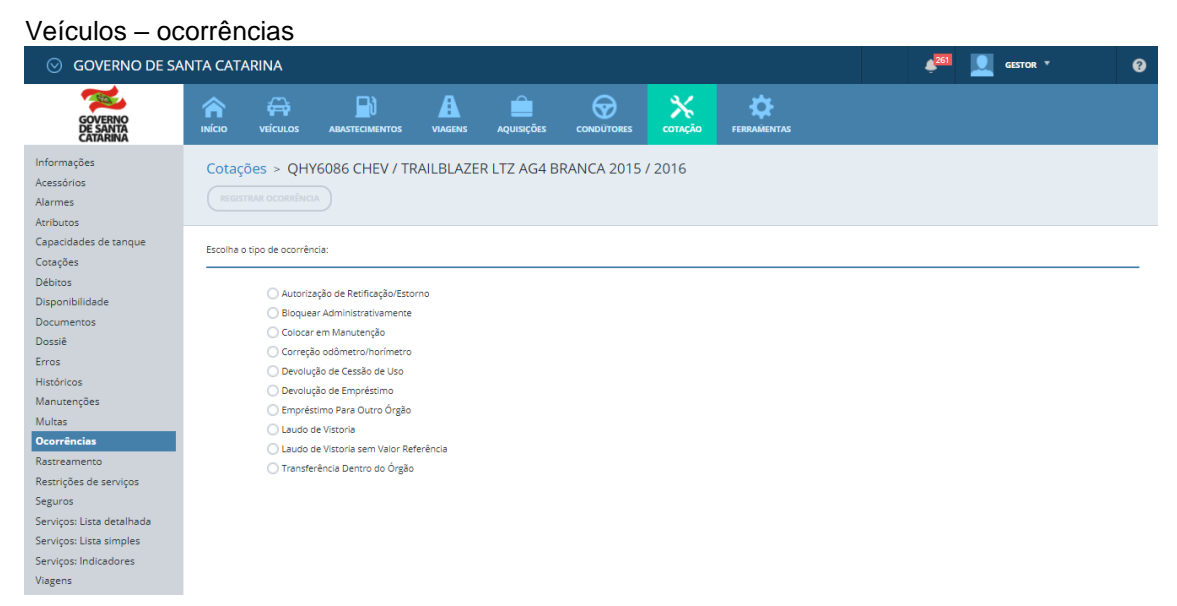

- Rastreamento: Função disponível em veículos que possuem rastreador cadastrado no GVE2.
- O usuário pode editar as configurações de rastreamento ou adicionar usuários observadores do veículo rastreado.

| Veículos - ra                                        | streament                              | 0                                                         |           |             |                 |                  |                    |   |              |   |
|------------------------------------------------------|----------------------------------------|-----------------------------------------------------------|-----------|-------------|-----------------|------------------|--------------------|---|--------------|---|
| 🛇 GOVERNO DE SA                                      | NTA CATARINA                           |                                                           |           |             |                 |                  |                    | 4 | 261 GESTOR T | 8 |
| GOVERNO<br>DE SANTA<br>CATARINA                      | 🟫 🛱<br>ινίςιο νείςυι.ος                |                                                           |           | AQUISIÇÕES  |                 | COTAÇÃO          | <b>FERRAMENTAS</b> |   |              |   |
| Informações<br>Acessórios<br>Alarmes<br>Arcibutos    | Cotações > Q<br>EDITAR CADA            | HY6086 CHEV / T                                           | RAILBLAZE | R LTZ AG4 B | RANCA 2015      | / 2016           |                    |   |              |   |
| Capacidades de tanque<br>Cotações<br>Débitos         | ⊘ Configuraçõ                          | es de rastramento                                         |           |             |                 |                  |                    |   |              |   |
| Disponibilidade<br>Documentos<br>Dossiê              | Restringir /<br>Exibir Ma<br>Exibir Ma | bastecimento SIM<br>pa em Viagens SIM<br>pa em Multas SIM |           |             |                 |                  |                    |   |              |   |
| Erros<br>Históricos                                  | Public                                 | Serar Alarmes SIM<br>ar Localização SIM                   |           |             |                 |                  |                    |   |              |   |
| Manutenções<br>Multas<br>Ocorrências                 | Observadore                            | :5                                                        |           |             |                 |                  |                    |   |              |   |
| Rastreamento<br>Restrições de serviços               |                                        |                                                           |           |             | Não existem reg | istros a serem a | presentados        |   |              |   |
| Serviços: Lista detalhada<br>Serviços: Lista simples |                                        |                                                           |           |             |                 |                  |                    |   |              |   |
| Serviços: Indicadores<br>Viagens                     |                                        |                                                           |           |             |                 |                  |                    |   |              |   |

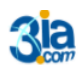

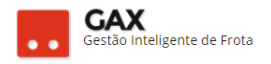

## Configuração de rastreamento

| Editar configurações de rastreamento                                                                                                    | ×           |
|----------------------------------------------------------------------------------------------------|-------------|
| Restringir abastecimento 1         Exibir mapa em viagens 1         Exibir mapa em multas 1         Gerar alarmes 1         Publicar localização 1 |             |
|                                                                                                    | OK CANCELAR |

 Clique em cadastrar observadores e informe o nome ou matrícula do usuário ou pesquise

| Veículos – cad | astro de observadores |             |   |
|----------------|-----------------------|-------------|---|
| Cadastro de O  | bservadores           |             | × |
| Usuário:       |                       | Ħ           |   |
|                |                       | OK CANCELAR | ) |

#### Veículos - usuários observadores

|          |                          | ×                                 |
|----------|--------------------------|-----------------------------------|
|          | Cadastro de Observadores | ×                                 |
| Usuário: | Exibindo todos os itens. | Pesquisar login ou nome Q         |
|          | Login                    | ▲ Nome                            |
|          | 05899525959              | ANDERSON SPÍNDOLA CECCHIN         |
|          | 920823                   | ANDRÉ CARTAXO ESMERALDO           |
|          | 933608                   | ANDRÉ FORTUNA FIGUEIREDO DE SOUZA |
|          | 951056                   | CAMILLA BREGUE DANIEL DOS SANTOS  |
|          | 912538                   | CB PM EDEVALDO BERTOTTI           |
|          | 924996                   | CEZAR MIGUEL WASEM                |
|          |                          | FECHAR                            |

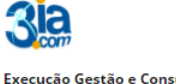

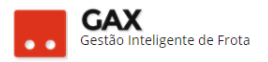

• **Restrições de serviços:** O nível de acesso gestor do órgão não possui acesso para alterar criar restrições de serviços.

|                                                                               | strições de serviços                                                                                                    | 3                                                                        |                                                                                                    |                                                                                                   |                          |          |
|-------------------------------------------------------------------------------|----------------------------------------------------------------------------------------------------|--------------------------------------------------------------------------|----------------------------------------------------------------------------------------------------|---------------------------------------------------------------------------------------------------|--------------------------|----------|
| GOVERNO DE SA                                                                 |                                                                                                    |                                                                          |                                                                                                    |                                                                                                   | Operador não autorizado. | <u> </u> |
| GOVERNO<br>DE SANTA<br>CATARINA                                               | INÍCIO VEÍCULOS ABASTECIMENTOS                                                                                                    | VIAGENS AQUISIÇÕES C                                                     |                                                                                                    | FERRAMENTAS                                                                                       |                          |          |
| Informações<br>Acessórios<br>Alarmes<br>Atributos                             | Cotações > QHY6086 CHEV / T<br>(IDENTIFICADOR) NÚMERO DE FROTA                                                                                            | RAILBLAZER LTZ AG4 BRAN                                                  | NCA 2015 / 2016 (VTF                                                                                                    | R PM2604)                                                                                         |                          |          |
| Capacidades de tanque<br>Cotações                                             | Informações do veículo                                                                                                    |                                                                          |                                                                                                    |                                                                                                   |                          |          |
| Disponibilidade<br>Documentos<br>Dossiê<br>Erros<br>Históricos<br>Manutenções | Cartões: 6364680<br>Godometro Atual: 39,587<br>Proprietário: PREFEIT<br>Situação Atual: OPER<br>Tipo de Combustive: (6ASQLI)<br>Valor de Mercado: 132.866 | 000238523<br>000146650<br>CONAL<br>CONAL<br>NA COMUM<br>00 em 15/08/2017 | Modelo: T<br>Capacidade do Tanque: 1<br>Classe do Veículo: A<br>Ano: 2<br>Tipo de Propriedade: C<br>Categoría: C<br>Tipo de Veículo: L | RAILBLAZER LTZ AG4<br>00,00, litros<br>lutomotor<br>015 / 2016<br>iedido<br>Oficial<br>JTILITARIO |                          |          |
| Multas<br>Ocorrências<br>Rastreamento<br>Restrições de serviços               | Centro de Custo: POLICIA<br>CATARII                                                                                                    | MILITAR DO ESTADO DE SANTA<br>NA / 1904-2042 2B4C SEDE Xanxere           | Responsável: J                                                                                                    | ULIO CÉSAR BIANCHI                                                                                |                          |          |
| Seguros<br>Serviços: Lista detalhada                                          | Data                                                                                                    | Histórico                                                                |                                                                                                    |                                                                                                   | Protocolo                |          |
| Serviços: Lista simples                                                       | 15/05/17 01:21                                                                                                    | Infração                                                                 |                                                                                                    |                                                                                                   | 512416                   |          |
| Viagens                                                                       | 01/11/16 16:00                                                                                                    | Correção odômetro/l                                                      | horímetro                                                                                                    |                                                                                                   | 483438                   |          |

• Seguros: Seguros particulares devem ser cadastrados no GVE2.

| Veículos –                                               | seguros                  |               |           |            |            |          |                                         |                  | _                          |   |
|----------------------------------------------------------|--------------------------|---------------|-----------|------------|------------|----------|-----------------------------------------|------------------|----------------------------|---|
| GOVERNO DE S                                             | ANTA CATARINA            |               |           |            |            |          |                                         | 4 <sup>262</sup> | 🧕 зіа.сом ≚                | 0 |
| GOVERNO<br>DE SANTA<br>CATARINA                          |                          |               | VIAGENS   | AQUISIÇÕES |            | COTAÇÃO  | FERRAMENTAS                             |                  |                            |   |
| Informações<br>Acessórios<br>Alarmes<br>Atributos        | Veículos > MGI           | P4029 RENAULT | / SANDERO | AUT1016V   | BRANCA 200 | 8 / 2009 |                                         | Pesquisar        | por seguradora ou apólice. | Q |
| Capacidades de tanque<br>Cotações<br>Débitos             | Exibindo todos os itens. |               |           |            |            |          |                                         |                  |                            |   |
| Disponibilidade                                          | Seguro 2                 |               |           |            |            |          |                                         |                  |                            | 1 |
| Dossiê                                                   | Início Vigência: 24      | 1/3/2009      |           |            |            |          | Valor da Franquia: 925,00               |                  |                            |   |
| Erros                                                    | Final Vigência: 24       | /3/2010       |           |            |            |          | Número da Apólice: 531.16.000/146.972-3 |                  |                            |   |
| Históricos<br>Manutenções                                | V Mais detalhes          |               |           |            |            |          |                                         |                  |                            |   |
| Multas                                                   |                          |               |           |            |            |          |                                         |                  |                            |   |
| Ocorrências                                              |                          |               |           |            |            |          |                                         |                  |                            |   |
| Rastreamento                                             |                          |               |           |            |            |          |                                         |                  |                            |   |
| Restrições de serviços Seguros Serviços: Lista detalhada |                          |               |           |            |            |          |                                         |                  |                            |   |
| Serviços: Lista simples                                  |                          |               |           |            |            |          |                                         |                  |                            |   |
| Serviços: indicadores<br>Viagens                         |                          |               |           |            |            |          |                                         |                  |                            |   |

• Clique em novo seguro, preencha as informações e clique em OK.

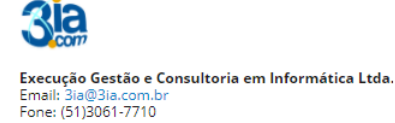

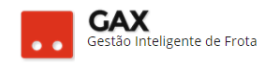

#### Veículos – seguros – preenchimento

| 🛇 GOVERNO DE SA                 | NTA CAT | ARINA           |                |       |            |     |              |                    | ¢277      | 👤 ge    | STOR * | 8 |
|---------------------------------|---------|-----------------|----------------|-------|------------|-----|--------------|--------------------|-----------|---------|--------|---|
| GOVERNO<br>DE SANTA<br>CATARINA |         |                 |                |       | AQUISIÇÕES |     | X<br>cotação | FERRAMENTAS        |           |         |        |   |
| Novo Seguro                     | Veícu   | IOS > NOVO      | ) seguro<br>Ar |       |            |     |              |                    |           |         |        |   |
|                                 | ⊘ Da    | dos do Segu     | ro             |       |            |     |              | ⊘ Valore           | es de Col | oertura |        |   |
|                                 |         | S               | eguradora:     |       |            |     |              |                    |           |         | 1      |   |
|                                 |         |                 | Vigência:      | 📅 até | :          | 111 |              | Casco:             |           | 0,00    | 1      |   |
|                                 |         |                 | Corretora:     |       |            |     | Danos M      | laterais (em R\$): |           | 0,00    |        |   |
|                                 |         | Número          | da Apólice:    |       |            |     | Danos P      | essoais (em R\$):  |           | 0,00    |        |   |
|                                 |         | /alor da Francu | ia (em R\$):   | 0.00  |            |     | Morte / In   | validez (em R\$):  |           | 0,00    |        |   |
|                                 |         | Cus             | to (em R\$):   | 0,00  |            |     |              |                    |           |         |        |   |
|                                 |         |                 |                |       |            |     |              |                    |           |         |        |   |

• Serviços lista detalhada: Apresenta a relação de serviços e abastecimentos efetuados para o veículo.

Visualize todas as informações do serviço em mais detalhes, faça o download do comprovante no link comprovante.

|--|

| 😔 GOVERNO DE SA                                                                           | NTA CATARINA                             | X.                                                                 |                      |              |                      |                                    | <mark></mark> | GESTOR *                       | •        |
|-------------------------------------------------------------------------------------------|------------------------------------------|--------------------------------------------------------------------|----------------------|--------------|----------------------|------------------------------------|---------------|--------------------------------|----------|
| GOVERNO<br>DE SANTA<br>CATARINA                                                           |                                          |                                                                    | VIAGENS AQUISIÇÕES   |              | X<br>Cotação         | FERRAMENTAS                        |               |                                |          |
| Informações<br>Acessórios<br>Alarmes<br>Artibutos                                         | Abastecime<br>EXPORTAR ¥                 | entos > MLK0327 FIA                                                | T / PALIO WK TREKK 1 | I.6 BRANCA 2 | 013/2014             |                                    | Pesquisar j   | por autorização, placa ou proc | futo Q   |
| Cotações<br>Débitos<br>Disponibilidade                                                    | Autorização 5                            | s itens.<br>5586194 - 20/07/2017 14:39                             |                      |              |                      |                                    |               | (LIMPAR FILTROS)   Busca av    | ançada 👽 |
| Documentos<br>Dossiê<br>Erros<br>Históricos<br>Manutenções                                | Local: AUTO<br>Nº do Contra<br>V Mais de | O POSTO NASATO - TIMBO<br>ato: 353.17 TIMBO :: 10B2C2 5<br>stalhes | EDE Timbo            |              | Produto:<br>Quantida | 1 - GASOLINA COMUM<br>Ide: 31,1000 |               |                                |          |
| Multas<br>Ocorrências<br>Rastreamento                                                     | Autorização 5<br>COMPROVANTE             | 5575455 - 13/07/2017 20:03                                         |                      |              | Produto:             | 1 - GASOLINA COMUM                 |               |                                |          |
| Restrições de serviços<br>Seguros<br>Serviços: Lista detalhada<br>Serviços: Lista simples | Nº do Contra                             | ato: 353.17 TIMBO :: 10B2C2 S                                      | EDE Timbo            |              | Quantida             | ade: 12,2500                       |               |                                |          |
| Serviços: Indicadores<br>Viagens                                                          |                                          |                                                                    |                      |              |                      |                                    |               |                                |          |

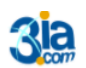

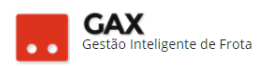

• Serviços lista simples: Apresenta a relação de abastecimentos de forma simplificada.

| Veículos – se                                                                                                    | erviços lista s             | imples            |                  |                |             |             |           |               |                     |                  |
|----------------------------------------------------------------------------------------------------|-----------------------------|-------------------|------------------|----------------|-------------|-------------|-----------|---------------|---------------------|------------------|
| ⊘ GOVERNO DE SA                                                                                                    | ANTA CATARINA               |                   |                  |                |             |             |           | <mark></mark> |                     | • •              |
| GOVERNO<br>DE SANTA<br>CATARINA                                                                                                    | 🟫 🖨<br>ινίcio νείculos      |                   | ENS AQUISIÇÕES   |                | X<br>DTAÇÃO | FERRAMENTAS |           |               |                     |                  |
| Informações<br>Acessórios<br>Alarmes<br>Atributos                                                                                                    | Abastecimentos >            | MLK0327 FIAT / PA | ALIO WK TREKK 1  | .6 BRANCA 2013 | / 2014      |             |           | Pesquisar po  | or produto, condu   | itor Q           |
| Capacidades de tanque                                                                                                    | Exibindo resultados de Úl   | timos 30 dias 💿   |                  |                |             |             |           |               | LIMPAR FILTRO       | Busca avançada 👽 |
| Cotações<br>Débitos<br>Disponibilidade                                                                                                    | Contrato                    | ▼ Autoriz.        | Data             | Serviço        |             | Qtde        | Valor     | Odômetro      | Dist.<br>Percorrida | Média<br>Consumo |
| Documentos                                                                                                    | 353.17 TIMBO                | 5586194           | 20/07/2017 14:39 | GASOLINA C     | MUM         | 31,1000     | R\$ 96,03 | 73816         | 245 Km              | 7,88 L           |
| Dossiê<br>Erros                                                                                                    |                             | 5589326           | 20/07/2017 00:00 | SEGURO OBR     | IGAT        | 1,0000      | R\$ 67,84 |               | 0 Km                | n/d              |
| Históricos<br>Manutenções<br>Multas<br>Ocorrências<br>Rastreamento<br>Restrições de serviços<br>Seguros<br>Serviços: Lista detalheda<br><b>Serviços: Lista atealheda</b><br>Serviços: Indicadores<br>Viagens | Exibindo 1 a 2 (de 2 itens) |                   |                  |                |             |             |           |               |                     |                  |

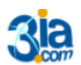

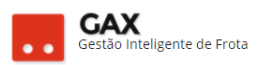

• Serviços indicadores: Apresenta indicadores gráficos dos serviços realizados e média de consumo.

| ~                               | NTA CATARINA                                                                                                    |                                                                                                    | ¢                                                                                                    | 4 <sup>251</sup> 👤 Gestor *                                                                                                    |
|---------------------------------|----------------------------------------------------------------------------------------------------|----------------------------------------------------------------------------------------------------|----------------------------------------------------------------------------------------------------|----------------------------------------------------------------------------------------------------|
| governo<br>de Santa<br>catarina | INÍCIO VEÍCULOS ABASTE                                                                                                    | cimentos viagens aquisições condutores cotaçã                                                                                                    | D FERRAMENTAS                                                                                                    |                                                                                                    |
| ições<br>ios                    | Cotações > MKG7072 F                                                                                                    | ORD / FIESTA SEDAN1.6FLEX BRANCA 2012 / 2012                                                                                                    |                                                                                                    |                                                                                                    |
| s                               | IMPRIMIR                                                                                                    |                                                                                                    |                                                                                                    | Pesquisar por produto, condutor Q                                                                                                    |
| os<br>lades de tanque           | Exibindo resultados de De 01/01/2                                                                                                    | 2017 • Até 15/08/2017 •                                                                                                    |                                                                                                    | LIMPAR FILTROS   Busca avançada (                                                                                                    |
| es<br>s                         |                                                                                                    |                                                                                                    |                                                                                                    |                                                                                                    |
| ibilidade<br>entos              | 🔗 Resumo dos Serviços                                                                                                    |                                                                                                    |                                                                                                    |                                                                                                    |
|                                 | Odômetro inicial                                                                                                    | Distância percorrid                                                                                                    | 3                                                                                                    |                                                                                                    |
| :05                             | : <b>141288 km</b><br>Odômetro final                                                                                                    | : <b>3053 km</b><br>Média de consumo                                                                                                    |                                                                                                    |                                                                                                    |
| nções                           | : 144071 km<br>Valor total                                                                                                    | : 7,32 km/l                                                                                                    |                                                                                                    |                                                                                                    |
| ociar                           | : R\$ 5.450,21                                                                                                    |                                                                                                    |                                                                                                    |                                                                                                    |
| mento                           |                                                                                                    |                                                                                                    |                                                                                                    |                                                                                                    |
| ões de serviços                 | Resumo por classe de s                                                                                                    | erviço                                                                                                    | 🔗 Resumo por tipo de                                                                                                    | serviço                                                                                                    |
| s: Lista detalhada              |                                                                                                    |                                                                                                    |                                                                                                    |                                                                                                    |
| s: Lista simples                |                                                                                                    | Peças (R\$ 2.998.65)                                                                                                    |                                                                                                    | Material (R\$ 3.052,25)                                                                                                    |
| s: Indicadores                  |                                                                                                    | Combustíveis (R\$ 1.441,32)                                                                                                    |                                                                                                    | Abastecimento (R\$ 1.441,32)                                                                                                    |
|                                 | R\$ 5.450,21                                                                                                    | Serviços de Mão-de-Obra Especializados (R\$                                                                                                    | R\$ 5.450,21                                                                                                    | Serviço (R\$ 888,80)                                                                                                    |
|                                 |                                                                                                    | 888,80)                                                                                                    |                                                                                                    | Taxas e impostos (R\$ 67,84)                                                                                                    |
|                                 |                                                                                                    | Impostos (R\$ 67,84)                                                                                                    |                                                                                                    |                                                                                                    |
|                                 | Resumo por produto                                                                                                    |                                                                                                    |                                                                                                    |                                                                                                    |
|                                 |                                                                                                    | _                                                                                                    |                                                                                                    |                                                                                                    |
|                                 |                                                                                                    | GASOLINA COMUM (R\$ 1.441,32)                                                                                                    |                                                                                                    |                                                                                                    |
|                                 |                                                                                                    |                                                                                                    |                                                                                                    |                                                                                                    |
|                                 |                                                                                                    | PNEU PARA RODA 15", 185/60 (R\$ 992,00)                                                                                                    |                                                                                                    |                                                                                                    |
|                                 | R\$ 5.450,21                                                                                                    | PNEU PARA RODA 15", 185/60 (R\$ 992,00)<br>SERVIÇO DE MECANICA EM GERAL - MÃO DE<br>OBRA/HORA (R\$ 888,80)                                                                                                    |                                                                                                    |                                                                                                    |
|                                 | R\$ 5.450,21                                                                                                    | PNEU PARA RODA 15°, 185/80 (RS 992,00)<br>SERVIÇO DE MECANICA EM GERAL - MÃO DE<br>OBRA/HORA (RS 888,80)<br>JOGO DE JUNTA DO MOTOR (RS 560,79)                                                                                                    |                                                                                                    |                                                                                                    |
|                                 | R\$ 5.450.21                                                                                                    | PNEU PARA RODA 15°, 185/80 (RS 992.00)<br>SERVIÇO DE MECANICA EM GERAL - MÃO DE<br>OBRA/HORA (RS 888.80)<br>JOGO DE JUNTA DO MOTOR (RS 560,79)                                                                                                    |                                                                                                    |                                                                                                    |
|                                 | RS 5.450,21                                                                                                    | PNEU PARA RODA 15°, 185/80 (RS 992.00)<br>SERVIÇO DE MECANICA EM GERAL - MÃO DE<br>OBRA/HORA (RS 888.80)<br>JOGO DE JUNTA DO MOTOR (RS 560,79)<br>Descrição                                                                                                    | Quantidade                                                                                                    | Valor                                                                                                    |
|                                 | R\$ 5.450.21                                                                                                    | PNEU PARA RODA 15°, 185/80 (RS 992.00)<br>SERVIÇO DE MECANICA EM GERAL - MÃO DE<br>OBRA/HORA (RS 888.80)<br>JOGO DE JUNITA DO MOTOR (RS 560,79)<br>Descrição<br>ADITIVO 9464 MOHOR - LITITO                                                                                                    | Quantidade<br>2.000                                                                                                    | Vator<br>52.60                                                                                                    |
|                                 | R\$ 5.450.21                                                                                                    | PNEU PARA RODA 15', 185/80 (RS 992.00)           SERVIÇO DE MECANICA EM GERAL - MÃO DE OBRA/HORA (RS 888.80)           JOGO DE JUNITA DO MOTOR (RS 560,79)           Descrição           ADITIVO PARA ROUNDOR - LITIDO           BATERIA                                                                                                    | Quantidade<br>2.0000<br>1.0000                                                                                                    | Valor<br>53.60<br>365.15                                                                                                    |
|                                 | R\$ 5,450,21      (6)     Resumo por item     (6489     (68373001     (06373001     (06373001     (0637001)     (0617001)     (0617001)     (0617001)                                                                                                    | PNEU PARA RODA 15', 185/80 (RS 992.00)           SERVIÇO DE MECANICA EM GERAL - MÃO DE OBRA/HORA (RS 888.80)           JOGO DE JUNTA DO MOTOR (RS 560,79)           Descrição           ADITIVO PARA MONDOR - LITIDO           BRIER DA BRAX ESTAR SUSPENÃO DIMITERA LADO ESQUERDO           Descrição                                                                                                    | Quantidade<br>2.0000<br>1.0000<br>2.0000                                                                                                    | Valor<br>53.60<br>365.15<br>127.30<br>53.60                                                                                                    |
|                                 | R\$ 5.450.21      (6)     Resumo por item     (64899     069572001     06257601     06256013     106413001     06235015                                                                                                    | PNEU PARA RODA 15", 185/80 (R\$ 992.00)           SERVIÇO DE MECANICA EM GERAL - MÃO DE<br>OBRA/HORA (R\$ 888.80)           JOGO DE JUNTA DO MOTOR (R\$ 560.79)           Bestriçãe           ADMIO BARA INDADOR - LITIO           BATERIA           BIELEL DA BARA ESTAE SUSPINÃO DANTERIA LOD ESQUERDO           DESCONDUCTOR PARA INDICIÓN DO ESQUERDO           DESCONDUCTOR DA DO MOTOR (R\$ 560.79)                                                                                                    | Quantifade           2000           1.000           2.000           1.000           1.000                                                                                                    | Vater<br>53.60<br>965.15<br>127.29<br>53.60<br>42.21                                                                                                    |
|                                 | Ks 5.450.21      (c) Resumo por item     (c40ge     (98972001     (0205010     (0205010     (02050010     (02050010     (02050010     (02050010     (02050010     (02050010     (02050010     (02050010     (02050010     (02050010     (02050010     (02050010     (02050010     (02050010     (02050010     (02050010     (02050010     (02050010     (02050010     (02050010     (02050010     (02050010     (02050010     (02050010     (02050010     (02050010     (02050010     (02050010     (02050010     (02050010     (02050010     (02050010     (02050010     (02050010     (02050010     (02050010     (02050010     (02050010     (02050010     (02050010     (02050010     (02050010     (02050010     (02050010     (02050010     (02050010     (02050010     (02050010     (02050010     (02050010     (02050010     (02050010     (02050010     (02050010     (02050010     (02050010     (02050010     (02050010     (02050010     (02050010     (02050010     (02050010     (02050010     (02050010     (02050010     (02050010     (02050010     (02050010     (02050010     (02050010     (02050010     (02050010     (02050010     (02050010     (02050010     (02050010     (02050010     (02050010     (02050010     (02050010     (02050010     (02050010     (02050010     (02050010     (02050010     (02050010     (0205001     (0205001     (0205001     (0205001     (0205001     (0205001     (0205001     (0205001     (0205001     (0205001     (0205001     (0205001     (0205001     (0205001     (0205001     (0205001     (0205001     (0205001      (0205001     (0205001     (0205001     (0205001     (0205001     (0205001     (0205001     (0205001     (0205001     (0205001     (0205001     (0205001     (0205001     (0205001     (0205001     (0205001     (0205001     (0205001     (0205001     (0205001     (0205001     (0205001     (0205001     (0205001     (0205001     (0205001     (0205001     (0205001     (0205001     (0205001     (0205001     (0205001     (0205001     (0205001     (020500     (020500     (0205001     (020500     (020500     (020500 | PNEU PARA RODA 15", 185/80 (R\$ 992.00)           SERVIÇO DE MECANICA EM GERAL - MÃO DE<br>OBRAHORA (R\$ 888.80)           JOGO DE JUNTA DO MOTOR (R\$ 560.79)           Descrição           ADTIVO PARA ROJAGO - LITIO           BATERIA           BIELITA DA BARRA ESTAR SUSPINÃO DUNTERIA LADO ESQUERDO           DESCRIBONIZANTE PARA VEICULO E EQUEMENTO           PECEMBONIZANTE PARA VEICULO E EQUEMENTO           RUTRO DO RACONDOLOMO                                                                                                    | Ouantidade           2000           1.000           1.000           1.000           1.000           1.000                                                                                                    | Vator<br>53.60<br>945.15<br>127.39<br>53.60<br>42.21<br>141.32                                                                                                    |
|                                 |                                                                                                    | PNEU PARA RODA 15", 185/60 (R\$ 992.00)           DESERVIÇO DE MECANICA EM GERAL - MÃO DE OBRA/HORA (R\$ 888.00)           OBRA/HORA (R\$ 888.00)           JOGO DE JUNTA DO MOTOR (R\$ 560.79)           Descrição           ADTIVO PARA ROJHORA - LITIRO           BELETA DA BARRA ESTAR SUSERILÁD DIA/ITERA LADO ESQUERDO           DESCABORIZANTE PARA VEICULO E EQUIPANENTO           RILTIRO DA ACORDICIONEDO           GESCABORIZANTE PARA VEICULO E EQUIPANENTO           RUEDO DA ACORDICIONEDO           DASOLINA COMUM                                                                                                    | Quantidade           2.000           1.000           1.000           1.000           1.000           1.000           1.000           1.000           1.000                                                                                                    | Valer<br>53.00<br>365.15<br>127.30<br>53.00<br>42.21<br>141.32<br>141.32                                                                                                    |
|                                 | Célige           000000000000000000000000000000000000                                                                                                    | PINEU PARA RODA 15", 185/60 (R\$ 992.00)  SERVIÇO DE MECAVICA EM GERAL - MÃO DE OBRA/HORA (R\$ 888.80)  JOGO DE JUNTA DO MOTOR (R\$ 560.79)  Berorgia  Perorgia  Perorgia  Perorgia  ENTINO PARA ROMORA - LITIRO ENTINO PARA ROMORO - LITIRO ENTENA ENELETA DA BARA ESTAR SUSPEISÃO DIMITERA LADO ESQUERDO DESCARBONIZANTE PARA VEICULO E EQUIPANENTO RUTRO DO RA CONICIONO GASONIZA COMUM JOGO DE JUNTA DO MOTOR INTO TUNHO BAS VIÁULAG-ARRUELA DE ASERITO DA MOLA, ASERITO DA MOLA, ASERITO DA MOLA COM                                                                                                    | Quantidade           2.000           1.000           1.000           4.17.580           1.000           .000                                                                                                    | Vater<br>53.60<br>865.15<br>127.30<br>53.60<br>42.21<br>1.441.32<br>5607<br>128.64                                                                                                    |
|                                 | Collige           000000000000000000000000000000000000                                                                                                    | PNEU PARA RODA 15", 185/к0 (R5 992.00)     SERVIÇO DE MECAVICA EM GERAL - MÃO DE     OBRA/HORA (R5 888.80)     JOGO DE JUNTA DO MOTOR (R5 560.79)     JOGO DE JUNTA DO MOTOR (R5 560.79)     BARONGIA     ADITIO DARA RADIADOR - LITID     BATERA     BIELETA DA BARA ETAR SUSPEISÃO DIA/TERA LADO ESQUERDO     DESCARBONIZA/TE ARRA VEICULO E EQUIPALENTO     RUTOD DO ANO ANOTAR     KIT-DOUBLO DAX VIEULUL-ARRIVELA DE ASEBILITO DA MOLA KEBINTO DA MOLA CAR     KIT-DOUBLO DAX VIEULUL-                                                                                                    | Quantidade           2.000           1.000           2.000           1.000           1.000           4.17.989           1.000           1.000           1.000           1.000           1.000           1.000                                                                                                    | Vater<br>53.60<br>365.15<br>127.30<br>53.60<br>42.21<br>1.44.32<br>540.75<br>1.28.64<br>1.28.64                                                                                                    |
|                                 | Célige           09873001           00259013           00259013           00259015           1           001612011           001612011           001612011           001612011           001612011           001612011           001612011           001612011           001612011           001612011           001612011           001612011           001612011           001612012                                                                                                    | PINEU PARA RODA 15", 185/60 (RS 992.00)     SERVIÇO DE MECAVICA EM GERAL - MÃO DE     OBRA/HORA (RS 988.00)     JOGO DE JUNTA DO MOTOR (RS 560.79)     JOGO DE JUNTA DO MOTOR (RS 560.79)     BANTIGÍA     BULTA DA BARA ESTAS SUSPISÃO DIA/TEIRA LADO ESQUENCO     BATERA     BILLETA DA BARA ESTAS SUSPISÃO DIA/TEIRA LADO ESQUENCO     DESCABONEZA/TE PARA VEICULO E EQUIPALENTO     RUTO DIA ACONICIANO     GASOLINA COMUNA     JOSIO DE JUNTA DO MOTOR     KITO DILOHO DA SÚQUILASARIUELA DE ASSENTO DA MOLA ASSENTO DA MOLA CAU     KIT-DO TUCHO DA SÚQUILASARIUELA DE ASSENTO DA MOLA ASSENTO DA MOLA CAU     KIT-DO TUCHO DA SÚQUILASARIUELA DE ASSENTO DA MOLA ASSENTO DA MOLA CAU     KIT-DO TUCHO DA SÚQUILASARIUELA DE ASSENTO DA MOLA ASSENTO DA MOLA CAU     KIT-DO TUCHO DA SÚQUILASARIUELA DE ASSENTO DA MOLA ASSENTO DA MOLA CAU     KIT-DO TUCHO DA SÚQUILASARIUELA DE ASSENTO DA MOLA ASSENTO DA MOLA CAU     KIT-DO TUCHO DA SÚQUILASARIUELA DE ASSENTO DA MOLA ASSENTO DA MOLA CAU     KIT-DO TUCHO DA SÚQUILASARIUELA DE ASSENTO DA MOLA ASSENTO DA MOLA CAU     KIT-DO TUCHO DA SÚQUILASARIUELA DE ASSENTO DA MOLA ASSENTO DA MOLA CAU     KIT-DO TUCHO DA SÚQUILASARIUELA DE ASSENTO DA MOLA ASSENTO DA MOLA CAU     KIT-DO TUCHO DA SÚQUILASARIUELA DE ASSENTO DA MOLA ASSENTO DA MOLA CAU     KIT-DUTUCHO DA SÚQUILASARIUELA DE ASSENTO DA MOLA ASSENTO DA MOLA CAU     KIT-DUTUCHO DA MOLA RAU REJULO                                                                                                    | Quantifacile           20000           1.0000           1.0000           417.5980           1.0000           1.0000           1.0000           6.0000                                                                                                    | Valer           33.60           365.15           127.30           53.60           42.01           144.132           560.79           128.44           42.88           28.14                                                                                                    |
|                                 |                                                                                                    | PNEU PARA RODA 15", 185/к0 (R5 992.00)     SERVIÇO DE MECAVICA EM GERAL - MÃO DE     OBRA/HORA (R5 988.80)     JOGO DE JUNTA DO MOTOR (R5 560.79)     Devorção     ADITIO DARA RODAGA - LITITO     BATERA     BIELTA DA BARA ETAE. SUSPISÃO DIAITERA LIDO ESQUERO     DESCABONZIATE PARA VEICULO E EQUEAVENTO     ESCABONZIATE PARA VEICULO E EQUEAVENTO     ESCABONZIATE PARA VEICULO E EQUEAVENTO     ESCABONZIATE PARA VEICULO E EQUEAVENTO     ESCABONZIATE PARA VEICULO E EQUEAVENTO     ENTO DUCHO DA SVAJULAS-ARRUELA DE ASEBITO DA MOLA, ASEBITO DA MOLA, CAU     KIT-BOTILOHO DA VALUSA-MENUELA DE ASEBITO DA MOLA, ASEBITO DA MOLA, CAU     KIT-BOTRA DIÁQUE A RABERCIMENTO     MANGUERA INFERIOR                                                                                                    | Quantifaction           2.0000           1.0000           2.0000           1.0000           1.0000           1.0000           1.0000           1.0000           1.0000           1.0000           0.0000           0.0000           1.0000           0.0000           1.0000           1.0000                                                                                                    | Valer           53.60           96.15           127.30           53.60           42.21           141.32           560.79           128.48           42.88           22.14           63.65                                                                                                    |
|                                 | R\$ 5,450.21   (c) Resumo por item                                                                                                    | PINEU PARA RODA 15', 185/60 (RS 992.00)  SERVIÇO DE MECAVICA EM GERAL - MÃO DE OBRA/HORA (RS 988.80)  JOGO DE JUNTA DO MOTOR (RS 560.79)  Devoriçio  Devoriçio  Devoriçio  ENTRA  BILETA DE MARA MONDOR - LITTO ESTERA  BILETA DE MARA ESTAR. SUSPIRIÃO DIA/TERA LADO ESQUERO  DESCABONEZA/TE PARA VEICULO E EQUERAMENTO ESCABONEZA/TE PARA VEICULO E EQUERAMENTO ESCABONEZA/TE PARA VEICULO E EQUERAMENTO ESCABONEZA/TE PARA VEICULO E EQUERAMENTO ESCABONEZA/TE PARA VEICULO E EQUERAMENTO ESCABONEZA/TE PARA VEICULO E EQUERAMENTO ESCABONEZA/TE PARA VEICULO E EQUERAMENTO ESCABONEZA/TE PARA VEICULO E EQUERAMENTO ESCABONEZA/TE PARA VEICULO E EQUERAMENTO ESCABONEZA/TE PARA VEICULO E EQUERAMENTO ESCABONEZA/TE PARA VEICULO E EQUERAMENTO ESCABONEZA/TE PARA VEICULO ESCABONEZA/TE PARA VEICULO      | Quantitatie           2.0000           1.0000           2.0001           1.0000           1.0000           1.0000           1.0000           1.0000           1.0000           1.0000           1.0000           1.0000           1.0000           1.0000           1.0000           1.0000           1.0000           1.0000           1.0000           1.0000           1.0000                                                            | Valar           53.60           265.15           127.30           53.60           42.21           141.32           560.79           128.44           42.88           28.14           68.55           992.00                                                                                                |
|                                 | RS 5.450.21                                                                                                    | PINEU PARA RODA 15", 185/K0 (R\$ 992.00)<br>SERVIÇO DE MECANICA EM GERAL - MÃO DE<br>OBRA/HORA (R\$ 888.80)<br>JOGO DE JUNTA DO MOTOR (R\$ 560.79)<br>BARRIÇA<br>ADITIO DARA INDIDOR - LITIO<br>BATERIA<br>BILETA DA BARRA ESTAS. SUSPIÑÃO DANTERIA LOD ESQUERCO<br>DESCARGADONIZANTE PARA VEICUO E EQUERADO<br>DESCARDONIZANTE PARA VEICUO E EQUERADO<br>INTIO DOLAS CONICIONOL<br>(0500 DE JUNTA DO MOTOR<br>KITOD TUCHO DAS VEICULGARRIVELA DE ASERITO DA MOLA ASERITO DA MOLA CAR<br>INTIO DOLAS DAS VEICULGARRIVELA DE ASERITO DA MOLA ASERITO DA MOLA ASERITO DA MOLA ASERITO DA MOLA ASERITO DA MOLA ASERITO DA MOLA ASERITO DA MOLA ASERITO DA MOLA ASERITO DA MOLA ASERITO DA MOLA ASERITO DA MOLA ASERITO DA MOLA ASERITO DA MOLA CAR<br>INTI-DOSTUDA DE AMERICANEITO<br>INTIODIDUCIO DAS VEICULGARRIVELA DE ASERITO DA MOLA ASERITO DA MOLA ASERITO DA MOLA CAR<br>INTI-DOSTUDA DE AMERICANEITO<br>MANQUERA NIFEROR<br>PINELIDARA DA CAN 15", 15840<br>RETEMICIO DA CANA DE MUDANÇA                                                                                                    | Quantifacie           20000           10000           20000           10000           10000           10000           10000           10000           10000           10000           10000           10000           10000           10000           10000           10000           10000           10000           10000           10000           10000           10000           10000           10000           10000           10000 | Valer           33.60           365.15           127.29           53.60           42.31           141.32           540.79           128.4           42.81           28.14           64.65           991.09           54.60                                                                                 |
|                                 | KS 5.450.21      (Celigo     Celigo     | PNEU PARA RODA 157, 185/80 (R\$ 992.00)           SERVIÇO DE MECANICA EM GERAL - MÃO DE<br>OBRA/MORA (R\$ 888.80)           JOGO DE JUNTA DO MOTOR (R\$ 560.79)           BREITA DA MONDOR - LITIO           BREITA DA BARA ETAS SUSPIÑO DAVITERA LOO ESQUERO           BREITA DA BARA ETAS SUSPIÑO DAVITERA LOO ESQUERO           BREITA DA BARA ETAS SUSPIÑO DAVITERA LOO ESQUERO           BREITA DA BARA ETAS SUSPIÑO DAVITERA LOO ESQUERO           BREITA DA BARA ETAS SUSPIÑO DAVITERA LOO ESQUERO           DODO DE JUNTA DO MOTOR           KITOO TUCHO DA KÁNULA-ARRUELA DE ASEBITO DA MOLA ASERITO DA MOLA ASERITO DA MOLA CARA           RETENTOR DA ACAN DE MUDANÇA         RETENTOR DA CAND DE SACONAMENTO                                                                                                    | Ouantidade           20000           1.0000           2.0000           1.0000           1.0000           1.0000           1.0000           1.0000           1.0000           1.0000           1.0000           1.0000           1.0000           1.0000           4.0000           1.0000           2.0000           1.0000           1.0000                                                                                                | Vator           53.60           545.15           127.29           53.60           42.21           141.32           560.79           128.4           23.14           53.60           33.60           33.60                                                                                                  |
|                                 | KS 5.450.21      (Composition of them     (Composition of the composition of the com | PNEU PARA RODA 157, 185/80 (RS 992.00)           SERVIÇO DE MECANICA EM GERAL - MÃO DE<br>OBRA/HORA (RS 888.80)           JOGO DE JUNTA DO MOTOR (RS 560.79)           Bereriçãe           Admito BARA ROLADO - LITIO           BATERIA           BELETA DA BARA ESTAS SUSPEIÃO DUNTERIA LOO ESQUERO           DODO DE JUNTA DO MOTOR (RS 560.79)           BATERIA           BELETA DA BARA ESTAS SUSPEIÃO DUNTERIA LOO ESQUERO           DODO DE JUNTA DO MOTOR           KITIO DO ARCOROCIMO           GASQUEA COMM           JOGO DE JUNTA DO MOTOR           KITIO DOLA ACOROCIMO           KITIO DOLO DA KONDOLMO           JOGO DE JUNTA DO MOTOR           KITIO DOLO DA KONDOLMO           MANCUERA INFERIOR           MINUERA RODA (ST. 15540           RETENDOR ROR A (ST. 15540           RETENDOR ROR A (ST. 15540           RETENDOR ROR A (ST. 15540           RETENDOR ROR A (ST. 15540           RETENDOR ROR A (ST. 15540           RETENDOR ROR DO E LO DE ALOUMAÇÃ           RETENDOR ROR DE SULDA CARUE EN MUDIAÇÃ           RETENDOR ROR DE SULDA CARUE EN MUDIAÇÃ                                                                                                    | Ouamitade           2000           1.000           2.000           1.000           1.000           1.000           1.000           1.000           1.000           1.000           1.000           2.000           2.000           2.000           1.000           2.000           1.000           1.000           1.000           1.000           1.000                                                                                    | Vator           33.60           345.15           127.39           53.60           42.21           141.32           560.79           128.44           42.88           38.14           48.85           38.40           38.41           43.83           38.42           38.43                                 |
|                                 | RS 5.450.21                                                                                                    | PNEU PARA RODA 157, 185/K0 (R\$ 992.00)           SERVIÇO DE MECANICA EM GERAL - MÃO DE<br>OBRA/HORA (R\$ 888.80)           JOGO DE JUNTA DO MOTOR (R\$ 580.79)           Besrição           ADMIO BARA INDIADOR - LITRO           BATRIA           BILETO DA BARA ETHE SUSPINÃO DANTERIA LOD ESQUERO           DESCRIÇão           BULTO DO ARCINICIONO           GADOUR COMM           JOSO DE JUNTA DO MOTOR           RUTO DO ARCINICIONO           GADOURA COMINO           JOSO DE JUNTA DO MOTOR           KIT-DO DUCHO DA VICILUE-ARRUEL DE ASERITO DA MOLA ASERITO DA MOLA ASERITO DA CANA DE MULDIANÇA           RETENTOR DA CINA DE MULDIANÇA           RETENTOR DA CINA DE MULDIANÇA           RETENTOR DA DE DID DA COMUNALINO           SEDIÃO DA ELMA DE MULDIANÇA           RETENTOR DO DID DA COMUNENTO           SEDIÃO DE BULDIANÇA DE SITEMA DE ARREFELMENTO                                                                                                    | Quantiface           20000           10000           20000           10000           10000           10000           10000           10000           10000           10000           10000           10000           10000           40000           20000           10000           10000           10000           10000           10000           10000                                                                                  | Vater           53.60           963.15           127.29           53.60           42.21           141.32           5460.75           128.4           42.81           42.84           991.00           53.60           92.00           53.60           22.45           63.43                                |
|                                 | RS 3,450,21           Image: Collage           08972001           082572001           082572001           082572001           082580130           082580130           08142001           081572001           081572001           08152001           08152001           08152001           08152002           08152003           08159003           08159003           08159003           08159003           08159003           08159003           08159003           08159003           08159003           08159003           08159003           08159003           08159003           08159003           08159003           08159003           08159003           08159003           08159003           08159003           08159003           08159003           08159003           08159003           08159003           08159004           08159005           08159005           08159005                                                                                                    | PINEU PARA RODA 15", 185/60 (R\$ 992.00)  SERVIÇO DE MECANICA EM GERAL - MÃO DE OBRA/HORA (R\$ 888.80)  OGRA PIOR DE JUNTA DO MOTOR (R\$ 560.79)  DO DE JUNTA DO MOTOR (R\$ 560.79)  RUTIO DARA RODACI-LITIO  RUTIO DARA RODACI-LITIO  RUTIO DARA RODACI-LITIO  RUTIO DARA ROMONO-LITIO  RUTIO DO RAR ADINOR -LITIO  RUTIO DO RAR ADINOR - LITIO  RUTIO DO RAR ADINOR -LITIO  RUTIO DO RAR ADINOR -LITIO  RUTIO DO RAR ADINOR -LITIO  RUTIO DO RAR ADINOR -LITIO  RUTIO DO RAR ADINOR -LITIO  RUTIO DO RAR ADINOR -LITIO  RUTIO DO RAR ADINOR -LITIO  RUTIO DO RAR ADINOR -LITIO  RUTIO DO RAR ADINOR -LITIO  RUTIO DO RAR ADINOR -LITIO  RUTIO DO RAR ADINOR -LITIO  RUTIO DO RAR ADINOR -LITIO DA MOLA ADINOR -LITIO  RUTIO DO RAR ADINOR -LITIO  RUTIO DO RAR ADINOR -LITIO DA MOLA ADINOR -LITIO  RUTIO DO RAR ADINOR -LITIO DA MOLA ADINOR -LITIO  RUTIO DU DO RAR ADINOR -LITIO DA MOLA ADINOR -LITIO  RUTIO DU DO RAR ADINOR -LITIO DA MOLA ADINOR -LITIO -LITIO DA MOLA ADINOR -LITIO -LITIO DA MOLA ADINOR -LITIO -LITIO DA MOLA ADINOR -LITIO -LITIO DA MOLA ADINOR -LITIO -LITIO DA MOLA ADINOR -LITIO -LITIO DA MOLA ADINOR -LITIO -LITIO DA MOLA ADINOR -LITIO -LITIO DA MOLA ADINOR -LITIO -LITIO DA MOLA -LITIO DA MOLA ADINOR -LITIO -LITIO DA MOLA ADINOR -LITIO -LITIO -LITIO -LITIO DA MOLA ADINOR -LITIO -LITIO -LITIO DA MOLA ADINOR -LITIO -LITIO -LITIO -LITIO -LITIO DA MOLA ADINOR -LITIO -LITIO -LITIO -LITIO -LITIO -LITIO -LITIO -LITIO -LITIO -LITIO -LITIO -LITIO -LITIO -LITIO -LITIO -LITIO -LITIO -LITIO -LITIO -LITIO -LITIO -LITIO -LITIO -LITIO -LITIO -LITIO -LITIO -LITIO -LITIO -LITIO -LITIO -LITIO -LITIO -LITIO -LITIO - | Quantidade           2.0000           1.0000           1.0000           1.0000           1.0000           1.0000           1.0000           1.0000           1.0000           1.0000           1.0000           1.0000           1.0000           1.0000           1.0000           1.0000           1.0000           1.0000           1.0000                                                                                               | Vater           35.60           366.15           127.30           33.60           42.21           42.21           14.1.32           50.20           128.44           42.88           28.14           58.65           59.00           53.66           32.85           32.84           32.84           32.84 |
|                                 | S 5.450.21            • Resume por item             • Céage             • Céage            • Céage             • Céage          <                                                                                                    | PINEU PARA RODA 15", 153/40 (R\$ 992.00)<br>SERVIÇO DE MECANICA EM GERAL - MÃO DE<br>OBRA/HORA (R\$ 888.80)<br>JOGO DE JUNTA DO MOTOR (R\$ 560.79)<br>Perofiçãe<br>ADTIVO PARA RODADO - LITITO<br>BATENA<br>BILLITA DA BARRA ETAE SUSRIVÁO DIA/TERA LADO ESQUERO<br>DESCAROUZANTE PARA VICILUE E QUIRAVENTO<br>RUTTO DO ARA RODADO - LITITO<br>BATENA<br>BILLITA DA BARRA ETAE SUSRIVÁO DIA/TERA LADO ESQUERO<br>DESCAROUZANTE PARA VICILUE E QUIRAVENTO<br>RUTTO DO ARA CONJUCIÓ-ARRUEA DO ESQUERO<br>DESCAROUZANTE PARA VICILUE E QUIRAVENTO<br>RUTTO DO ARA CONJUCIÓ-ARRUEA DO ESSUENDO DA MOLA ASSENTO DA MOLA CAR<br>VIT-DOVINO DO VIÁVULAS-ARRUEA DO ESSENTO DA MOLA ASSENTO DA MOLA CAR<br>VIT-DOVINO DO VIÁVULAS-ARRUEA DO ESSENTO DA MOLA ASSENTO DA MOLA CAR<br>VIT-DOVINO DO VIÁVULAS-ARRUEA DO ESSENTO DA MOLA ASSENTO DA MOLA CAR<br>VIT-DOVINO DO VIÁVULAS-ARRUEA DO ESSENTO DA MOLA ASSENTO DA MOLA CAR<br>VIT-DOVINO DO SU AVOLUMA-ARRUEA DO ESSENTO DA MOLA ASSENTO DA MOLA CAR<br>VIT-DOVINO DO SU AVOLUMA-ARRUEA DO ESSENTO DA MOLA ASSENTO DA MOLA CAR<br>VIT-DOVINO DO SU ÁVOLUMA-ARRUEA DO ESSENTO DA MOLA ASSENTO DA MOLA CAR<br>VIT-DOVINO DO VIÁVULAS-ARRUEA DO ESSENTO DA MOLA ASSENTO DA MOLA CAR<br>VIT-DOVINO DO SU ÁVOLUMA-ARRUEA DO ESSENTO DA MOLA ASSENTO DA MOLA CAR<br>VIT-DOVINO DO SU ÁVOLUMA-ARRUEA DO ESSENTO DA MOLA CAR<br>VIT-DOVINO DO SU ÁVOLUMA-ARRUEA DO ESSENTO DA MOLA CAR<br>VIT-DOVINO DO SU ÁVOLUMA-ARRUEA DO ESSENTO DA MOLA CAR<br>VIT-DOVINO DO SU ÁVOLUMA-ARRUEA DO ESSENTO DA MOLA CAR<br>VIT-DOVINO DO SU ADOVINO<br>MANDUEBIA INFERSOR<br>PIELI PARA DO A VITA DO MOLONAVENTO<br>SEGUDO GERENDA DA CARLO DO SUSTORIO DA MOLA CAR<br>VIETNO DO LA DOVINO DE ADOVINOVENTO<br>SEGUDO DE TEMPERATURA DO SUSTEMA DE ARREFECIMENTO<br>TODO DE DO DE DOVINO DE ADOVINO DE ADOVINOVENTO<br>SEGUDO DE TEMPERATURA DO SUSTEMA DE ARREFECIMENTO                                                                                                    | Quantitatie           2.0000           1.0000           1.0000           1.0000           1.0000           1.0000           1.0000           1.0000           1.0000           1.0000           1.0000           1.0000           1.0000           1.0000           1.0000           1.0000           1.0000           1.0000           1.0000                                                                                              | Vater           33.60           366.15           127.30           33.60           42.21           141.32           56.07           128.4           42.88           28.14           43.65           992.00           58.46           28.45           67.46           84.4                                   |
|                                 | S 5.450.21            • Resume por item             • Gegge             • Gegrafication             • Gegrafication            • Gegrafication            • Gegrafication             • Gegrafication             • Gegrafication             • Gegrafication         • Gegrafication             • Gegrafication             • Gegrafication             • Gegrafication             • Gegrafication             • Gegrafication             • Gegrafication             • Gegrafication                                                                                                    | PINEU PARA RODA 15", 153/40 (R\$ 992.00)  SERVIÇO DE MECANICA EM GERAL - MÃO DE OBRA/HORA (R\$ 888.80)  JOGO DE JUNTA DO MOTOR (R\$ 560.79)  Perotale  Antrio Para Robio06 - LITIO  RATENA  BILLTA DA BARA ESTAE SUSPICIÃO DIA/TERA LADO ESQUERO  DESCARONZANTE PARA VEICULO E QUIPANENTO  RETO DURIO DE XIÁULUG-ARRUEA DE ASEBNTO DA MOLA ASEBNTO DA MOLA CAN  KIT-ROMBA DÁQUA PARA VEICULO  KIT-BOTBA DE ASUNAL-CARRUEA DE ASEBNTO DA MOLA, ASEBNTO DA MOLA CAN  KIT-BOTBA DE DE XIÓULUG-ARRUEA DE ASEBNTO DA MOLA, ASEBNTO DA MOLA CAN  KIT-BOTBA DE ASERVICADO  KIT-BOTBA DE ASERVICADO  KIT-BOTBA DE ASEBNTO DA MOLA, ASEBNTO DA MOLA, ASEBNTO DA MOLA CAN  KIT-BOTBA DE DE XIÓULUG-ARRUEA DE ASEBNTO DA MOLA, ASEBNTO DA MOLA CAN  KIT-BOTBA DE DE SUD EXCONANCIÓN  KIT-BOTBA DE DE ASONNALEITO  SENDO DE ENDERATURA DO SISTEMA DE ARBERCIMENTO  SENDO DE ENDERATURA DO SISTEMA DE ARBERCIMENTO  TOD                                                                                                    | Quantidade           2.0000           1.0000           1.0000           1.0000           1.0000           1.0000           1.0000           1.0000           1.0000           1.0000           1.0000           1.0000           1.0000           1.0000           1.0000           1.0000           1.0000           1.0000                                                                                                    | Vater           35.60           365.15           127.30           32.60           42.21           42.21           144.1.32           50.00           128.4           42.88           28.14           43.65           992.00           58.66           28.48           28.48                                |

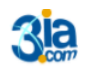

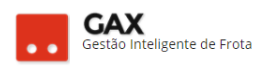

• Viagens: Apresenta a relação de viagens cadastradas para o veículo.

| Veículos – viag                                   | gens                               |                     |                |                  |                                 |   |
|---------------------------------------------------|------------------------------------|---------------------|----------------|------------------|---------------------------------|---|
| 🛇 GOVERNO DE SA                                   | NTA CATARINA                       |                     |                |                  |                                 | ? |
| GOVERNO<br>DE SANTA<br>CATARINA                   | INICIO VEÍCULOS ABASTECIMENTOS     | VIAGENS AQUISIÇÕES  |                | COTAÇÃO FERRAMEN | ITAS                            |   |
| Informações<br>Acessórios<br>Alarmes<br>Atributos | Viagens > MLU3696 CHEV / SPIN      | N 1.8L MT LT BRANCA | 2013 / 2014    |                  |                                 |   |
| Capacidades de tanque                             | Trecho                             | ▼ Início            | Término        | Status           | Finalidade                      |   |
| Cotações<br>Débitos                               | FLORIANÓPOLIS - BALNEÁRIO CAMBORIÚ | 09/11/17 07:00      | 09/11/17 19:00 | AGENDADO         | AUDIÊNCIA PA 016/17             |   |
| Disponibilidade                                   | Florianópolis - Lages              | 23/10/17 08:00      | 24/10/17 20:00 | AGENDADO         | Audiências                      |   |
| Documentos<br>Dossiê                              | FLORIANÓPOLIS - CRICIÚMA           | 19/10/17 06:30      | 19/10/17 20:00 | AGENDADO         | AUDIÊNCIA PA 008/17 e PA 009/17 |   |
| Erros                                             | Florianópolis - Mafra              | 02/10/17 08:00      | 06/10/17 20:00 | AGENDADO         | Audiências                      |   |
| Históricos<br>Manutenções                         | FLORIANÓPOLIS - BALNEÁRIO CAMBORIÚ | 29/09/17 08:00      | 29/09/17 15:00 | AGENDADO         | AUDIÊNCIA PA 006/17             |   |
| Multas                                            | Florianopolis - Blumenau           | 18/09/17 08:00      | 22/09/17 20:00 | AGENDADO         | Audiências                      |   |
| Ocorrências<br>Rastreamento                       | FLORIANÓPOLIS - BALNEÁRIO CAMBORIÚ | 15/09/17 07:00      | 15/09/17 15:00 | AGENDADO         | AUDIÊNCIA PA 007/17             |   |
| Restrições de serviços                            | Florianópolis - Içara              | 30/08/17 08:00      | 30/08/17 20:00 | AGENDADO         | Audiências                      |   |
| Seguros                                           |                                    |                     |                |                  |                                 |   |
| Serviços: Lista detalhada                         |                                    |                     |                |                  |                                 |   |
| Serviços: Lista simples                           |                                    |                     |                |                  |                                 |   |
| Serviços: Indicadores                             |                                    |                     |                |                  |                                 |   |

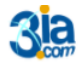

Viagens

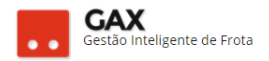

# Cadastro de veículo locado

- Para cadastrar um veículo locado é preciso verificar se o veículo está cadastrado no GVE2 na situação *devolvido ao locador* ou se o veículo nunca foi cadastrado no GVE.
- Clique em *veículos*, informe a placa e pesquise.
- O GVE2 apresentará a situação do veículo devolvido ao locador.
- Caso a pesquisa pela placa do veículo não apresente resultado, significa que o veículo deve ser inserido pela Secretaria de Estado da Administração (SEA), <u>getra@sea.sc.gov.br</u> (48) 36651557 -1556

## Veículos – placa situação

| GOVERNO DE SA                                                                                                    | NTA CATA   | RINA              |                |               |                    |                 |              |                  | 🔎 🔍 💷          | STOR 🗶 🕐                 |  |
|----------------------------------------------------------------------------------------------------|------------|-------------------|----------------|---------------|--------------------|-----------------|--------------|------------------|----------------|--------------------------|--|
| GOVERNO<br>DE SANTA<br>CATARINA                                                                                                    |            |                   |                |               | AQUISIÇÕES         |                 | X<br>COTAÇÃO | FERRAMENTAS      |                |                          |  |
| Todos os veículos<br>Veículos disponíveis<br>Consumo de carbono<br>Débitos de veículos                                                                                     | Veículo    | os<br>RTAR ¥      |                |               |                    |                 |              |                  | QHT2012        | Q                        |  |
| Desempenho de pneus<br>Disponíveis para viagem<br>Idade da frota                                                                                                    | Exibindo r | resultados de     | QHT2012 Ø GOVE | ERNO DE SANTA | A CATARINA         |                 |              |                  | LIMPAR FILTROS | ) ( 🔳 ) Busca avançada 💌 |  |
| Locações                                                                                                    | Placa      |                   |                |               | Descrição          |                 |              | Centro de Custos | Situação       |                          |  |
| Ocorrências                                                                                                    | QHT201     | 2                 |                |               | SPIN 1.8L AT LTZ C | HEV (2016/2016) |              |                  | DEVOLVIDO AO I | LOC                      |  |
| Dados de Ocorrencias<br>Proprietários de veículo<br>Quantitativo<br>Quilometragem da frota<br>Restrições de serviços<br>Utilização da frota<br>Veículos rodando<br>Viagens | Exibindo 1 | 1 a 1 (de 1 itens | 9              |               |                    |                 |              |                  |                |                          |  |

• Clique no link da placa e ocorrências locação com contrato.

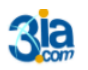

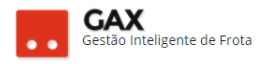

#### Ocorrências - locação com contrato

| 🛇 GOVERNO DE SA                                                                                                    | ANTA CATARINA                                             |                                                                      |                   |                 |              |             |  | 4353 📃 | Gestor 🗷 | 0 |
|----------------------------------------------------------------------------------------------------|-----------------------------------------------------------|----------------------------------------------------------------------|-------------------|-----------------|--------------|-------------|--|--------|----------|---|
| GOVERNO<br>DE SANTA<br>CATARINA                                                                                                    |                                                           |                                                                      |                   |                 | Х<br>cotação | FERRAMENTAS |  |        |          |   |
| EXTRARIA<br>Informações<br>Acessónos<br>Alarmos<br>Alarmos<br>Capacidades de tanque<br>Coasições<br>Debitos<br>Deponibilidade<br>Documentos<br>Dossié<br>Erros<br>Históricos<br>Marutenções<br>Marutenções<br>Marutenções<br>Marutenções<br>Marutenções<br>Caertendos<br>Restrições de terviços<br>Serviços Lista detalhada | Veiculos > (<br>REGISTRAR OCO<br>Escolha o tipo de<br>® ( | QHT2012 CHEV / SPIN<br>mattice<br>scorrénda:<br>Locação com Contrato | N 1.8L AT LTZ BRA | NCA 2016 / 2016 | 6            |             |  |        |          | _ |
| Serviços: Indicadores<br>Viagens                                                                                                    |                                                           |                                                                      |                   |                 |              |             |  |        |          |   |

• Selecione a ocorrência locação contrato e clique em registrar ocorrência.

| Ocorrências                     | – lo               | cação                | o com c                                                            | ontra                                                   | to.        |                 |              |             |  |      |          |   |
|---------------------------------|--------------------|----------------------|--------------------------------------------------------------------|---------------------------------------------------------|------------|-----------------|--------------|-------------|--|------|----------|---|
| 🗵 GOVERNO DE SA                 | NTA CAT            | ARINA                |                                                                    |                                                         |            |                 |              |             |  | 4344 | GESTOR 🗵 | 0 |
| GOVERNO<br>DE SANTA<br>CATARINA | <b>Α</b><br>ΙΝΊCIO |                      |                                                                    | VIAGENS                                                 | AQUISIÇÕES |                 | X<br>COTAÇÃO | FERRAMENTAS |  |      |          |   |
| Nova Ocorrência                 | Veícu              | los > Nova<br>cancel | a ocorrência<br>AR                                                 |                                                         |            |                 |              |             |  |      |          |   |
|                                 |                    | N                    | Data de início da<br>Centro de custo<br>lúmero do contrato de<br>O | l locação: 01<br>locador: FL<br>locação:<br>dômetro: 00 | /09/2017 置 | SAUDE DOS SERVI | ços pub 👪    |             |  |      |          |   |
|                                 |                    |                      |                                                                    |                                                         |            |                 |              |             |  |      |          |   |

Preencha os campos solicitados, clique H e o GVE2 apresentará os contratos de locação permitidos para o centro de custo / fabricante – modelo do veículo.

Obs: Informe zero (0) no odômetro inicial da locação que o GVE2 atualizará o odômetro após o primeiro abastecimento.

• Clique no link do contrato para finalizar a locação.

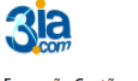

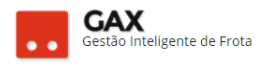

| AQUISIÇÕES       | CONDUTORES              | COTAÇÃO    | FERRAMENTAS                                                   |                   |            |  |
|------------------|-------------------------|------------|---------------------------------------------------------------|-------------------|------------|--|
|                  | Contratos D             | isponíveis |                                                               |                   |            |  |
|                  | Contrato                | ▲ Cota     | Locador                                                       | Item              | Término    |  |
|                  | 007/2017 / LOCA<br>AUTO | 69100      | 04649441000170 -<br>LOCA AUTO<br>LOCADORA DE<br>VEICULOS LTDA | LOCAÇÃO<br>DIÁRIÁ | 31/12/2017 |  |
| 01/09/2017 🛗     | Exibindo 1 a 1 (d       | e 1 itens) |                                                               |                   |            |  |
| FUNDO PLANO DE S |                         |            |                                                               |                   |            |  |
|                  |                         |            |                                                               |                   |            |  |
| 00               |                         |            |                                                               |                   |            |  |
|                  |                         |            |                                                               |                   |            |  |
|                  |                         |            |                                                               |                   |            |  |
|                  |                         |            |                                                               |                   |            |  |
|                  |                         |            |                                                               |                   |            |  |
|                  |                         |            |                                                               |                   | FECHAR     |  |
| 1                |                         |            |                                                               |                   |            |  |
|                  |                         |            |                                                               |                   |            |  |

Contratos de locação disponíveis.

# Informação importante

- Se o GVE2 não apresentar o contrato disponível, significa que o fabricante – modelo do veículo não está cadastrado (permitido) no item locação, no contrato.
- Acesse o contrato e adicione o fabricante / modelo no item LOCAÇÃO.

## Veículo - Ocorrências

- Ocorrências são situações especiais de cadastro do veículo.
- As ocorrências dependem de outras situações do veículo para serem visualizada pelo gestor.

Exemplo: Veículo com tipo de aquisição, **cedido**, o GVE2 não apresenta a opção de **baixa** nas ocorrências, entre outras situações.

As ocorrências disponíveis para o nível de gestor de órgão são:

Autorização de retificação / estorno, bloquear administrativamente, colocar em manutenção, correção de odômetro / horímetro, empréstimo para outro órgão, laudo de vistoria, sindicância, transferência dentro do órgão.

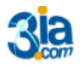

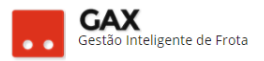

# Correção de odômetro / horímetro

- Utilizada para corrigir o odômetro / horímetro de abastecimento anterior registrado de forma errada. A informação errada do odômetro/ horímetro na transação gera o erro 36 de *leitura de odômetro inválida* e impede que o abastecimento atual seja lançado.
- Clique em ocorrências, selecione correção de odômetro ou horímetro, e registrar ocorrência.

| ⊙ GOVERNO DE SA                                                                                                    | ARINA                                                                                                    |                                                                                                    |          |            |            |              |                    | 4 <sup>279</sup> | GESTOR <b>*</b> | 9 |
|----------------------------------------------------------------------------------------------------|----------------------------------------------------------------------------------------------------|----------------------------------------------------------------------------------------------------|----------|------------|------------|--------------|--------------------|------------------|-----------------|---|
| GOVERNO<br>DE SANTA<br>CATARINA                                                                                                    |                                                                                                    |                                                                                                    | VIAGENS  | AQUISIÇÕES |            | X<br>COTAÇÃO | <b>FERRAMENTAS</b> |                  |                 |   |
| EXAMOR<br>Informações<br>Acessórios<br>Alarmes<br>Atributos<br>Capacidades de tanque<br>Cotações<br>Debitos<br>Disponibilidade<br>Documentos<br>Documentos<br>Documentos<br>Documentos<br>Manutenções<br>Multas<br><b>Cocrrências</b><br>Restreamento<br>Restrições de serviços<br>Seguros<br>Usta detalhada | VICULOS<br>VICULOS<br>IOS > QIZ3<br>TRAA OCOMPACIÓN<br>Autoriza<br>Bloques<br>Carces<br>Devoluç<br>Emprés<br>Laudo d<br>Sindică<br>Transfe | cia:<br>cia:<br>cia: | MASTER M | AQUISIÇÕES | CONDUTORES | / 2017       | FERRAMENTAS        |                  |                 |   |
| Serviços: Lista simples<br>Serviços: Indicadores<br>Viagens                                                                                                    |                                                                                                    |                                                                                                    |          |            |            |              |                    |                  |                 |   |

Ocorrências - Correção de odômetro / horímetro

 Informe o código da autorização, odômetro / horímetro correto e o da transação (abastecimento errado) e clique em salvar.

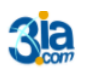

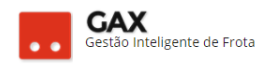

#### Ocorrências - nova ocorrência

| 🛇 GOVERNO DE SA                 | NTA CATA | ARINA               |                    |           |            |              | <mark>4</mark> 279 | GESTOR <b>T</b> | • |  |
|---------------------------------|----------|---------------------|--------------------|-----------|------------|--------------|--------------------|-----------------|---|--|
| GOVERNO<br>DE SANTA<br>CATARINA |          | VEÍCULOS            |                    | VIAGENS   | AQUISIÇÕES | X<br>cotação | FERRAMENTAS        |                 |   |  |
| Nova Ocorrência                 | Veícul   | os > Nova<br>cancel | ocorrência<br>AR   |           |            |              |                    |                 |   |  |
|                                 |          |                     | Código da Aut      | orização: |            |              |                    |                 |   |  |
|                                 |          | 00                  | Odometro/Horimetro | ansação:  |            |              |                    |                 |   |  |
|                                 |          |                     |                    |           |            |              |                    |                 |   |  |
|                                 |          |                     |                    |           |            |              |                    |                 |   |  |
|                                 |          |                     |                    |           |            |              |                    |                 |   |  |

- O código da autorização solicitado na ocorrência é o número que identifica o abastecimento que será alterado.
- Acesse os serviços do veículo e o código de autorização estará disponível ao lado da data do abastecimento.

| Veículos - ser                                                                 | viços - lista c                   | letalhada                                        |                     |                   |            |                                      |              |                  |            |                       |                |
|--------------------------------------------------------------------------------|-----------------------------------|--------------------------------------------------|---------------------|-------------------|------------|--------------------------------------|--------------|------------------|------------|-----------------------|----------------|
| ⊙ GOVERNO DE SA                                                                | ANTA CATARINA                     |                                                  |                     |                   |            |                                      |              | ¢ <sup>279</sup> |            | GESTOR <b>*</b>       | 8              |
| GOVERNO<br>DE SANTA<br>CATARINA                                                |                                   |                                                  | VIAGENS             | AQUISIÇÕES        |            | <b>Х</b><br>сотаção                  |              |                  |            |                       |                |
| Informações<br>Acessórios<br>Alarmes                                           | Veículos > QIZ3<br>EXPORTAR ¥     | 542 RENAULT /                                    | MASTER N            | IAR TPRE1 B       | RANCA 2016 | 5 / 2017                             | F            | Pesquisar po     | or autoriz | zação, placa ou pro   | oduto <b>Q</b> |
| Atributos<br>Capacidades de tanque<br>Cotações                                 | Exibindo todos os itens.          |                                                  |                     |                   |            |                                      |              |                  | LIMI       | PAR FILTROS   Busca a | svançada 🕑     |
| Disponibilidade<br>Documentos                                                  | Autorização 563319<br>COMPROVANTE | 8 - 17/08/2017 12:08                             |                     |                   |            |                                      |              |                  |            |                       |                |
| Dossiê<br>Erros<br>Históricos                                                  | N° do Contrato:                   | RESS - BANDEIRA IPIRAI<br>517/2017 :: PRES.BIGUA | NGA - BIGUAÇU<br>ÇU |                   | Qu         | oduto: 8-DIESEL<br>uantidade: 45,16  | 50           |                  |            |                       |                |
| Manutençoes<br>Multas<br>Ocorrências                                           | Autorização 561764<br>COMPROVANTE | 2 - 08/08/2017 18:09                             |                     |                   |            |                                      |              |                  |            |                       |                |
| Rastreamento<br>Restrições de serviços<br>Seguros<br>Serviços: Lista detalhada | Nº do Contrato:                   | O SAMPAIO COMERCIO<br>422/2017 :: PRES.MAFRA     | DE COMBUSTI         | VEIS LTDA EPP - M | afra Pro   | oduto: 8-DIESEL<br>uantidade: 38,000 | L S-10<br>00 |                  |            |                       |                |
| Serviços: Lista simples<br>Serviços: Indicadores<br>Viagens                    |                                   |                                                  |                     |                   |            |                                      |              |                  |            |                       |                |

 Para autorizar o estorno ou correção de um abastecimento / serviço lançado de forma errada, repita o procedimento anterior e selecione a ocorrência autorização de retificação / estorno.

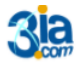

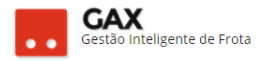

 Informe o código da autorização, odômetro da transação e motivo da alteração.

| ⊙ GOVERNO DE SA                 | ANTA CAT | ARINA     |                               | 1                   |            |              |             | ¢ <sup>279</sup> | GESTOR <b>*</b> | 0 |
|---------------------------------|----------|-----------|-------------------------------|---------------------|------------|--------------|-------------|------------------|-----------------|---|
| GOVERNO<br>DE SANTA<br>CATARINA |          |           |                               | VIAGENS             | AQUISIÇÕES | X<br>COTAÇÃO | FERRAMENTAS |                  |                 |   |
| Nova Ocorrência                 | Veícul   | os > Nova | i ocorrência<br>AR            |                     |            |              |             |                  |                 |   |
|                                 |          |           | Código da Auto<br>Odômetro/Ho | rímetro:<br>Motivo: |            |              |             |                  |                 |   |

Ocorrências - autorização de retificação / estorno

- Após a autorização ser registrada pelo gestor, o fornecedor tem o prazo de sete dias para fazer correção via o programa GAXPC.
- Expirado o prazo sem ter sido corrigido o abastecimento, o gestor deverá registrar nova ocorrência.

Obs: Nos serviços do veículo aparecem dois códigos que podem ser confundidos pelo usuário. Código de **autorização** pertence ao gestor para cadastrar ocorrências no GVE2, o número de **comprovante** é utilizado pelo fornecedor para estornar ou retificar um abastecimento.

Ocorrências - bloquear administrativamente

| 🛇 GOVERNO DE S                  | ANTA CAT | ARINA                   |                    |         |            |              |             | 4 <mark>279</mark> | GESTOR * | 3 |
|---------------------------------|----------|-------------------------|--------------------|---------|------------|--------------|-------------|--------------------|----------|---|
| GOVERNO<br>DE SANTA<br>CATARINA |          |                         |                    |         | AQUISIÇÕES | X<br>COTAÇÃO | FERRAMENTAS |                    |          |   |
| Nova Ocorrência                 | Veícu    | los > Nova<br>ar cancel | a ocorrência<br>AR |         |            |              |             |                    |          |   |
|                                 |          |                         |                    | Motivo: |            |              |             |                    |          |   |

- O bloqueio administrativo pode ser utilizado para bloquear abastecimentos / cotações para o veículo determinado período.
- Informe o motivo e clique em *salvar*.

Obs: O veículo assume o status bloqueio administrativo.

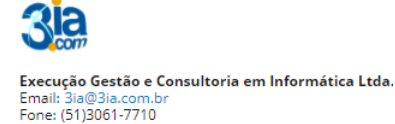

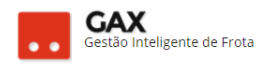

#### Ocorrências - bloquear administrativamente

| 😒 GOVERNO DE SA                                                                                        | ANTA CAT | ARINA                                               |                                                                                                    |                                                                       |                                            |                                      |                                                                                                    |                                                                                                    |                    | ¢ <sup>294</sup> | 👤 GES | TOR * | 0 |
|----------------------------------------------------------------------------------------------------|----------|-----------------------------------------------------|----------------------------------------------------------------------------------------------------|-----------------------------------------------------------------------|--------------------------------------------|--------------------------------------|----------------------------------------------------------------------------------------------------|----------------------------------------------------------------------------------------------------|--------------------|------------------|-------|-------|---|
| GOVERNO<br>DE SANTA<br>CATARINA                                                                        |          |                                                     |                                                                                                    |                                                                       | AQUISIÇÕES                                 |                                      | X<br>cotação                                                                                                    | <b>FERRAMENTAS</b>                                                                                   |                    |                  |       |       |   |
| Informações<br>Acessórios<br>Alarmes<br>Atributos                                                      |          | OS > AMH                                            | 7540 GM / CELT<br>Número de frota                                                                                                    | A 2P LIFE                                                             | AZUL 2004 /                                | / 2005                               |                                                                                                    |                                                                                                    |                    |                  |       |       |   |
| Capacidades de tanque<br>Cotações<br>Débitos                                                           | ⊘ Inf    | ormações do                                         | o veículo                                                                                                    |                                                                       |                                            |                                      |                                                                                                    |                                                                                                    |                    |                  |       |       |   |
| Disponibilidade<br>Documentos<br>Dossiê<br>Erros<br>Históricos<br>Manutenções<br>Multas<br>Ocorrências |          | Odôn<br>P<br>Situ<br>Tipo de Co<br>Valor d<br>Centr | Cartão: 63646800<br>hetro Atual: 176.946<br>roprietário: CCV LOC/<br>ação Atual: BLOQU<br>ombustível: 6ASOLIN<br>e Mercado: 14.837,00<br>o de Custo: FUMPC /<br>SEDE | ADORA DE VEI<br>COADMINISTR<br>A COMUM<br>em 06/09/20<br>1684-1684021 | CULOS LTDA<br>ATIVO<br>14<br>5 DPCO ITAPOA | Capacidad<br>Class<br>Tipo de<br>Tip | Modelo: C<br>e do Tanque: 6<br>e do Veículo: A<br>Ano: 2<br>Propriedade: C<br>to de Veículo: A<br>Responsável: F | :ELTA 2P LIFE<br>60,00, litros<br>Automotor<br>2004 / 2005<br>Cedido<br>AUTOMÓVEL<br>:RANCISCO DORNE | LIS PINHEIRO LOPES |                  |       |       |   |
| Rastreamento<br>Restrições de serviços<br>Seguros                                                      | (A) His  | Data                                                | s recentes)                                                                                                    |                                                                       | Histórico                                  |                                      |                                                                                                    |                                                                                                    |                    | Protoco          | lo    |       |   |
| Serviços: Lista detalhada<br>Serviços: Lista simples                                                   |          | 21/12/16 15:                                        | 28                                                                                                    |                                                                       | Bloquear Admir                             | nistrativamente                      |                                                                                                    |                                                                                                    |                    | 489519           |       |       |   |
| Serviços: Indicadores                                                                                  |          | 06/11/15 16:                                        | 06                                                                                                    |                                                                       | Alteração de Da                            | ados Cadastrais                      |                                                                                                    |                                                                                                    |                    | 438688           |       |       |   |
| Viagens                                                                                                |          | 08/02/10 16:                                        | 15                                                                                                    |                                                                       | Associar Cartão                            | ,<br>,                               |                                                                                                    |                                                                                                    |                    | 99940            |       |       |   |
|                                                                                                    |          | 08/02/10 16:                                        | 12                                                                                                    |                                                                       | Desassociar Ca                             | rtão                                 |                                                                                                    |                                                                                                    |                    | 99938            |       |       |   |
|                                                                                                    |          |                                                     |                                                                                                    |                                                                       |                                            |                                      |                                                                                                    |                                                                                                    |                    |                  |       |       |   |

 Clique em colocar em manutenção informe: Período de retorno, motivo, localização e número da ordem de manutenção

| Ocorrências -                   | coloca  | ar em r   | nanutençã                         | ăО        |            |         |             |                    |          |   |
|---------------------------------|---------|-----------|-----------------------------------|-----------|------------|---------|-------------|--------------------|----------|---|
| 🛇 GOVERNO DE SA                 | NTA CAT | ARINA     |                                   |           |            |         |             | <mark>.</mark> 279 | GESTOR * | 0 |
| GOVERNO<br>DE SANTA<br>CATARINA |         |           |                                   |           | AQUISIÇÕES | COTAÇÃO | FERRAMENTAS |                    |          |   |
| Nova Ocorrência                 | Veícu   | os > Nova | a ocorrência<br>AR                |           |            |         |             |                    |          |   |
|                                 |         |           | Data Prevista de<br>Motivo da Man | Retorno:  | Ē          |         |             |                    |          |   |
|                                 |         |           | Loc                               | alização: |            |         |             |                    |          |   |
|                                 |         |           | Ordem de Man                      | utenção:  |            |         |             |                    |          |   |
|                                 |         |           |                                   |           |            |         |             |                    |          |   |

Obs: O veículo assume o status em manutenção o que não permite o registro de abastecimento até seu retorno.

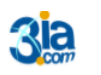

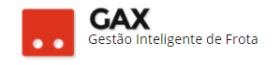

#### Ocorrências - status manutenção

| 🛇 GOVERNO DE SA                                                                                                    | TA CATARINA                                                                                                    |                            |                                                                          |                                                                                                    |                                                                                                    | 4 <sup>294</sup> | GESTOR * | • |
|----------------------------------------------------------------------------------------------------|----------------------------------------------------------------------------------------------------|----------------------------|--------------------------------------------------------------------------|----------------------------------------------------------------------------------------------------|----------------------------------------------------------------------------------------------------|------------------|----------|---|
| GOVERNO<br>DE SANTA<br>CATARINA                                                                                                    |                                                                                                    | s viagens aquisições       |                                                                          | X<br>COTAÇÃO                                                                                                    | FERRAMENTAS                                                                                            |                  |          |   |
| Informações<br>Acessórios<br>Alarmes<br>Atributos                                                                                                    | Veículos > QIQ6961 FIAT / W<br>IDENTIFICADOR                                                                                                    | EEKEND ADVENTURE BR/       | ANCA 2016 / 201                                                          | 17 (VTR PI                                                                                                    | M3838)                                                                                                 |                  |          |   |
| Capacidades de tanque<br>Cotações<br>Dábitos                                                                                                    | O Informações do veículo                                                                                                    |                            |                                                                          |                                                                                                    |                                                                                                    |                  |          |   |
| Deputus<br>Disponibilidade<br>Documentos<br>Dossié<br>Erros<br>Históricos<br>Manutenções<br>Multas<br>Ocorrências<br>Rastreamento<br>Deputus de concerno | Cartões: 63646<br>63646<br>O dómetor Adaus: 9055<br>Proprietário: POLIC<br>Situação Atual: @M<br>Tipo de Combustívei: ÁLCO<br>Centro de Custo: POLIC<br>CATA | 80000240370<br>80000104873 | Capacidade do<br>Classe di<br>Tipo de Proj<br>C<br>A Tipo d<br>Ites Resj | Modelo: Wi<br>o Tanque: 70,<br>o Veículo: Au<br>Ano: 20<br>priedade: Do<br>Categoria: Of<br>e Veículo: AU<br>ponsável: CL | EEKEND ADVENTURE<br>100, litros<br>11000000<br>167 2017<br>Jando<br>Icial<br>TOMOVEL<br>AUDIO SCHULLER |                  |          |   |
| Seguros<br>Serviços: Lista detalhada                                                                                                    | Data                                                                                                    | Histórico                  |                                                                          |                                                                                                    |                                                                                                    | Protocolo        |          |   |
| Serviços: Lista simples                                                                                                    | 14/08/17 13:58                                                                                                    | Colocar er                 | n Manutenção                                                             |                                                                                                    |                                                                                                    | 521406           |          |   |
| Serviços: Indicadores<br>Viagens                                                                                                    | 01/06/17 12:22                                                                                                    | Carga                      |                                                                          |                                                                                                    |                                                                                                    | 510236           |          |   |
|                                                                                                    | 30/04/17 03:33                                                                                                    | Infração                   |                                                                          |                                                                                                    |                                                                                                    | 514807           |          |   |
|                                                                                                    | 20/04/17 02:36                                                                                                    | Infração                   |                                                                          |                                                                                                    |                                                                                                    | 515421           |          |   |
|                                                                                                    |                                                                                                    |                            |                                                                          |                                                                                                    |                                                                                                    |                  |          |   |

Ocorrências - devolução de empréstimo

| ○ GOVERNO DE SA                 | NTA CAT | ARINA                |                                      |                                     |            |              |             | 4 <sup>279</sup> | • 🔍 | ESTOR ¥ | 0 |
|---------------------------------|---------|----------------------|--------------------------------------|-------------------------------------|------------|--------------|-------------|------------------|-----|---------|---|
| GOVERNO<br>DE SANTA<br>CATARINA |         |                      |                                      | VIAGENS                             | AQUISIÇÕES | X<br>COTAÇÃO | FERRAMENTAS |                  |     |         |   |
| Nova Ocorrência                 | Veícul  | los > Nova<br>cancel | a ocorrência<br>AR                   |                                     |            |              |             |                  |     |         |   |
|                                 |         |                      | Data fina<br>Obse<br>Centro de Custo | il de uso:<br>ervações:<br>Destino: | İİ         | ň            |             |                  |     |         |   |
|                                 |         |                      |                                      |                                     |            |              |             |                  |     |         |   |

- Clique em devolução de empréstimo para devolver o veículo emprestado.
- Informe a data final de uso, observação e centro de custo destino e clique em salvar.

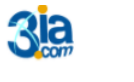

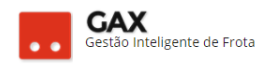

#### Ocorrências - empréstimo para outro órgão

| 🛇 GOVERNO DE SA                 | NTA CAT | ARINA     |                                    |                        |                                    |                    |              |             | 4 <sup>279</sup> | 8 |
|---------------------------------|---------|-----------|------------------------------------|------------------------|------------------------------------|--------------------|--------------|-------------|------------------|---|
| GOVERNO<br>DE SANTA<br>CATARINA |         |           |                                    | VIAGENS                | AQUISIÇÕES                         |                    | X<br>COTAÇÃO | FERRAMENTAS |                  |   |
| Nova Ocorrência                 | Veícul  | os > Nova | a ocorrência<br>AR                 |                        |                                    |                    |              |             |                  |   |
|                                 |         |           | Data do Emp<br>Data Prevista de De | oréstimo:<br>evolução: | iii                                |                    |              |             |                  |   |
|                                 |         |           | Centro de Custo Re                 | cebedor:               |                                    |                    | H            |             |                  |   |
|                                 |         |           | Dispositi                          | vo Legal:              |                                    |                    |              |             |                  |   |
|                                 |         |           | Doc                                | umento: s<br>Nei       | selecionar arquivo<br>nhum arquivo | vo<br>selecionado. |              |             |                  |   |

 Clique em *empréstimo para outro órgão*, informe a data do empréstimo e devolução, centro de custo recebedor, dispositivo e documento legal do empréstimo.

#### Ocorrências - transferência dentro do órgão

| 🛇 GOVERNO DE SA                 | NTA CAT | ARINA     |                                         |                                    |            |              |             | <mark>.</mark> € <sup>279</sup> | Gestor * | • |
|---------------------------------|---------|-----------|-----------------------------------------|------------------------------------|------------|--------------|-------------|---------------------------------|----------|---|
| GOVERNO<br>DE SANTA<br>CATARINA |         |           |                                         |                                    | AQUISIÇÕES | X<br>COTAÇÃO | FERRAMENTAS |                                 |          |   |
| Nova Ocorrência                 | Veícul  | os > Nova | a ocorrência<br>AR                      |                                    |            |              |             |                                 |          |   |
|                                 |         |           | Centro de Custo<br>Data da Trans<br>Obs | Destino:<br>ferência:<br>:ervação: | İİ         | đă           |             |                                 |          |   |

 Clique em *transferência dentro do órgão* para modificar o centro de custo usuário do veículo, informe centro de custo destino, data da transferência e observação.

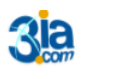

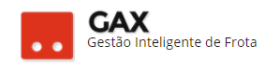

#### Ocorrências - laudo de vistoria

| 🛇 GOVERNO DE SA                 | NTA CATARINA                 |                    |              |                     |             | 4 <sup>279</sup> | Gestor * | 8 |
|---------------------------------|------------------------------|--------------------|--------------|---------------------|-------------|------------------|----------|---|
| GOVERNO<br>DE SANTA<br>CATARINA |                              | is aquisições      |              | <b>Ж</b><br>сотаção | FERRAMENTAS |                  |          |   |
| Nova Ocorrência                 | Veículos > Nova ocorrência   |                    |              |                     |             |                  |          |   |
|                                 | Data da Vistoria:            | Ē                  |              |                     |             |                  |          |   |
|                                 | Responsavel pela Vistoria:   |                    |              |                     |             |                  |          |   |
|                                 | Odômetro/Horímetro:          |                    |              |                     |             |                  |          |   |
|                                 | Estofamento:                 | Ótimo 🔹            |              |                     |             |                  |          |   |
|                                 | Câmbio:                      | Ótimo 🔻            |              |                     |             |                  |          |   |
|                                 | Pneus:                       | Ótimo 🔻            |              |                     |             |                  |          |   |
|                                 | Suspensão:                   | Ótimo 💌            | ]            |                     |             |                  |          |   |
|                                 | Diferencial:                 | Ótimo 🔻            |              |                     |             |                  |          |   |
|                                 | Embreagem:                   | Ótimo 🔻            |              |                     |             |                  |          |   |
|                                 | Funilaria:                   | Ótimo 🔹            | 1            |                     |             |                  |          |   |
|                                 | Motor:                       | Ótimo 🔻            | ]            |                     |             |                  |          |   |
|                                 | Direção:                     | Ótimo 🔹            | 1            |                     |             |                  |          |   |
|                                 | Estado Geral de Conservação: |                    |              |                     |             |                  |          |   |
|                                 | Estado Geral de Conservação: |                    |              |                     |             |                  |          |   |
|                                 | ,<br>Fator de Depreciação:   |                    |              |                     |             |                  |          |   |
|                                 | Vida Útil (anos):            |                    |              |                     |             |                  |          |   |
|                                 | Foto 1:                      | SELECIONAR ARQUIVO | •            |                     |             |                  |          |   |
|                                 |                              | Nenhum arquivo s   | selecionado. |                     |             |                  |          |   |
|                                 | Foto 2:                      | SELECIONAR ARQUIVO | selecionado  |                     |             |                  |          |   |
|                                 | Foto 3:                      | SELECIONAR ARQUIVO |              |                     |             |                  |          |   |
|                                 |                              | Nenhum arquivo s   | selecionado. |                     |             |                  |          |   |

• Clique em laudo de vistoria preencha os campos e clique em salvar.

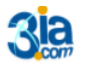

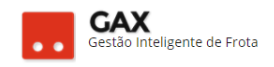

| ⊘ GOVERNO DE SA                 | ΝΤΑ CATA | ARINA     |                      |              |                   |             |              |             | ¢ <sup>279</sup> | Ø |
|---------------------------------|----------|-----------|----------------------|--------------|-------------------|-------------|--------------|-------------|------------------|---|
| GOVERNO<br>DE SANTA<br>CATARINA |          |           |                      |              | AQUISIÇÕES        |             | X<br>COTAÇÃO | FERRAMENTAS |                  |   |
| Nova Ocorrência                 | Veícul   | os > Nova | ocorrência<br>ar     |              |                   |             |              |             |                  |   |
|                                 |          |           | Data da              | Vistoria:    | Ē                 |             |              |             |                  |   |
|                                 |          |           | Responsavel pela     | Vistoria:    |                   |             |              |             |                  |   |
|                                 |          |           | Odômetro/Ho          | prímetro:    |                   |             |              |             |                  |   |
|                                 |          |           | Esto                 | famento: N   | ăo Aplicável 🔹    |             |              |             |                  |   |
|                                 |          |           |                      | Câmbio: N    | ão Aplicável 🔹    |             |              |             |                  |   |
|                                 |          |           |                      | Pneus: N     | ăo Aplicável 🔹    |             |              |             |                  |   |
|                                 |          |           | Su                   | spensão: N   | ão Aplicável 🔹    |             |              |             |                  |   |
|                                 |          |           | Dif                  | ferencial: N | ão Aplicável 🔹    |             |              |             |                  |   |
|                                 |          |           | Emb                  | oreagem: N   | šo Aplicável 🔹    |             |              |             |                  |   |
|                                 |          |           | 1                    | Funilaria: N | ão Aplicável 🔹    | •           |              |             |                  |   |
|                                 |          |           |                      | Motor: N     | ão Aplicável 🔹    |             |              |             |                  |   |
|                                 |          |           |                      | Direção: N   | ão Aplicável 🔹    |             |              |             |                  |   |
|                                 |          |           | Estado Geral de Cons | ervação:     |                   |             |              |             |                  |   |
|                                 |          |           | Vida Út              | il (anos):   |                   |             |              |             |                  |   |
|                                 |          |           | Valor de N           | lercado:     |                   |             |              |             |                  |   |
|                                 |          |           | Obse                 | rvações:     |                   |             |              |             |                  |   |
|                                 |          |           |                      |              |                   |             |              |             |                  |   |
|                                 |          |           |                      |              |                   | ]           |              |             |                  |   |
|                                 |          |           |                      | Foto 1:      | ELECIONAR ARQUIVO |             |              |             |                  |   |
|                                 |          |           |                      | Foto 2:      | ELECIONAR ARQUIVO | elecionado. |              |             |                  |   |
|                                 |          |           |                      | Ner          | nhum arquivo s    | elecionado. |              |             |                  |   |
|                                 |          |           |                      | Foto 3: s    | ELECIONAR ARQUIVO | elecionado. |              |             |                  |   |
|                                 |          |           |                      |              |                   |             |              |             |                  |   |

Ocorrências - laudo de vistoria sem valor de referência

• Clique em *laudo de vistoria sem valor de referência*, preencha os campos e clique em *salvar*.

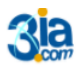

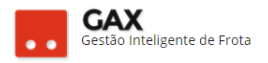

• Clique em *sindicância* preencha os dados, insira os documentos legais e clique em *salvar*.

| Ocorrências                     | - sinc  | dicânc     | ia                 |                   |                                                  |                              |              |                    |                  |        |        |   |
|---------------------------------|---------|------------|--------------------|-------------------|--------------------------------------------------|------------------------------|--------------|--------------------|------------------|--------|--------|---|
| 🛇 GOVERNO DE SA                 | NTA CAT | ARINA      |                    |                   |                                                  |                              |              |                    | ¢ <sup>279</sup> | II GES | STOR * | 0 |
| GOVERNO<br>DE SANTA<br>CATARINA |         |            |                    |                   | AQUISIÇÕES                                       |                              | X<br>COTAÇÃO | <b>FERRAMENTAS</b> |                  |        |        |   |
| Nova Ocorrência                 | Veícu   | Ios > Nova | a ocorrência<br>AR |                   |                                                  |                              |              |                    |                  |        |        |   |
|                                 |         |            |                    | Data:             | 節                                                |                              |              |                    |                  |        |        |   |
|                                 |         |            | Número do F        | Processo:         |                                                  |                              |              |                    |                  |        |        |   |
|                                 |         |            | Documento da Sin   | dicância:         |                                                  | 7                            |              |                    |                  |        |        |   |
|                                 |         |            | Objeto da Sin      | dicăncia:         |                                                  |                              |              |                    |                  |        |        |   |
|                                 |         |            | Docu               | mento 1: s        | ELECIONAR ARQUIV                                 | •                            |              |                    |                  |        |        |   |
|                                 |         |            | Docu               | mento 2: s<br>Ner | nnum arquivo<br>ELECIONAR ARQUIV<br>nhum arquivo | selecionado.<br>selecionado. |              |                    |                  |        |        |   |
|                                 |         |            | Docu               | mento 3: s<br>Ner | elecionar arquivo                                | o<br>selecionado.            |              |                    |                  |        |        |   |
|                                 |         |            |                    |                   |                                                  |                              |              |                    |                  |        |        |   |
|                                 |         |            |                    |                   |                                                  |                              |              |                    |                  |        |        |   |

• As ocorrências registradas para o centro de custo podem ser acessadas no relatório *dados de ocorrências* ou *históricos* dos veículo.

| SOVERNO DE S.                                                                          | ANTA CATARINA                     |                              |                                       |                      | 4 <sup>234</sup> 👤 GESTOR * 🕜                                                                                                    |
|----------------------------------------------------------------------------------------|-----------------------------------|------------------------------|---------------------------------------|----------------------|----------------------------------------------------------------------------------------------------|
| GOVERNO<br>DE SANTA<br>CATARINA                                                        |                                   | IMENTOS VIAGENS AQUISIÇÃ     |                                       | FERRAMENTAS          |                                                                                                    |
| Todos os veículos<br>Veículos disponíveis<br>Consumo de carbono<br>Débitos de veículos | Dados de Ocorrências              |                              |                                       |                      |                                                                                                    |
| Desempenho de pneus<br>Disponíveis para viagem<br>Idade da frota                       | Exibindo resultados de De 19/07/2 | 1017 • Até 18/08/2017 • Auto | rização de Retificação/Estorno GOVERI | NO DE SANTA CATARINA | LIMPAR FILTROS                                                                                                    |
| Locações                                                                               | Data do Lançamento                | ▼ Placa/Patrimônio           | Código da Autorização                 | Odômetro/Horímetro   | Motivo                                                                                                    |
| Ocorrências<br>Dados de Ocorrências                                                    | 19/07/2017 14:31                  | EQ-0199                      | 5583549                               | 1120                 | retificação doa litragem do<br>abastecimento                                                                                         |
| Proprietários de veículo                                                               | 19/07/2017 14:58                  | QHH9059                      | 5577721                               | 81004                | duplicidade                                                                                                    |
| Quantitativo<br>Quilometragem da frota                                                 | 19/07/2017 16:15                  | MLI3887                      | 5573217                               | 120208               | Inserido em duplicidade deve ser<br>estornado.                                                                                       |
| Restrições de serviços                                                                 | 19/07/2017 16:16                  | MLI3887                      | 5573218                               | 120208               | Inserido em duplicidade deve ser<br>estornado.                                                                                       |
| Utilização da frota<br>Veículos rodando<br>Viagens                                     | 19/07/2017 18:06                  | MLI3967                      | 5565795                               | 138968               | Ao fazer a reserva o operador do<br>caixa acabou inserindo a venda,<br>ocasionando esta inserção indevida<br>que deve ser estornada. |
|                                                                                        |                                   |                              |                                       |                      |                                                                                                    |

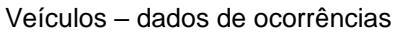

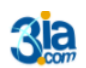

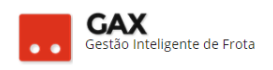

#### Veículo - históricos

| 🛇 GOVERNO DE SA                                                                                                    | NTA CATARINA                                        |                                                                                                    |                                    |                                                 |                       |                                                      |                                                                                                    | 4 <sup>234</sup>                                                  | GESTOR *            | 9 |
|----------------------------------------------------------------------------------------------------|-----------------------------------------------------|----------------------------------------------------------------------------------------------------|------------------------------------|-------------------------------------------------|-----------------------|------------------------------------------------------|----------------------------------------------------------------------------------------------------|-------------------------------------------------------------------|---------------------|---|
| GOVERNO<br>DE SANTA<br>CATARINA                                                                                                    |                                                     |                                                                                                    |                                    | AQUISIÇÕES                                      |                       | X<br>COTAÇÃO                                         | FERRAMENTAS                                                                                               |                                                                   |                     |   |
| Informações<br>Acessórios<br>Alarmes<br>Atributos<br>Cotações<br>Débitos<br>Disponibilidade<br>Documentos<br>Dossié<br>Erros<br><b>Históricos</b><br>Manutenções<br>Multas<br>Ocorrências<br>Rastreamento<br>Restrições de serviços<br>Seguros<br>Serviços: Lista detalhada<br>Serviços: Lista detalhada<br>Serviços: Lista detalhada<br>Serviços: Lista detalhada<br>Serviços: Lista detalhada | Veículos > QHH<br>MPRIMR<br>Exitindo todos os tens. | 19059 RENAULT<br>nfração (Protocolo 52<br>35359717<br>605-0<br>utorização de Retific<br>ção: 5577721<br>de de abastecimento<br>utorização de Retific<br>ção: 5577721<br>de | / DUSTER<br>(1546)<br>ação/Estorno | 16 E 4X2 BR<br>(Protocolo 518<br>(Protocolo 517 | ANCA 2015 / :<br>759) | 2016<br>Protocoli<br>Unidade<br>Usuério:<br>Usuério: | o da defesa prévia:<br><br>- POLICIA MILITAR D<br>RARYANN DOS SAN<br>POLICIA MILITAR D<br>DANIEL FERNANDO | Pesquisar in<br>Po estado de santa catarina /<br>itos caval heiro | 128PM PCS Balneario | Q |
|                                                                                                    | <u> </u>                                            |                                                                                                    |                                    |                                                 |                       |                                                      |                                                                                                    |                                                                   |                     |   |

Você aprendeu relatórios e cadastros de veículos no GVE2

qualquer dúvida ou dificuldade, encaminhe para o e-mail <u>everton@3ia.com.br</u> ou entre em contato.

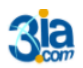